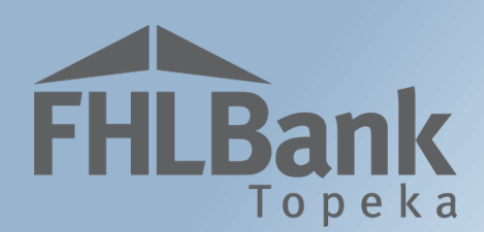

# **AHP Application**

# **User Guide**

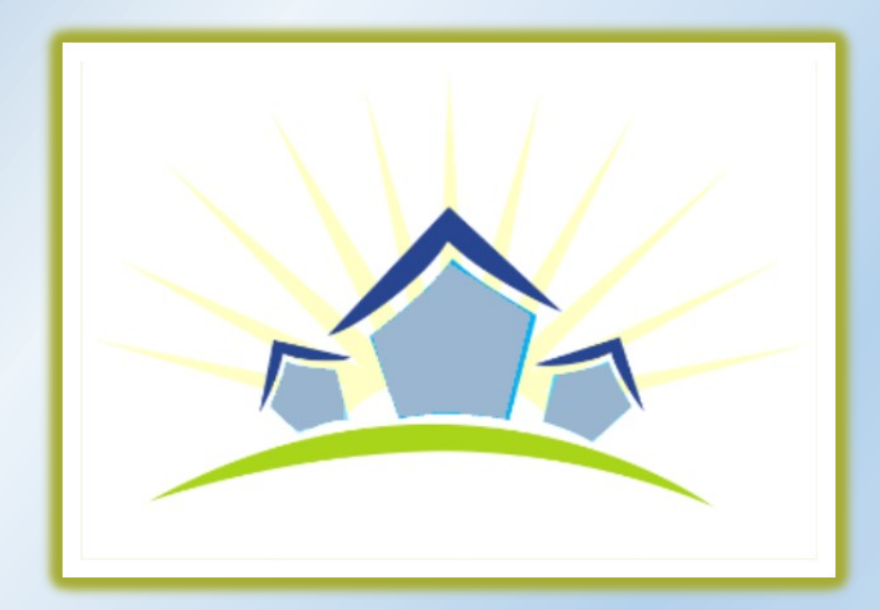

Effective 2024

# Table of Contents

FHLBank

| A | ffordable Housing Program Details                             | 5  |
|---|---------------------------------------------------------------|----|
|   | Program Description                                           | 5  |
|   | Program Resources                                             | 5  |
|   | Hours of Operation                                            | 5  |
|   | Technical Assistance Hours                                    | 5  |
|   | Helpful Hints                                                 | 6  |
| S | oonsors: Creating and Approving an Application:               | 7  |
|   | Initiate Application                                          | 7  |
|   | Application Information – Rental Projects                     | 8  |
|   | Application Information – Homeownership Projects              | 9  |
|   | Select Sponsor and Lead Contact(s)                            | 10 |
|   | Select Input Role & Input Contact(s)                          | 11 |
|   | Select Member & Member Contact(s)                             | 12 |
|   | Review and Submit                                             | 13 |
|   | Confirmation                                                  | 14 |
|   | My Applications                                               | 15 |
|   | Application Home                                              | 16 |
|   | General Information                                           | 17 |
|   | Application Information                                       | 17 |
|   | ZIP+4 and Census Tract Lookup                                 | 18 |
|   | Site Information                                              | 19 |
|   | Site Information – Single-site Project                        | 20 |
|   | Site Information – Scattered-site Project (Addresses known)   | 21 |
|   | Site Information – Scattered-site Project (Addresses Unknown) | 22 |
|   | Affirmative Fair Housing                                      | 23 |
|   | Subsidy Amount and Uses of Funds – (Rental Project)           | 24 |
|   | Subsidy Amount and Uses of Funds – (Homeownership Project)    | 25 |
|   | Scoring – Points Overview                                     | 26 |
|   | Donation Information                                          | 27 |
|   | Donated Evidence                                              |    |

| FHLBank |
|---------|
| Topeka  |

| Scoring – Sponsorship by a not-for-profit organization or government entity (Rental Project)      | 29 |
|---------------------------------------------------------------------------------------------------|----|
| Ownership Structure                                                                               | 29 |
| Organization Information                                                                          | 30 |
| Scoring – Sponsorship by Not-for-Profit Organization or Government Entity (Homeownership Project) | 31 |
| Scoring – Home Purchase by Low- or Moderate-income Households (Homeownership project)             | 33 |
| Scoring – Income Targeting                                                                        | 34 |
| Scoring – Underserved Communities and Populations                                                 | 35 |
| Scoring – Creating Economic Opportunity (Rental Project)                                          | 36 |
| Scoring – Creating Economic Opportunity (Homeownership Project)                                   | 37 |
| Scoring – Community Stability (Rental Project)                                                    | 38 |
| Scoring – Community Stability (Homeownership Project)                                             | 39 |
| Scoring – FHLBank Priorities                                                                      | 40 |
| Financial Feasibility – Helpful Hints                                                             | 42 |
| Financial Feasibility – (Homeownership Project)                                                   | 43 |
| Import Spreadsheet (Homeownership Project)                                                        | 43 |
| Feasibility Analysis (Homeownership Project)                                                      | 45 |
| Commitment Letters (Homeownership Project)                                                        | 46 |
| Rehabilitation Information (Homeownership Project)                                                | 47 |
| Displacement (Homeownership Project)                                                              | 48 |
| Sponsor Role (Homeownership Project)                                                              | 49 |
| Primary Developer (Homeownership Project)                                                         | 50 |
| Development Team – Role Selection (Homeownership Project)                                         | 51 |
| Development Team – Team Members (Homeownership Project)                                           | 52 |
| Disclosure (Homeownership Project)                                                                | 53 |
| Market Study (Homeownership Project)                                                              | 54 |
| Project Timeline (Homeownership Project)                                                          | 55 |
| Financial Feasibility – Rental Project                                                            | 56 |
| Import Spreadsheet (Rental Project)                                                               | 56 |
| Feasibility Analysis (Rental Project)                                                             | 58 |
| Commitment Letters (Rental Project)                                                               | 59 |
| Rehabilitation (Rental Project)                                                                   | 60 |
| Displacement (Rental Project)                                                                     | 61 |

# FHLBank

| Sponsor Role (Rental Project)                           |
|---------------------------------------------------------|
| Primary Developer (Rental Project)63                    |
| Development Team – Role Selection (Rental Project)64    |
| Development Team – Team Members (Rental Project)65      |
| Disclosure (Rental Project)                             |
| Market Study (Rental Project)                           |
| Project Timeline (Rental Project)                       |
| Sponsor Approval                                        |
| Completing Sponsor Approval                             |
| Member Approval of a Sponsor Approved AHP Application72 |
| My Applications72                                       |
| Application Home73                                      |
| Member Involvement Information74                        |
| Member Policy74                                         |
| Member Services75                                       |
| Member Approval76                                       |
| Terms/Definitions                                       |
| AHP Online Status Descriptions                          |
| Information Security                                    |
| Where is the data stored?                               |
| Useful Links:                                           |
| For Technical Assistance:                               |

## Affordable Housing Program Details

#### **PROGRAM DESCRIPTION**

he Affordable Housing Program (AHP) was created by Congress through the Financial Institutions Reform, Recovery and Enforcement Act in 1989. The AHP is funded each year with 10 percent of FHLBank Topeka's (FHLBank's) net income. FHLBank's competitive AHP, implemented in 1990, in partnership with its members and project sponsors, addresses the housing needs of very low-, low-, and moderate-income households by providing gap financing for owner-occupied and rental projects.

Through the AHP, FHLBank will provide funding for qualified applications. Information regarding the current competitive General Fund can be found on the following AHP Application website link: AHP Application.

#### **PROGRAM RESOURCES**

AHP Implementation Plan

Code of Federal Regulations (12 C.F.R. Part 1291)

#### HOURS OF OPERATION

AHP Online will be available between the hours of 6:30 a.m. to midnight (Central Time). It will be offline for routine maintenance and updates between the hours of midnight and 6:30 a.m.

#### **TECHNICAL ASSISTANCE HOURS**

Housing and Community Development (HCD) will be available to provide technical assistance from 8:00 a.m. to 5:00 p.m. (Central Time) Monday through Friday, excluding bank holidays.

HCD's toll-free number is: 866.571.8155.

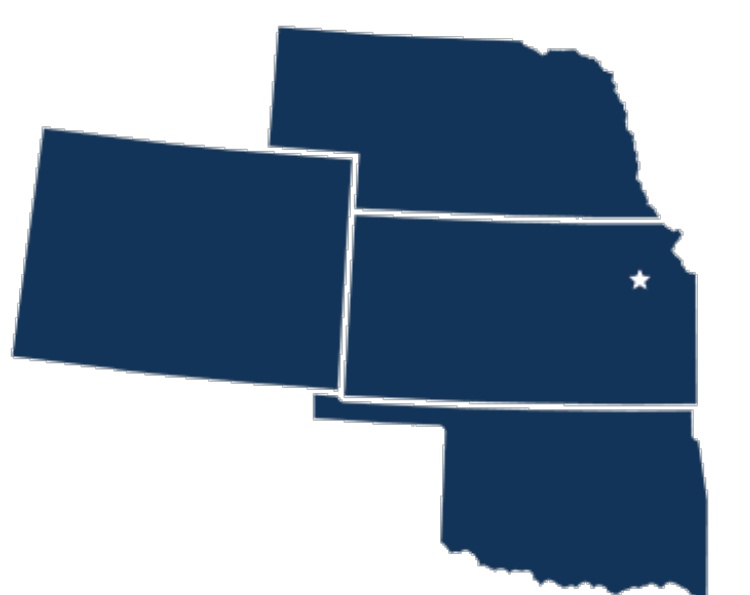

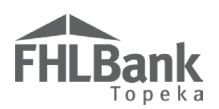

#### HELPFUL HINTS

- ✓ Use the links in this AHP Online Application User Guide to navigate to certain sections, definitions of terms, etc.
- A lead contact (ie: project sponsor), input contact (ie: consultant, if applicable), and member contact (ie: FHLBank member) must be registered in AHP Online before an application can be initiated. See the <u>AHP</u> <u>Online Registration Guide</u> located on FHLBank's website for instructions. If you have previously registered but cannot remember your username or password, contact HCD. DO NOT re-register, as this will create difficulties within AHP Online.
- ✓ AHP Online uses ZIP+4 to populate a location's City, County, State, Census tract, Congressional District, and CBSA. If you are unsure of the location's ZIP+4, use the "Quick Tools" option at USPS.com to obtain this information.
- ✓ To navigate through the application, use the "<Previous" and ">Next" options at the bottom of the page. To avoid potential errors or loss of data, do not use the "Back" arrow at the top of your screen next to the browser bar.
- ✓ The Feasibility Workbooks include important and helpful instructions.
- ✓ AHP Online will automatically log off users after 20 minutes of <u>inactivity</u>. Any non-input action, such as moving from screen to screen or saving a screen, are included in the definition of "inactivity."
- ✓ To clear the information entered on a page and start over, use the "Undo" feature.

#### **FYI - Symbols**

- For helpful information, select the ? on each screen.
- Fields with which must be completed before the application can be submitted.
- Fields with \* must be completed before the page can be saved.

#### **FYI – Uploading Documents**

- Only one file per upload box is allowed. If the upload includes multiple files/documents, save the documents as a ZIP file or as a single PDF file.
- AHP Online accepts the following file upload types: PDF, ZIP, DOC, DOCX, XLS, XLSX.
- The maximum file size for any single upload is 50 megabytes.

## ALREADY REGISTERED BUT FORGOT YOUR USERNAME AND/OR PASSWORD?

DO NOT create a new username.

**Contact HCD for assistance.** 

- ✓ Always select "Save" before selecting "Next" to continue to the next page. AHP Online does not retain unsaved data.
- For optimal performance in AHP Online,
   FHLBank recommends using the latest version of Microsoft Edge

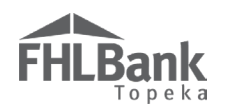

### Sponsors: Creating and Approving an Application:

All applications must be initiated and submitted in AHP Online. This section covers the steps the Sponsor must complete prior to submitting it to the Member for approval and submission to FHLBank Topeka for consideration in the competitive application round.

#### INITIATE APPLICATION

When logging in to AHP Online, you will either be directed to "My Projects" or "My Applications" depending on whether the application round is open. Refer to our website for the application round opening and closing dates. When the round is open, to initiate an application:

- 1. Select the "My Applications" tab.
- 2. In the drop-down menu, select "Initiate Application." Sponsors may initiate as many applications as they intend to submit for the current competitive AHP application period, except as listed below and in the AHP Implementation Plan in effect for the application period.

|                          |                      | Lead Sponsor   Logout                           | Current as of April 24, 2017 at 1:40 PM CDT |                                                                                                    |  |  |
|--------------------------|----------------------|-------------------------------------------------|---------------------------------------------|----------------------------------------------------------------------------------------------------|--|--|
| <b>FHLBank</b>           |                      |                                                 |                                             | Home   Messages (0)   Guides/Info                                                                                                    |  |  |
| My Applications          | My Projects          | Profile                                         |                                             |                                                                                                    |  |  |
| Home                     |                      | To initiate a new application, select "Initiate |                                             |                                                                                                    |  |  |
| Initiate Application     |                      | Application."                                   |                                             |                                                                                                    |  |  |
| You are not associated v | vith any application | s from the most current funding rounds.         | 1                                           | Funding Round Information:                                                                                                    |  |  |
|                          |                      |                                                 |                                             | Application Deadline:<br>As established annually in the AHP<br>Implementation Plan.<br>If you have any questions regarding the                                              |  |  |
|                          |                      |                                                 |                                             | AHP, please contact us at 866-571-<br>8155.                                                                                                    |  |  |
|                          |                      |                                                 |                                             | Hours of Operation:<br>Housing and Community Development<br>hours of operation are from 8:00 a.m.<br>to 5:00 p.m. CT, Monday through<br>Friday, excluding federal holidays. |  |  |
|                          |                      |                                                 |                                             |                                                                                                    |  |  |
|                          |                      |                                                 |                                             |                                                                                                    |  |  |
|                          |                      |                                                 |                                             |                                                                                                    |  |  |
|                          |                      |                                                 |                                             |                                                                                                    |  |  |
|                          |                      |                                                 |                                             |                                                                                                    |  |  |
|                          |                      |                                                 |                                             |                                                                                                    |  |  |
|                          |                      |                                                 |                                             |                                                                                                    |  |  |
|                          |                      |                                                 |                                             |                                                                                                    |  |  |
|                          |                      |                                                 |                                             | © 2017 FHLBank Topeka. All rights reserved                                                                                                    |  |  |

- An owner-occupied project sponsor may submit only one each of the following project types per application period, but not a combination thereof: rehabilitation or purchase.
- Multiple applications representing the same project, as determined in FHLBank's sole discretion, will be deemed a single project regardless of the year or years in which the applications were submitted and/or awarded and limited to receiving the maximum project subsidy and subsidy per unit allowable in the year of the original award. This does not apply to projects past retention.

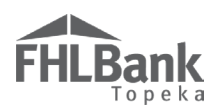

#### APPLICATION INFORMATION - <u>RENTAL PROJECTS</u>

- 1. Enter the following:
  - Project Name
  - Project Type (Rental)
  - Activity Type (Acquisition, New Construction, Rehabilitation)
    - More than one can be selected
  - Project location ZIP code For scattered-site projects, enter the sponsor organization's ZIP code.
- 2. Select "Lookup" to populate the remaining information on the screen (City, County, State).

#### FYI

Once the application has been initiated, the following fields **cannot** be edited.

- Project Type
- Activity Type

The "Lookup" tool in AHP Online sometimes takes several minutes to populate the City, County, and State.

If you initiate and save an application with the wrong Project or Activity Type, you will need to disregard this application and start a new one.

| CUI Bank                     |                                                                                | Lead Spor               | isor   Logout |                      |   |                                                   |                                                    | Current as                                             | of April 24, 20                   | 17 at 3:28 PM CD                 |
|------------------------------|--------------------------------------------------------------------------------|-------------------------|---------------|----------------------|---|---------------------------------------------------|----------------------------------------------------|--------------------------------------------------------|-----------------------------------|----------------------------------|
| Topeka                       |                                                                                |                         |               |                      |   |                                                   |                                                    | H                                                      | lome   Messag                     | es (0)   Guides/Inf              |
| My Applications              | Wy Projects Pro                                                                | ofile                   |               |                      |   |                                                   |                                                    |                                                        |                                   |                                  |
| Initiate Applica             | ation 🙎                                                                        |                         |               |                      |   |                                                   |                                                    |                                                        |                                   |                                  |
| 1 Application<br>Information | 2                                                                              | Select Lead<br>Contacts | 3             | Select Input<br>Role | 4 | Select<br>Member                                  | 6                                                  | Review and<br>Submit                                   | 6                                 | Confirmation                     |
| Project Name*                | Running Creek Vill                                                             | las                     |               |                      |   |                                                   | _                                                  |                                                        |                                   |                                  |
| Project Type*                | Rental                                                                         | <b>~</b>                |               |                      |   |                                                   | Please<br>neithe<br>chans                          | e note that once the o<br>er the Project Type n<br>red | upplication ha<br>or the Activity | s been initiated,<br>Type can be |
| Activity Type(s)*            | <ul> <li>Acquisition</li> <li>New Construct</li> <li>Rehabilitation</li> </ul> | tion                    |               |                      |   |                                                   | chung                                              | си.                                                    |                                   |                                  |
| ZIP*                         | 66606 Look                                                                     | up ?                    |               |                      |   |                                                   |                                                    |                                                        |                                   |                                  |
| City                         | TOPEKA                                                                         |                         |               |                      |   |                                                   |                                                    |                                                        |                                   |                                  |
| County                       | SHAWNEE                                                                        |                         |               |                      |   |                                                   |                                                    |                                                        |                                   |                                  |
| State                        | KS                                                                             |                         |               |                      |   | After entering<br>and selecting<br>information en | the required in<br>"Lookup," rev<br>tered, and sel | nformation<br>iew the<br>ect "Next."                   |                                   |                                  |
| Asterisk indicates required  | d field.                                                                       |                         |               |                      |   |                                                   |                                                    |                                                        | Next                              | Cancel                           |
|                              |                                                                                |                         |               |                      |   |                                                   |                                                    |                                                        |                                   |                                  |
|                              |                                                                                |                         |               |                      |   |                                                   |                                                    |                                                        |                                   |                                  |
|                              |                                                                                |                         |               |                      |   |                                                   |                                                    | © 2017 FH                                              | LBank Topeka                      | . All rights reserve             |

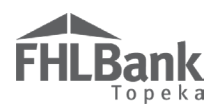

#### APPLICATION INFORMATION - HOMEOWNERSHIP PROJECTS

- 1. Enter the following:
  - Project Name
  - Project Type (Home Ownership)
  - Application is? (Consumer Driven only option and must be selected)
  - Activity Type (Rehabilitation or Acquisition)
  - Project location ZIP code For scattered-site projects, enter the sponsor organization's ZIP code.
- 2. Select "Lookup" to populate the remaining information on the screen (City, County, State).

#### FYI

Once the application has been initiated, the following fields cannot be edited.

- Project Type
- Activity Type

The "Lookup" tool in AHP Online sometimes takes several minutes to populate the City, County, and State.

If you initiate and save an application with the wrong Project or Activity Type, you will need to disregard this application and start a new one.

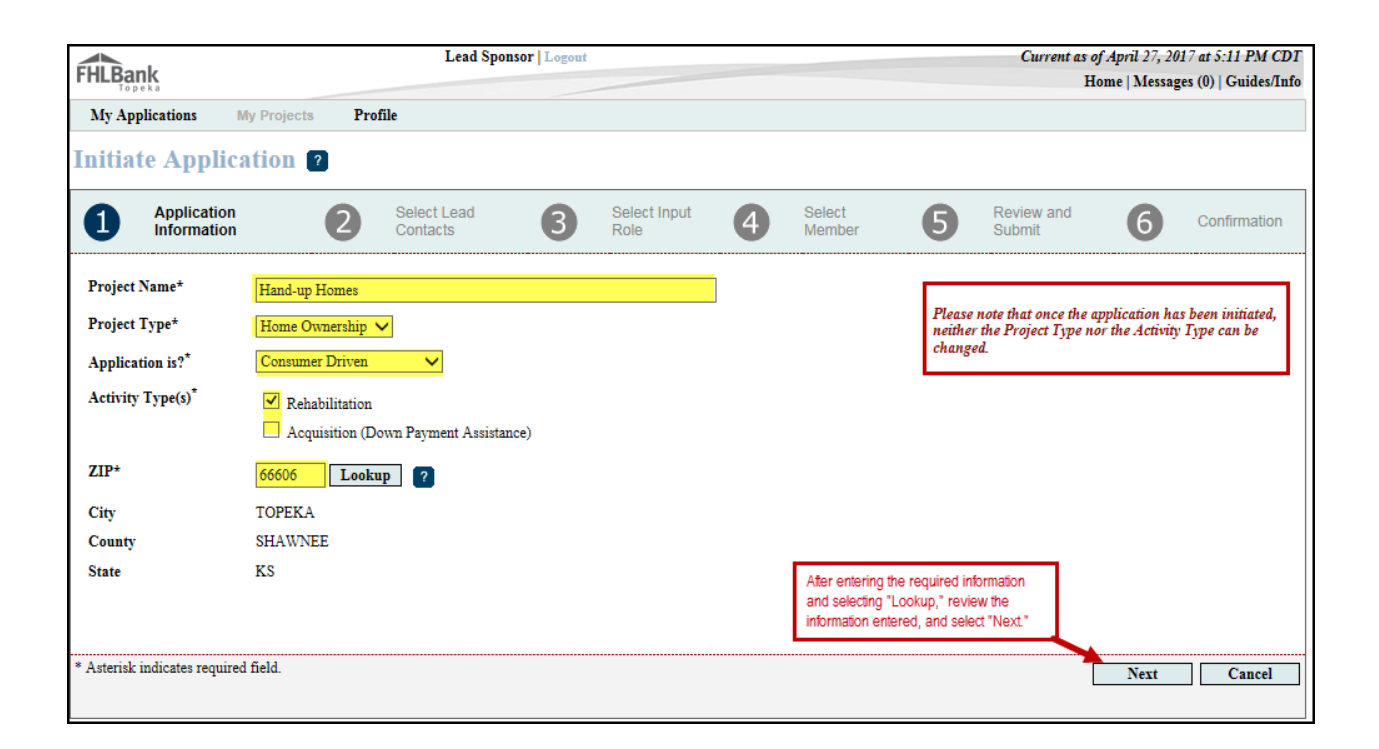

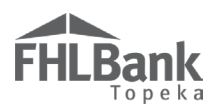

#### SELECT SPONSOR AND LEAD CONTACT(S)

- Use the "Search" function, enter all or part of the project sponsor name to filter for the organization. The Lead Contact(s) must be from the project sponsor organization.
- 2. AHP Online will display organizations meeting that search criterion. *If you are unable to find the organization name, try searching by the first several letters in the sponsor organization name and searching again.*
- 3. Select the sponsor organization from the resulting list.
  - If the organization does not display, the organization may not be in the system and will need to register in AHP Online.

#### WARNING:

The application initiation process cannot be completed unless all organizations and contacts are registered in AHP Online.

|    | Ani Onine.        |                                                                                                    |                                   |                                                       |                        |                                  |                |                         |                                     |                       |  |
|----|-------------------|----------------------------------------------------------------------------------------------------|-----------------------------------|-------------------------------------------------------|------------------------|----------------------------------|----------------|-------------------------|-------------------------------------|-----------------------|--|
| 4. | Select at least   | FHLBank                                                                                                    | (                                 | Lead Sponso                                           | r   Logout             |                                  |                | Current a               | s of April 24, 201<br>Home   Messag | 17 at 3:38 PM CDT     |  |
|    | one, and at       | My Applications My Projects Profile                                                                                                    |                                   |                                                       |                        |                                  |                |                         |                                     |                       |  |
|    | most two,<br>Lead | Initiate                                                                                                    | Application ?                     | Use the "Search" tool to loc<br>Sponsor organization. | ate the Project        |                                  |                |                         |                                     |                       |  |
|    | Contacts.         |                                                                                                    | Information                       | Contacts                                              | 3 Select Input<br>Role | 4 Select<br>Member               | 5              | Submit                  | 6                                   | Confirmation          |  |
| 5. | Review            | The Lead Sponsor is response for the AHP subsidy for the entire AHP compliance period : S years for homeownership and 15 years for rental projects from project completion. Organization Name a Search Reset |                                   |                                                       |                        |                                  |                |                         |                                     |                       |  |
|    | information       |                                                                                                    |                                   | Organiza                                              | tions                  |                                  |                |                         |                                     |                       |  |
|    | for accuracy      | Select                                                                                                    | Organ                             | ization Name                                          | Cit                    | y Sta                            | te             |                         |                                     |                       |  |
|    | and select        | 0                                                                                                    | Allied Services, Inc.             |                                                       | OKLAHOMA               | CITY OK                          |                |                         |                                     |                       |  |
|    | "Next" to         | ۲                                                                                                    | Specialty Services, Inc.          | e Project Sponsor.                                    |                        |                                  |                |                         |                                     |                       |  |
|    |                   | 0                                                                                                    | Support Services                  |                                                       |                        |                                  |                |                         |                                     |                       |  |
|    | continue.         | 0                                                                                                    | Triple A Affordable Housing       |                                                       |                        |                                  |                |                         |                                     |                       |  |
|    |                   | 0                                                                                                    | Washington Housing Opportun       | ties                                                  |                        |                                  |                |                         |                                     |                       |  |
|    |                   |                                                                                                    |                                   | «« « 1/3                                              | » Last                 |                                  |                |                         |                                     |                       |  |
|    |                   | (Select at le                                                                                                    | east 1 and at most 2 Lead Contact | 2)                                                    |                        |                                  |                |                         |                                     |                       |  |
|    |                   | (server ar re                                                                                                    |                                   | Contacts for Speciality Se                            | rvices, Inc.           |                                  |                |                         |                                     |                       |  |
|    |                   |                                                                                                    |                                   | Name                                                  |                        | Select                           | From           | the list, select the Le | ad Contact(s) for                   | the                   |  |
|    |                   | Jane Do                                                                                                    | e                                 |                                                       |                        |                                  | displa         | ays, you may select     | up to two.                          |                       |  |
|    |                   |                                                                                                    |                                   | «« « 1/1                                              | > >>                   |                                  |                | _                       |                                     |                       |  |
|    |                   |                                                                                                    |                                   |                                                       | Whe                    | n all information is complete, s | elect, "Next." |                         |                                     |                       |  |
|    |                   |                                                                                                    |                                   |                                                       |                        |                                  |                | Back                    | Next                                | Cancel                |  |
|    |                   |                                                                                                    |                                   |                                                       |                        |                                  |                |                         |                                     |                       |  |
|    |                   |                                                                                                    |                                   |                                                       |                        |                                  |                | © 2017 F                | HLBank Topeka                       | . All rights reserved |  |

#### Application Roles:

<u>Lead Sponsor Contact Role</u>: Lead Sponsor Contacts may perform all, or part, of the duties necessary to submit the application and are solely responsible for the Sponsor Approve function required to submit the application for Member approval.

<u>Input Contact Role</u>: An Input Contact may fill out an application on behalf of the Lead Sponsor Contact. Input Contacts cannot edit Lead Contact, Input Contact, or Member Contact information once the application is initiated. They are also unable to approve an application for submission. This role is not mandatory.

<u>Member Role</u>: Authorized Users of the FHLBank Member are required to approve the applications with which the member is associated. Members cannot revise the application submitted to them for approval, but they may reject the application back to the sponsor for revision.

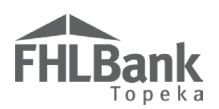

#### SELECT INPUT ROLE & INPUT CONTACT(S)

- If the Lead Sponsor Contacts will be acting in the capacity of both Input and Lead Sponsor roles, and no one in the sponsor organization will act in the capacity of an Input Contact, leave this screen blank, and select "Next" to continue.
- Use the "Search" function, enter all or part of the name of the organization responsible for the input role (ie: consultant, developer, etc.). AHP Online will display organizations meeting that search criterion. If you are unable to find the organization name, try searching by the first several letters in the organization name and searching again.
- 3. Select the organization from the resulting list.
  - If the organization does not display, the organization may not be in the system and will need to register in AHP Online.

An Input Role/Contact is not required. The screen can be left blank, and select "Next" to continue.

#### WARNING:

The application initiation process cannot be completed unless all organizations and contacts are registered in AHP Online.

#### Helpful Hint:

The sponsor organization can also serve in the Input Role; however, the contact(s) must be different than the Lead Sponsor contact(s).

For Example: Jane Smith and John Smith are the Lead Sponsor Contacts for Helpful Community Development. Little Johnny Smith, also from Helpful Community Development is the Input Role Contact for the application.

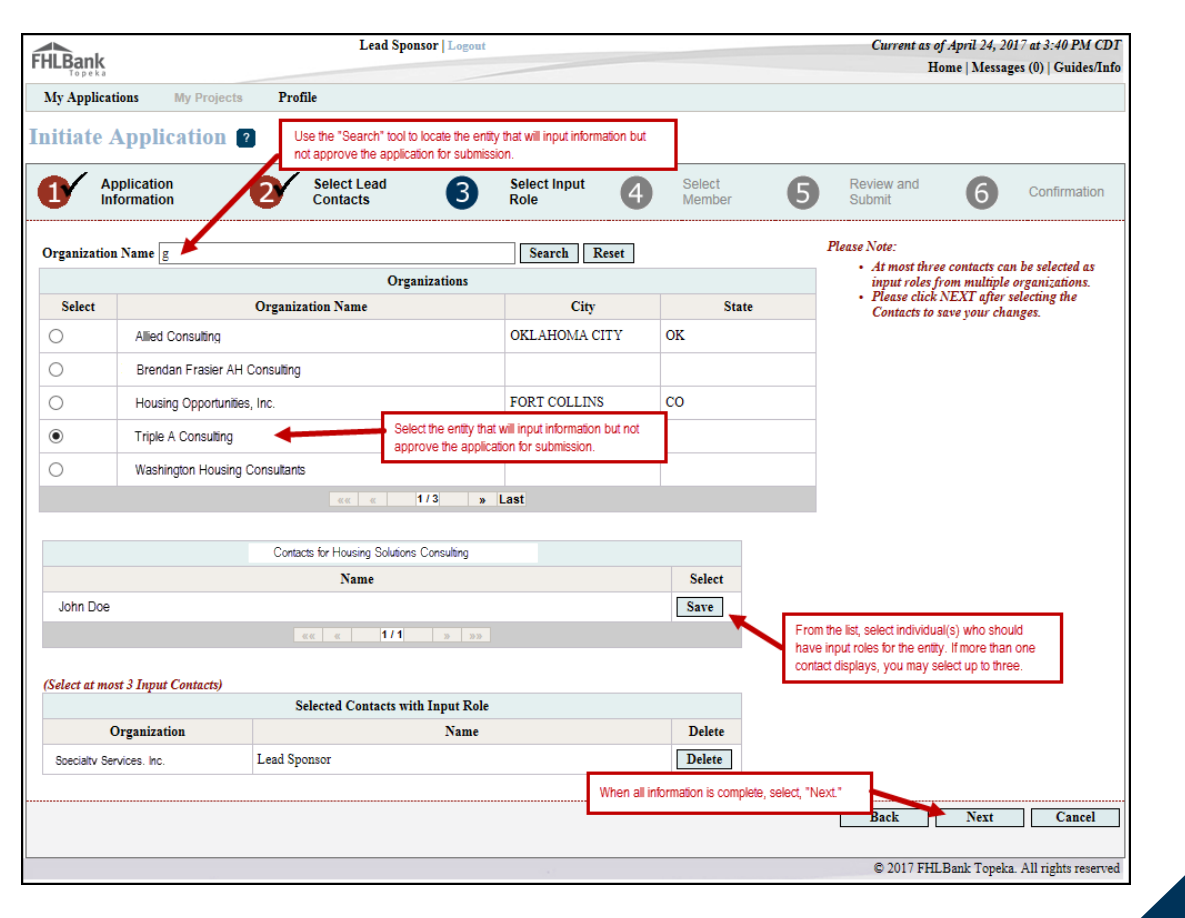

11

EFFECTIVE 2024

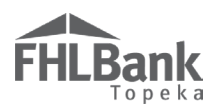

#### SELECT MEMBER & MEMBER CONTACT(S)

 Use the "Search" function, enter all or part of the name of the member organization name that has agreed to participate in the AHP Online application. AHP Online will display member names meeting that search criterion. *If you are unable to find the member name, try searching by the first several letters in the member name and searching again.*

#### WARNING:

The application initiation process cannot be completed unless all organizations and contacts are registered in AHP Online.

2. Select the member from the resulting list. If the correct member does not display, contact the member to ensure it has completed the member registration process. Contact Housing and Community Development for assistance if necessary.

|                                            | Lead Sponsor   Logout                                           |                         | Current as of April 24, 2017 at 3:43 PM CDT                       |
|--------------------------------------------|-----------------------------------------------------------------|-------------------------|-------------------------------------------------------------------|
| FHLBank                                    |                                                                 |                         | Home   Messages (0)   Guides/Info                                 |
| My Applications My Projects                | Profile                                                         |                         |                                                                   |
| Initiate Application                       | Use the "Search" tool to locate the FHLBank Member.             |                         |                                                                   |
| 1 Application<br>Information               | 2 Select Lead 3 Select Input<br>Contacts 3 Select Input<br>Role | Select<br>Member        | 5 Review and 6 Confirmation                                       |
| Member Name ks                             | Search Res                                                      | et                      |                                                                   |
|                                            | Members Select the FHLBank                                      | Member for the project. |                                                                   |
| Select                                     | Member Name                                                     |                         | J                                                                 |
| Bank KS                                    |                                                                 |                         |                                                                   |
|                                            | «« « <b>1/1</b> » »»                                            |                         |                                                                   |
| (Select at least 1 and at most 3 Member of | contacts.)                                                      |                         |                                                                   |
|                                            |                                                                 |                         |                                                                   |
|                                            | Name                                                            | Select                  | From the list, select the Member Contact(s).                      |
| Steve Brown                                |                                                                 |                         | If more than one contact displays, you may<br>select up to three. |
| Janet Jones                                |                                                                 |                         | · · ·                                                             |
| Herman Smith                               |                                                                 |                         |                                                                   |
| Nike Taylor                                |                                                                 |                         | When all information is complete, select, "Next."                 |
| Mike Taylor                                |                                                                 |                         |                                                                   |
|                                            | <u>««</u> « <b>1/1</b> » »»                                     |                         | <b>N</b>                                                          |
|                                            |                                                                 |                         | Back Next Cancel                                                  |
|                                            |                                                                 |                         |                                                                   |
|                                            |                                                                 |                         |                                                                   |
|                                            |                                                                 |                         | © 2017 EUR Dark Taraka All siste assessed                         |
|                                            |                                                                 |                         | © 2017 FREBank Topeka. All fights reserved                        |

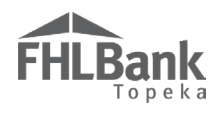

#### REVIEW AND SUBMIT

- 1. Review information to ensure accuracy.
- 2. If corrections need to be made, select "Back." Otherwise, select "Submit."

| FHLBank                    | Lea                       | l Sponsor   Logout |                      |    |                  |               | Current as o<br>H        | of April 24, 20<br>iome   Messag | 17 at 3:45 PM CDT<br>es (0)   Guides/Info |
|----------------------------|---------------------------|--------------------|----------------------|----|------------------|---------------|--------------------------|----------------------------------|-------------------------------------------|
| My Applications My F       | Projects Profile          |                    |                      |    |                  |               |                          |                                  |                                           |
| Initiate Applicati         | ion 🛛                     |                    |                      |    |                  |               |                          |                                  |                                           |
| Application<br>Information | 2 Select Lead<br>Contacts | 3                  | Select Input<br>Role | 4⁄ | Select<br>Member | 6             | Review and<br>Submit     | 6                                | Confirmation                              |
| Project Name               | Running Creek Villas      |                    |                      |    |                  |               |                          |                                  |                                           |
| Project Type               | Rental                    |                    |                      |    |                  |               |                          |                                  |                                           |
| Activity Type(s)           | New Construction          |                    |                      |    |                  |               |                          |                                  |                                           |
| ZIP                        | 66606                     |                    |                      |    |                  |               |                          |                                  |                                           |
| City                       | TOPEKA                    |                    |                      |    |                  |               |                          |                                  |                                           |
| County                     | SHAWNEE                   |                    |                      |    |                  |               |                          |                                  |                                           |
| State                      | KS                        |                    |                      |    |                  |               |                          |                                  |                                           |
|                            | Selected Le               | ad Contacts        |                      |    |                  |               |                          |                                  |                                           |
| Orga                       | nization                  |                    | Name                 |    |                  |               |                          |                                  |                                           |
| Specialty Services, Inc.   |                           | Jane Doe           |                      |    |                  |               |                          |                                  |                                           |
|                            | Salastad Cantast          | - mith Innut Dala  |                      |    |                  |               |                          |                                  |                                           |
| -                          | Selected Contact          | s with input Kole  |                      |    |                  |               |                          |                                  |                                           |
| Org                        | anization                 |                    | Name                 |    |                  |               |                          |                                  |                                           |
| Triple A Consulting        |                           | John Doe           |                      |    |                  |               |                          |                                  |                                           |
|                            | Selected Mer              | aber Contacts      |                      |    |                  |               |                          |                                  |                                           |
| М                          | ember                     |                    | Name                 |    |                  | If all inform | ation is correct, select | , "Submit."                      |                                           |
| Bank KS                    |                           | Steve Brown        |                      |    |                  |               |                          | <u> </u>                         |                                           |
| Bank KS                    |                           | Herman Smith       |                      |    |                  |               |                          | $\mathbf{N}$                     |                                           |
|                            |                           |                    |                      |    |                  |               | Deals                    | Carlan it                        | Const                                     |
|                            |                           |                    |                      |    |                  |               | Back                     | Submit                           | Cancel                                    |
|                            |                           |                    |                      |    |                  |               | © 2017 FH                | LBank Topeka                     | . All rights reserved                     |
|                            |                           |                    |                      |    |                  |               |                          | •                                | -                                         |

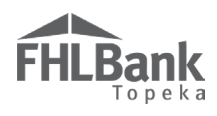

#### CONFIRMATION

This screen confirms you have successfully completed the steps to initiate the application.

Select "Finish" to complete the application initiation process.

| FHEBank<br>Lead Sponsor   Logout<br>Home   Messages (0)   Gui |                           |                   |                      |   |                  | 7 <i>at 3:47 PM CDT</i><br>s (0)   Guides/Info |                     |
|---------------------------------------------------------------|---------------------------|-------------------|----------------------|---|------------------|------------------------------------------------|---------------------|
| My Applications My                                            | Projects Profile          |                   |                      |   |                  |                                                |                     |
| Initiate Applicat                                             | ion 🔋                     |                   |                      |   |                  |                                                |                     |
| Application<br>Information                                    | 2 Select Lead<br>Contacts | 3                 | Select Input<br>Role | 4 | Select<br>Member | 5 Review and Submit 6                          | Confirmation        |
| Project Name                                                  | Running Creek Villas      |                   |                      |   |                  |                                                |                     |
| Project Type                                                  | Rental                    |                   |                      |   |                  |                                                |                     |
| Activity Type(s)                                              | New Construction          |                   |                      |   |                  |                                                |                     |
| ZIP                                                           | 66606                     |                   |                      |   |                  |                                                |                     |
| City                                                          | TOPEKA                    |                   |                      |   |                  |                                                |                     |
| County                                                        | SHAWNEE                   |                   |                      |   |                  |                                                |                     |
| State                                                         | KS                        |                   |                      |   |                  |                                                |                     |
|                                                               | Selected L                | ad contacts       |                      |   |                  |                                                |                     |
| Org                                                           | anization                 |                   | Name                 |   |                  |                                                |                     |
| Specialty Services, Inc.                                      |                           | Jane Doe          |                      |   |                  |                                                |                     |
|                                                               |                           |                   |                      |   |                  |                                                |                     |
|                                                               | Selected Contact          | s with Input Role |                      |   |                  |                                                |                     |
| Org                                                           | anization                 |                   | Name                 |   |                  |                                                |                     |
| Triple A Consulting                                           |                           | John Doe          |                      |   |                  |                                                |                     |
|                                                               | Selected Mer              | nber Contacts     |                      |   |                  |                                                | _                   |
| М                                                             | lember                    |                   | Name                 |   |                  | Select "Finish" to complete the                |                     |
| Bank KS                                                       |                           | Steve Brown       |                      |   |                  | application initiation process.                |                     |
| Bank KS                                                       |                           | Herman Smith      |                      |   |                  |                                                |                     |
|                                                               |                           |                   |                      |   |                  |                                                |                     |
|                                                               |                           |                   |                      |   |                  |                                                | Finish              |
|                                                               |                           |                   |                      |   |                  |                                                |                     |
|                                                               |                           |                   |                      |   |                  | © 2017 FHLBank Topeka.                         | All rights reserved |

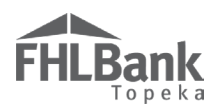

#### **MY APPLICATIONS**

Once an application has been initiated, the "My Applications" screen will display upon log in. This screen displays all initiated applications with which the Contact is associated, as well as the status of those applications.

To view or continue completing an application, select the applicable Application Number.

#### **Application Status Definitions**

**Pending:** The application has been initiated, but is not complete.

**Sponsor Approved:** The Lead Sponsor Contact has approved the application and has received confirmation of approval via email. This status is required before the member can submit the application.

**Member Approved:** The member has completed the Member Involvement screens and has reviewed and approved the application. A status of Member Approved indicates the completed application has been submitted to FHLBank for review.

| FHLBank                                                                                | Jane Doe Logout                       | Jane Doe   Logout Current as of April 29, 2017 at 1:4.<br>Home   Messages (0)   G |                                                                                                    |  |  |  |  |
|----------------------------------------------------------------------------------------|---------------------------------------|-----------------------------------------------------------------------------------|----------------------------------------------------------------------------------------------------|--|--|--|--|
| My Applications My Projects                                                            | Profile                               |                                                                                   |                                                                                                    |  |  |  |  |
| Application Number                                                                     | Application Name                      | Status                                                                            | Funding Round Information:                                                                                                    |  |  |  |  |
| Current/Last Round - 2017A<br>10000396<br>10000395                                     | Hand-up Homes<br>Running Creek Villas | Pending<br>Pending                                                                | Application Deadline:<br>As established annually in the AHP<br>Implementation Plan.<br>If you have any questions regarding the                   |  |  |  |  |
| To view or continue comple<br>an application, select the<br>applicable Application Num | eting<br>ber.                         | Status of applications with which Jane Doe is associa                             | AHP, please contact us at 866-571-<br>8155.<br>Hours of Operation:<br>Housing and Community Development<br>hours of operation are from 8:00 a.m. |  |  |  |  |
|                                                                                        |                                       |                                                                                   | hourns of operation are from 8:00 a m.<br>to 5:00 p.m. CT, Monday through<br>Friday, excluding federal holidays.                                 |  |  |  |  |

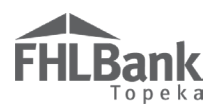

#### APPLICATION HOME

Use the Application Home page to:

- Determine the application status;
- Note the deadline to submit the application; and
- Determine which pages of the application are complete, have been started but are not yet complete, and have not yet been started.

| FYI                                                       |
|-----------------------------------------------------------|
| Status Symbols:                                           |
| Not Visited (Need to complete)                            |
| In Progress (Started but<br>not complete)                 |
| Complete                                                  |
| Modified by Housing and<br>Community Development<br>Staff |

| Application Home                                                                                 |        |  |
|--------------------------------------------------------------------------------------------------|--------|--|
| Application Status     Pending       Funding Round     2021A       Round Deadline     06/30/2021 |        |  |
| Description                                                                                      | Status |  |
| General Information                                                                              |        |  |
| Application Details : Application Information                                                    | ×      |  |
| Application Details : Site Information                                                           | ×      |  |
| Application Details : Fair Housing                                                               | ×      |  |
| Application Details : Subsidy Amount and Uses of Funds                                           | ×      |  |
| Scoring                                                                                          |        |  |
| Use of Donated or Conveyed Government-owned or Other Properties : Donation Information           | ×      |  |
| Use of Donated or Conveyed Government-owned or Other Properties : Donated Evidence               | ×      |  |
| Sponsorship by a Not-for-profit Organization or Government Entity                                | ×      |  |
| Home Purchase by Low- or Moderate-income Households                                              | ×      |  |
| Income Targeting                                                                                 | ×      |  |
| Underserved Communities and Populations                                                          | ×      |  |
| Creating Economic Opportunity                                                                    | ×      |  |
| Community Stability                                                                              | ×      |  |
| FHLBank Priorities                                                                               |        |  |
| Feasibility                                                                                      |        |  |
| Financial Feasibility : Import Spreadsheet                                                       | ×      |  |
| Financial Feasibility : Feasibility Analysis                                                     | ×      |  |
| Financial Feasibility : Commitment Letters                                                       | ×      |  |
| Displacement                                                                                     | ×      |  |
| Sponzor Role                                                                                     | ×      |  |
| Primary Developer                                                                                | ×      |  |
| Development Team : Role Selection                                                                | ×      |  |
| Development Team : Team Members                                                                  | ×      |  |
| Disclosure                                                                                       | ×      |  |
| Market Study                                                                                     | ×      |  |
| Deviced Timeline                                                                                 |        |  |

Complete the information tabs within each application section in the order they appear.

- General Information
- Scoring
- Feasibility

Some tabs are reliant on information entered from previous tabs and may not work correctly if information is entered out of order.

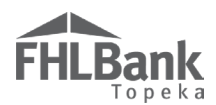

#### **GENERAL INFORMATION**

Some tabs display questions, upload options, or require data entry based on entry from previous tabs. Failure to complete the application tabs in the order they appear could cause errors or inaccurate information.

#### **APPLICATION INFORMATION**

Enter the following information:

- Project Name (must match project name entered on the "Initiate Project" screen);
- Project Description Tell us a little bit about your application (A brief description is all that is required);
- Project ZIP See the next page for additional zip code information.
- Answer the remaining questions as applicable for the application.

| Application I                                                                                                    | Details 🔋                                                                                   |                      |                                                       |                 |                                           |                      |
|----------------------------------------------------------------------------------------------------|---------------------------------------------------------------------------------------------|----------------------|-------------------------------------------------------|-----------------|-------------------------------------------|----------------------|
| Application Informa                                                                                                    | tion Site Information                                                                       | Fair Housing         | Subsidy Amount and Uses of Funds                      |                 |                                           |                      |
|                                                                                                    |                                                                                             |                      |                                                       |                 |                                           |                      |
| Project Name*                                                                                                    | Helga's Homes                                                                               |                      |                                                       |                 |                                           |                      |
| Project Type                                                                                                    | Rental                                                                                      |                      |                                                       |                 |                                           |                      |
|                                                                                                    |                                                                                             |                      |                                                       |                 |                                           |                      |
| Activity Type(s)                                                                                                    | New Construction                                                                            |                      |                                                       | . г.            |                                           |                      |
| ZIP                                                                                                    | 68510 Lookup                                                                                | 2                    |                                                       |                 | Complete information                      |                      |
| <b>C</b> 1.                                                                                                    |                                                                                             |                      |                                                       | L               | as indicated.                             |                      |
| City                                                                                                    | LINCOLN                                                                                     |                      |                                                       |                 |                                           |                      |
| County                                                                                                    | LANCASTER                                                                                   |                      |                                                       |                 |                                           |                      |
| State                                                                                                    | NE                                                                                          |                      |                                                       |                 |                                           |                      |
| Del a Del de                                                                                                    | •                                                                                           |                      |                                                       |                 |                                           |                      |
| Project Descriptio                                                                                                    | n.                                                                                          |                      |                                                       |                 |                                           |                      |
| restricted to veterar                                                                                                    | will be located on the Southeast<br>is at or below 50% of the Area M                        | dedian Income. The   | a total cost of the project is \$8,412,581. Funding v | will            |                                           |                      |
| be provided throug<br>credits, and hopefu                                                                                                    | h a construction loan from Mem<br>llv an AHP grant.                                         | ber, tax increment f | inancing, a LISC grant, low income housing tax        | $\sim$          |                                           |                      |
| You have 3597 cha                                                                                                    | racters remaining for your desc                                                             | cription.            |                                                       |                 |                                           |                      |
|                                                                                                    |                                                                                             | -<br>                |                                                       |                 |                                           |                      |
| Will the project fall                                                                                                    | into one of the following categ                                                             | ories?               |                                                       |                 |                                           |                      |
| O HUD 811                                                                                                    |                                                                                             |                      |                                                       |                 |                                           |                      |
| O HUD 202                                                                                                    |                                                                                             |                      |                                                       |                 |                                           |                      |
| O Permanent Supportive Housing                                                                                                    |                                                                                             |                      |                                                       |                 |                                           |                      |
| • None                                                                                                    |                                                                                             |                      |                                                       |                 |                                           |                      |
| Will the project have single-room occupancy (SRO) units available for occupancy? • 🔿 Yes 💿 No                                                                                                    |                                                                                             |                      |                                                       |                 |                                           |                      |
| Will the project use any Federal Government property, excluding Housing and Urban Development (HUD) owned property? 🔶 🔿 Yes 💿 No                                                                                                    |                                                                                             |                      |                                                       |                 |                                           |                      |
|                                                                                                    |                                                                                             |                      |                                                       |                 |                                           |                      |
| Will the project use any HUD owned property? $\bullet$ Ves $\bullet$ No                                                                                                    |                                                                                             |                      |                                                       |                 |                                           |                      |
|                                                                                                    |                                                                                             |                      |                                                       |                 | • O Y • N                                 |                      |
| will the project be                                                                                                    | i mixed-use project (i.e. a proj                                                            | ect that includes be | oth housing units and income-generating comr          | mercial space): |                                           |                      |
| Will any of the unit:                                                                                                    | involved in this project be loo                                                             | ated in a rural are  | a? <sup>♦</sup> ○ Yes ◉ No                            |                 |                                           |                      |
| At least one of the following questions must be answered Yes (if the project includes both single and multi-family buildings, indicate Yes for both questions)                                                                                                    |                                                                                             |                      |                                                       |                 |                                           |                      |
|                                                                                                    |                                                                                             |                      |                                                       |                 |                                           |                      |
| Will the project be a multi-family structure with five or more dwelling units? $\bullet$ 9 Yes $\bigcirc$ No                                                                                                    |                                                                                             |                      |                                                       |                 |                                           |                      |
| Will the project be                                                                                                    | Will the environ be a circle fermile structure with one to four dwalling main of $\Phi$ Vac |                      |                                                       |                 |                                           |                      |
| when the project of a single-saminy structure with one to four uneming units? I les ( No Review information for approximation for approxim |                                                                                             |                      |                                                       |                 |                                           |                      |
| Is at least one house                                                                                                    | hold member for each unit of                                                                | sufficient age to en | ter into a legally-binding contract?* 💿 Yes           | O No            | "Next" to continue.                       |                      |
|                                                                                                    |                                                                                             |                      |                                                       |                 | L                                         |                      |
| * Required to save the pa                                                                                                    | ge                                                                                          |                      |                                                       | To subr         | nit your changes please click Save before | exiting this page.   |
| Required before Spons                                                                                                    | or Approval                                                                                 |                      |                                                       |                 | Save                                      | Undo                 |
|                                                                                                    |                                                                                             |                      |                                                       |                 |                                           | Next>                |
|                                                                                                    |                                                                                             |                      |                                                       |                 | © 2018 FHLBank Topeka. A                  | All rights reserved. |
|                                                                                                    |                                                                                             |                      |                                                       |                 |                                           |                      |

### **FHLBank** Topeka

#### FYI

ZIP+4 information is required for the Site Information screen (next page). Please review the information on this page to ensure you are able to complete the Site Information screen.

You will need to provide this information for either the project site address or the sponsor address as instructed.

#### ZIP+4 AND CENSUS TRACT LOOKUP

For each project site, verify the ZIP+4 using the "Quick Tools" option at USPS.com to obtain this information. Unitedstateszipcodes.org can also be used to obtain this information.

Select "Lookup." Based on the data entered above, AHP Online will use the ZIP+4 to populate the following information:

- City
- County
- State
- Congressional District
- Census Tract
- CBSA

If the results of the ZIP+4 display multiple options, select the appropriate option. If unknown, contact HCD for additional help.

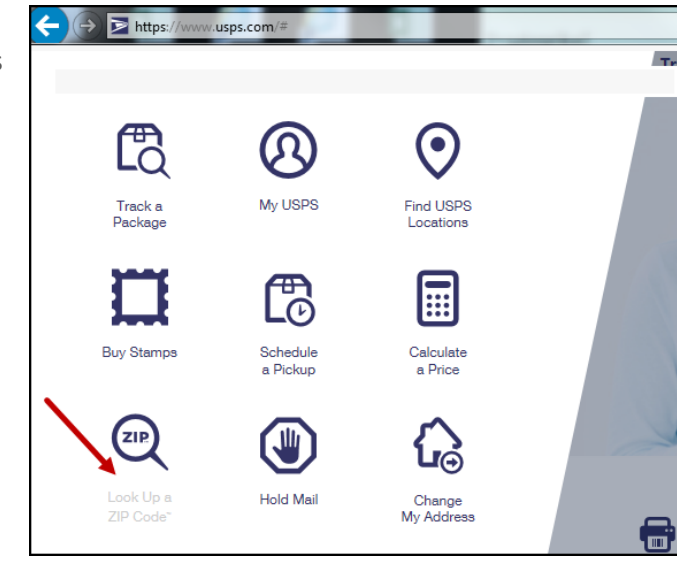

| Quick Tools                                                             | Mail & Ship                  | Track & Manage                         | Postal Store                                     |
|-------------------------------------------------------------------------|------------------------------|----------------------------------------|--------------------------------------------------|
| Look Up a ZIP (                                                         | Sode™                        |                                        |                                                  |
| ZIP Code™ By Address Cities b                                           | y ZIP Code™                  |                                        |                                                  |
| You entered:<br>ONE SECURITY BENEFIT PLACE<br>TOPEKA KS                 |                              | Loo<br>Edit                            | k up another ZIP Code™ →<br>t and Search Again → |
| Several addresses matched the informati<br>building has multiple units. | ion you provided. Perhaps yo | ou didn't enter a street number or the |                                                  |
|                                                                         |                              |                                        | 1 - 3 of 3                                       |
| 1 SW SECURITY BENEFIT PL<br>TOPEKA KS 66606-2541                        |                              |                                        |                                                  |
| Show Mailing Industry Details 오                                         |                              |                                        |                                                  |
| 1 SW SECURITY BENEFIT PL<br>TOPEKA KS 66606-2444                        |                              |                                        |                                                  |
| Show Mailing Industry Details 오                                         |                              |                                        |                                                  |
| 1 SW SECURITY BENEFIT PL STE<br>TOPEKA KS 66606-2542                    | E 100                        |                                        |                                                  |
| Show Mailing Industry Details 😋                                         |                              |                                        |                                                  |
|                                                                         |                              |                                        | 1 - 3 of 3                                       |
|                                                                         |                              |                                        |                                                  |

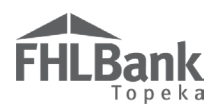

#### SITE INFORMATION

- Enter the city or county in which the project will be located. More than one can be entered. For projects serving more than one state, leave this field blank.
- 2. Select the state in which the project will be located. If the project will serve more than one state, select "Multi-State."
- 3. Determine whether the project is a single-site or a scattered-site project.

#### FYI

<u>Scattered-site Project</u> – A project consisting of multiple residential buildings located on non-contiguous parcels.

<u>Single-site Project</u> – A project with a single or multiple buildings locate on a single parcel or multiple, contiguous parcels.

| FHLBack       If the project will serve more than one state, select "Multi State AK AK AK AK AK AK AK AK AK AK AK AK AK                                                                                                    | FirstName_24756 LastName_24756   Logout                                                                                                    |                                                              | Current as of April 26, 2018 at 2:54 PM CD.                                                                 |
|----------------------------------------------------------------------------------------------------|----------------------------------------------------------------------------------------------------|--------------------------------------------------------------|----------------------------------------------------------------------------------------------------|
| Application       General Information       Scoring       Feasibility         Application       Defaults       Application       State:       Otherwise, select 'Multi State:       Application Number 2183         Application       Defaults       CA       Application Information       Fair Housing       Subsidy Amount and Uses of Funds         Application Information       Site Information       Fair Housing       Subsidy Amount and Uses of Funds         Enter your project's city or county as you would like it to appear on official documentation. For projects serving more than one state, 'FM       GA         Select the project's site. For projects serving more than one state, choose "Multi State".*       Is the project will serve more than one state, choose "Multi State".*         Is the project site if * @ Yes O No       Add Site       If the project will serve more than one state, Choose "Multi State".*         ** Required to save the page       To submit your changes please click Save before exiting this page.         ** Required to save the page       To submit your changes please click Save before exiting this page.         * Required before Spoulor Approval       Save       Tudo          Previous       Nextorial | FHLBank                                                                                                    |                                                              | Multi State ons   Home   Messages (0)   Guides/Inf                                                          |
| Application General Information Scoring Feasibility State." Otherwise, select the state in which the project Application Information Site Information Fair Housing Subsidy Amount and Uses of Funds Enter your project's city or county as you would like it to appear on official documentation. For projects serving more than one state, leave the project's state. For projects serving more than one state, choose "Multi State".* Is the project single site?"  Select the project single site?" Add Site * Required to save the page * Required to save the page * Required to save the page * Required to save the page * Required before Sponsor Approval CPrevious                                                                                                    |                                                                                                    | If the project will serve more than one state, select "Multi | AK Project Name: Test 1479 201<br>AL Application Number: 214                                                |
| Application Details       Image: Subsidy Amount and Uses of Funds         Application Information       Fair Housing       Subsidy Amount and Uses of Funds         Enter your project's city or county as you would like it to appear on official documentation. For projects serving more than one state, leave blank.       Select the project's state. For projects serving more than one state, choose "Multi State".*         Is the project sigle site?       Is the project sigle site?       If the project will serve more than one state, leave this field blank.         Add Site       MH       MD       ME         * Required to save the page       To submit your changes please click Save before exiting this page?         Required before Sponsor Approval       Save       Unde <previous< td="">       Next</previous<>                                                                                                    | Application General Information Scoring Feasibility                                                                                                    | State." Otherwise, select the                                | AR<br>AS                                                                                                    |
| Application Information       Fair Housing       Subsidy Amount and Uses of Funds         Enter your project's city or county as you would like it to appear on official documentation. For projects serving more than one state, leave blank.       Select the project's state. For projects serving more than one state, choose "Multi State".*         Is the project single site?*       Is the project single site?*       If the project will serve more than one state, leave this field blank.         Add Site       ID       IL       ID         No       Add Site       ID       IL         * Required to save the page       To submit your changes please click Save before exiting this page!       Required before Sponsor Approval         * Previous       Save       Undo                                                                                                    | Application Details 3                                                                                                    | state in which the project<br>will be located.               | AZ<br>CA<br>CO                                                                                              |
| Enter your project's city or county as you would like it to appear on official documentation. For projects serving more than one state, FM GA GU HI Leve blank.<br>Select the project's state. For projects serving more than one state, choose "Multi State".*<br>Is the project single site?* • Yes O No<br>Add Site  * Required to save the page * Required to save the page * Required to save the page * Required before Sponsor Approval  * Previous                                                                                                    | Application Information Site Information Fair Housing Subsidy Amon                                                                                                    | unt and Uses of Funds                                        | DC                                                                                                    |
| Required to save the page     Required to save the page     Required before Sponsor Approval     Save     Undo     Next>                                                                                                    | Enter your project's city or county as you would like it to appear on official documentat<br>leave blank.<br>Select the project's state. For projects serving more than one state, choose "Multi State"<br>Is the project single site?* | ion. For projects serving more than one state<br>.*          | te, FL<br>FL<br>GA<br>GA<br>GU<br>HI<br>IL<br>IN<br>N<br>KS<br>KY<br>LA<br>MD<br>MD<br>ME<br>MH<br>MI<br>MN |
| Kequired before Sponsor Approval     Save Undo     Next                                                                                                    | * Required to save the page                                                                                                    | To submi                                                     | nit your changes please click Save before exiting this page.                                                |
|                                                                                                    | · required before Sponsor Approval                                                                                                    |                                                              | Save Undo                                                                                                   |
|                                                                                                    | <previous< td=""><td></td><td>Next</td></previous<>                                                                                                    |                                                              | Next                                                                                                    |
| © 2018 FHLBank Topeka. All rights reserved.                                                                                                    |                                                                                                    |                                                              | © 2018 FHLBank Topeka. All rights reserved                                                                  |

Go to the section of this AHP Online Application User Guide that corresponds with your answer:

- Site Information Single-site Project
- Site Information Scattered-site Project (Addresses Known)
- Site Information Scattered-site Project (Addresses Unknown)

#### Site Information – Single-site Project

- 1. If the project is a single-site project (generally rental projects) as defined by FHLBank:
  - Select "Yes."
  - Otherwise, select "No." Skip this section, and go to <u>"Site Information – Scattered-site Project</u> <u>(Addresses Known</u>" or <u>"Site Information –</u> <u>Scattered-site Project (Addresses Unknown</u>" as appropriate.
- 2. Select "Add Site." The screen will display fields required to be completed and will instruct you to enter information in all required fields. If you do not know the answers to the questions with the drop-down answers, select "Not Applicable."
- In response to the question, "Is the address known?" select "Yes." Do NOT select "No" for single-site projects. If the exact address of the project is not known, use the

#### FYI

- Before selecting the "Lookup" button, enter both the ZIP code AND the ZIP+4.
- There is no indicator upon selecting "Lookup" the tool is working. There is, at times, a delay. This could take up to a minute.
- If the project will request points for Donated Property, it must be identified on this screen.
- address of a location closest to the project (rental applications), and answer all related questions.
  Enter the street address, ZIP code, ZIP+4, and select "Lookup." The Lookup button is <u>NOT</u> used to find the ZIP code or ZIP+4. You MUST know and enter the Zip+4 to continue entering the site information.
  - $\circ$  If the ZIP+4 is unknown, see "<u>ZIP +4 Lookup</u>."
- 5. Answer remaining questions on the screen.
- 6. Upload the appraisal or documentation supporting the value of the property for rental acquisitions or rental rehabilitation applications. A land appraisal is required for rental New Construction applications if cost is listed in the development budget.
- 7. Review all information for accuracy and select "Update Site" to continue.
- 8. The screen will then display the site address. If it is correct, select "Save" and "Next" to continue.

| Site                                             |                                          | Enter all required information, upload<br>appraisal, review information for<br>accuracy, and select "Update Site." |
|--------------------------------------------------|------------------------------------------|----------------------------------------------------------------------------------------------------|
| Address Line1* 500 S                             | W Wanamaker Rd                           | ZIP* 66606 Zip+4 1111 Lookup 7                                                                                     |
| Address Line2                                    |                                          | City TOPEKA<br>County SHAWNEE<br>State KS<br>County SHAWNEE<br>State KS<br>Census Tract 0041.00<br>CBSA 45820      |
| Number of Units* 1                               |                                          | Targeted Area <sup>*</sup> Not Applicable                                                                          |
| Appraisal Date                                   |                                          | Is the property located on Native Trust Land? $^{\star}~\bigcirc~\gamma_{es}~\circledast~\gamma_{o}$               |
| Acquisition Price                                | 0 ?                                      | Is/will the property be located in a land trust? $\circ$ Yes $\odot$ No                                            |
| Appraised Value                                  |                                          | Provent in Frencherry DEO Chart Set <sup>4</sup> Not Amplicable M                                                  |
| Is the site donated?*                            | Donated 🗸                                | Property is a Foreclosure, KEO, or Short Sale Not Applicable V                                                     |
| Is the Site Rural? $^{*}$ $\bigcirc$ Yes $\odot$ | No                                       | Dwelling type <sup>*</sup> Single family                                                                           |
| Is there any relationship or con                 | flict of interest between the sellers of | ' the property and the sponsor, owner or any member of the development team? $^*$ $\bigcirc$ Yes $\odot$ No        |
| Attach an "as is" appraisal or de                | ocumentation supporting the value o      | f the property Browse ?                                                                                            |

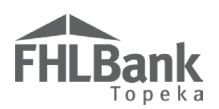

#### SITE INFORMATION - SCATTERED-SITE PROJECT (ADDRESSES KNOWN)

- 1. If the project meets the definition of a scattered-site project and some or all of the addresses are known:
  - If all addresses are known, select "Yes."
  - If all addresses are not known, select "No." Skip this section, and go to "<u>Scattered-site Project (Addresses Unknown</u>)".
- 2. Enter the number of sites the project will include.
- Select "Add Site." The screen will display fields required to be completed and will instruct you to enter information in all required fields. If you do not know the answers to the questions with the drop-down answers, select "Not Applicable."
- Enter the street address, ZIP code, ZIP+4, and select "Lookup." The Lookup button is <u>NOT</u> used to find the ZIP code or ZIP+4. You MUST know and enter the Zip+4 to continue entering the site information.
  - If the ZIP+4 is unknown, see "ZIP +4 Lookup."
- 5. Answer remaining questions on the screen.
- 6. Upload the appraisal or documentation supporting the value of the property for rental acquisitions or rental rehabilitation applications. A land appraisal is required for rental New Construction applications if cost is listed in the development budget.
- 7. Review all information for accuracy and select "Update Site" to continue.
- 8. Repeat this action for all other known addresses.
- 9. The screen will display the property site addresses. If the addresses are correct, select "Save" and "Next" to continue.

| Site                                                                                                    | Enter all required<br>information, review for<br>accuracy, and select<br>"Update Site."                                                         |  |  |  |
|----------------------------------------------------------------------------------------------------|----------------------------------------------------------------------------------------------------|--|--|--|
| Address Line1*                                                                                                    | 100 Security Benefit Place         ZIP*         66606         Zip+4         2542         Lookup         ?                                       |  |  |  |
| Address Line2                                                                                                    | Suite 100     City TOPEKA     Congressional     KS02       County SHAWNEE     State KS     Census Tract 0024.00       CBSA 45820     CBSA 45820 |  |  |  |
| Number of Units*                                                                                                    | 10 Targeted Area <sup>*</sup> Not Applicable                                                                                                    |  |  |  |
| Appraisal Date                                                                                                    | 03/01/2017 Is the property located on Native Trust Land?* O Yes O No                                                                            |  |  |  |
| Acquisition Price*<br>Appraised Value                                                                                                    | 600000 Is/will the property be located in a land trust? <sup>*</sup> Yes Is/will the property be located in a land trust?                       |  |  |  |
| Is the site donated?*                                                                                                    | Not Applicable \(\not\)         Property is a Foreclosure, REO, or Short Sale*         Not Applicable \(\not\)                                  |  |  |  |
| Is the Site Rural?* O Yes  No Dwelling type* Multifamily Low Rise (1-4 floors)                                                                                  |                                                                                                    |  |  |  |
| Is there any relationship or conflict of interest between the sellers of the property and the sponsor, owner or any member of the development team?* 🔿 Yes 💿 No |                                                                                                    |  |  |  |
| Attach an "as is" appraisal or documentation supporting the value of the property M:\AHP Automation Proj Browse                                                 |                                                                                                    |  |  |  |

#### FYI

- Before selecting the "Lookup" button, enter both the ZIP code AND the ZIP+4.
- There is no indicator upon selecting "Lookup" the tool is working. There is, at times, a delay. This could take up to a minute.
- If the project will request points for Donated Property, it must be identified on this screen.

EFFECTIVE 2024

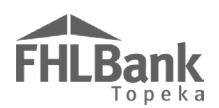

#### SITE INFORMATION – SCATTERED-SITE PROJECT (ADDRESSES UNKNOWN)

- If the project meets the definition of a scattered-site project and all addresses are unknown (generally owner-occupied projects):
  - If some, but not all, addresses are known, select "No."
  - If all addresses are known, select "Yes." Go back to "<u>Scattered-site Project</u> (Addresses Known)".
- 2. Enter the number of sites the project will include (example: 30 units).
- 3. Enter the number of site addresses that are known (example: 0 units).
- See FYI box for address to enter as the Central Site. Enter the street address; ZIP code, ZIP+4, and select "Lookup." The Lookup button is NOT used to find the ZIP code or ZIP+4. You

#### FYI

- For projects where addresses have not been identified, select "0" for the number of sites known. For homeownership projects enter the project sponsor's address. For rental projects enter the address or intersection of a location closest to the project.
- Before selecting the "Lookup" button, enter both the ZIP code AND the ZIP+4.
- There is no indicator upon selecting "Lookup" the tool is working. There is, at times, a delay. This could take up to a minute.
- MUST know and enter the Zip+4 to continue entering the site information.
- If the ZIP+4 is unknown, see "<u>ZIP +4 Lookup</u>."
- 5. Review all information for accuracy and select "Update Central Site" to continue.
- 6. Review the information on the screen and select "Save" and then "Next" to continue.

| Central Site<br>Once sites are identifi             | ed, scoring criteria will be confirmed against ide                                                      | ntified address(es). If identified address(es) do not meet scoring crit                         | teria, a modification is necessary which                                  |
|-----------------------------------------------------|----------------------------------------------------------------------------------------------------|-------------------------------------------------------------------------------------------------|---------------------------------------------------------------------------|
| could trigger repayme                               | ent of the AHP subsidy.                                                                                 |                                                                                                 |                                                                           |
| Enter an address that is<br>addresses are scattered | s representative of the sites with unknown address<br>across a wide geographical area, enter the addres | es and is the approximate geographical center of those sites (i.e., the c<br>is of the sponsor. | entral site). If the sites with unknown                                   |
| Address I incl*                                     | Owa Sacurity Panafit Placa                                                                              |                                                                                                 | Update Central Site Cancel                                                |
| Address Line1"                                      | One Security Benefit Flace                                                                              | ZIP* 66606 Zip+4 2542 Lookup                                                                    | ? Enter all required                                                      |
| Address Line2                                       | Suite 100                                                                                               | City TOPEKA Congressional KS<br>County SHAWNEE District                                         | information, review for<br>accuracy, and select<br>"Update Central Site." |
|                                                     |                                                                                                    | State KS Census Tract 0024.00                                                                   |                                                                           |
|                                                     |                                                                                                    | CBSA 45820                                                                                      |                                                                           |

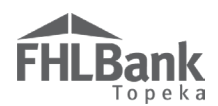

#### AFFIRMATIVE FAIR HOUSING

The project as proposed and as approved must comply with all federal and state laws on fair housing and housing accessibility including as referenced in the AHP Implementation Plan.

Projects are required to complete FHLBank's Affirmative Fair Housing form (*located on FHLBank's website*) that includes the following information:

- ✓ A description of the project's future marketing activities.
- ✓ A description of the experience and training in Affirmative Fair Housing Marketing of the sponsor's personnel
- ✓ A description of the demographic group(s) least likely to apply for housing without special outreach efforts and how the project will market to those groups
- 1. Provide all answers and all required information (if applicable) on the screen.
- 2. Review the information for accuracy and select "Save" and "Next" to continue.

| Application Deta                                                                                                    | ils ?                                                                                                    |                     |                                           |                                                                       |  |  |
|----------------------------------------------------------------------------------------------------|----------------------------------------------------------------------------------------------------|---------------------|-------------------------------------------|-----------------------------------------------------------------------|--|--|
| Application Information                                                                                                | Site Information                                                                                             | Fair Housing        | Subsidy Amount and Uses of Funds          | ]                                                                     |  |  |
| Will the project comply wi                                                                                             | Will the project comply with all the federal, state and local Fair Housing Laws? $\bullet$ Yes $\bigcirc$ No |                     |                                           |                                                                       |  |  |
| Attach the Fair Housing Fe                                                                                             | orm found on the FHLI                                                                                        | Bank Topeka websi   | te. Browse                                | ?                                                                     |  |  |
| Is participation in on-site r                                                                                          | eligious services a requ                                                                                     | irement for residen | cy? <sup>*</sup> ● Yes ○ No               |                                                                       |  |  |
| Is the owner a religious org                                                                                           | ganization? <sup>*</sup> • Yes                                                                               | O No                |                                           |                                                                       |  |  |
| Provide a legal opinion fron                                                                                           | ı a reputable law firm t                                                                                     | hat the proposed p  | roject is exempt from Fair Housing law. 🕈 | Browse ?                                                              |  |  |
| Are there any gender restr                                                                                             | ictions on the proposed                                                                                      | units? * 🖲 Yes      | O No                                      |                                                                       |  |  |
| Provide a legal opinion from a reputable law firm that the proposed project complies with Fair Housing law. • Browse ? |                                                                                                    |                     |                                           |                                                                       |  |  |
| * Required to save the page                                                                                            |                                                                                                    |                     | Provide information as required           | d. To submit your changes please click Save before exiting this page. |  |  |
| <ul> <li>Required before Sponsor App</li> </ul>                                                                        | roval                                                                                                    |                     | "Save" and "Next" to continue.            | Save Undo                                                             |  |  |
| <previous< td=""><th></th><th></th><td></td><td>Next&gt;</td></previous<>                                              |                                                                                                    |                     |                                           | Next>                                                                 |  |  |

- \*\*\* Participation in on-site religious services as a requirement for residency is allowable if:
  - The project owner is a religious organization, and
  - The project provides a legal opinion from a reputable law firm verifying the project is exempt or in compliance with Fair Housing laws.
- \*\*\* If the project has any restrictions on the gender of potential occupants, it must provide a legal opinion from a reputable law firm verifying the project remains in compliance with Fair Housing laws.

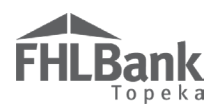

#### SUBSIDY AMOUNT AND USES OF FUNDS - RENTAL PROJECT

- 1. Enter the grant amount being requested (amount must match what's listed in the feasibility workbook).
- 2. Select at least one option under "Uses of Funds." More than one option may be selected. If "Other" is selected, refer to the AHP Implementation Plan, the FHFA Regulations, and/or Housing and Community Development staff to verify it is eligible to receive AHP funding.
- 3. Select the type of AHP retention document that will be used. FHLBank provides a rental real estate retention agreement on its website for projects to use.
- 4. Submission of application to another Federal Home Loan Bank:
  - If the application has been submitted to another Federal Home Loan Bank, select "Yes," and complete the information required.
  - If the application has not been submitted to another Federal Home Loan Bank, select "No."
- 5. Previous FHLBank application:
  - If the application was previously approved by FHLBank, select "Yes," and provide the previous project numbers and names in the space provided.
  - If the application was not previously approved by FHLBank, select "No."

| Application Details ?                                                                                                    |                                                                                             |
|----------------------------------------------------------------------------------------------------|---------------------------------------------------------------------------------------------|
| Application Information Site Information Fair Housing Subsidy Amount and Uses of Funds                                                                                                    |                                                                                             |
| Subsidy Amount<br>Grant Amount <sup>*</sup> 500000                                                                                                    |                                                                                             |
| Select at least one Uses of Funds*                                                                                                    |                                                                                             |
| Assistance with Acquisition Costs                                                                                                    |                                                                                             |
| New Construction                                                                                                    |                                                                                             |
| Rehabilitation                                                                                                    |                                                                                             |
| Refinance                                                                                                    |                                                                                             |
| Other                                                                                                    |                                                                                             |
| Choose AHP Specific Retention* Standard FHLB Retention Agreement $\checkmark$ Has this application been submitted to another Federal Home Loan Bank for AHP funding?* $\bigcirc$ Yes $\circledast$ No | Provide information as<br>required. Review for accuracy,<br>and select "Save" and "Next" to |
| Was your application previously approved by FHLBank Topeka?" $\bigcirc$ Yes $\odot$ No                                                                                                    | continue.                                                                                   |
| * Required to save the page                                                                                                    | To submit your changes please click have before witing this page.                           |
| Required before Sponsor Approval                                                                                                    | Save                                                                                        |
| <previous< th=""><th>Next&gt;</th></previous<>                                                                                                    | Next>                                                                                       |

#### FHLBank requires a real estate retention agreement for each rental project.

\*Any retention document other than FHLBank-approved real estate retention agreements must be approved by FHLBank.

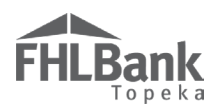

#### SUBSIDY AMOUNT AND USES OF FUNDS – HOMEOWNERSHIP PROJECT

- 1. Enter the grant amount being requested (amount must match what's listed in the feasibility workbook).
- Select at least one option under "Uses of Funds." Although AHP Online allows more than one option to be selected, FHLBank does not allow more than one use per project. If "Other" is selected, refer to the AHP Implementation Plan, the FHFA Regulations, and/or Housing and Community Development staff to verify it is eligible to receive AHP funding.
- Select at least one option under "Types of Assistance," multiple options can be selected. Only select "Homebuyer/Homeownership Counseling" if the project will request points for this in the Creating Economic Opportunity section. The amount entered for costs associated with counseling must match what's listed in the feasibility workbook.
- 4. Select the type of AHP retention document that will be used. FHLBank provides an owner-occupied real estate retention agreement on its website for projects to use.
- 5. Submission of Application to another Federal Home Loan Bank:
  - If the application has been submitted to another Federal Home Loan Bank, select "Yes," and complete the information required.
  - If the application has not been submitted to another Federal Home Loan Bank, select "No."
- 6. Previous FHLBank application:
  - If the application was previously approved by FHLBank, select "Yes," and provide the previous project numbers and names in the space provided.
  - If the application was not previously approved by FHLBank, select "No."

| Application Details 2                                                                                                    |                                                                                                    |                                                                                         |  |  |
|----------------------------------------------------------------------------------------------------|----------------------------------------------------------------------------------------------------|-----------------------------------------------------------------------------------------|--|--|
| Application Information Site Information                                                                                                    | Fair Housing Subsidy Amount and Uses of Funds                                                                                                    |                                                                                         |  |  |
| Subsidy Amount Grant Amount* Source Select at least one Uses of Funds* Assistance with Acquisition Costs                                                                                                |                                                                                                    |                                                                                         |  |  |
| New Construction  Rehabilitation  Other  Types of Assistance*  Closing Costs  Down Payment Assistance  Homebuyer Homeownership Counseling  Choose AHP Specific Retention* Standard FHLB.                | At least one type must be selected under "Types of<br>Assistance." Owner-occupied Rehabilitation project<br>should select either "Closing Costs" or "Down Payt<br>Assistance."<br>Only select "Homebuyer/Homeownership Counsel<br>the project will request Promotion of Empowermer<br>points for this criterion. | of<br>cts<br>ment<br>ling if<br>ent                                                     |  |  |
| Has this application been submitted to another Federal Home Loan Bank for AHP funding?* Ores ONO Review information for accuracy, and select "Save" accuracy, and select "Save" and "Next" to continue. |                                                                                                    |                                                                                         |  |  |
| Required to save the page     Required before Sponsor Approval <th></th> <th>To submit your changes please chil, Sare before exiting this page<br/>Save Undo<br/>Next&gt;</th>                          |                                                                                                    | To submit your changes please chil, Sare before exiting this page<br>Save Undo<br>Next> |  |  |
|                                                                                                    |                                                                                                    | © 2018 FHLBank Topeka. All rights reserved.                                             |  |  |

FHLBank requires a real estate retention agreement for each owner-occupied unit in which AHP subsidy will be used for down payment or closing-cost assistance. Owner-occupied Rehabilitation projects are not subject to a retention period, so please select "None."

\*Any retention document other than FHLBank-approved real estate retention agreements must be approved by FHLBank.

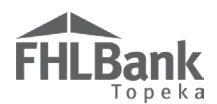

#### SCORING - POINTS OVERVIEW

See the following pages in the user guide and the AHP Implementation Plan for formulas and more information on each scoring criteria.

Possible Points by Scoring Category - (assumes minimum commitment to scoring criteria required for points by project) Scoring criteria are for all project types unless otherwise specified. User must select the commitment and correct percentage range in AHP Online to be eligible for points.

#### FYI

An applicant's commitment to a scoring criterion does not guarantee it will be awarded points. Points are awarded based on FHLBank's review and determination whether documentation submitted is sufficient.

\*Points are awarded for commitment based on total project units, unless otherwise indicated.

| Use of Donated or Conveyed Government-owned or<br>Other Properties                                                                                                    |                     | Underserved Communities and Population                                                                                                    | ons                  |
|----------------------------------------------------------------------------------------------------|---------------------|----------------------------------------------------------------------------------------------------|----------------------|
| <ul> <li>Points based on:         <ul> <li>✓ Length of time between donation and AHP application deadline.</li> <li>✓ Whether donation was by government or any agency or instrumentality thereof.</li> </ul> </li> </ul> | 5 points<br>maximum | Points based on:<br>✓ Number of factors to which the<br>project commits:<br>○ Housing for Homeless Households<br>○ Housing for Special Needs Populations<br>○ Housing for Other Targeted Populations<br>○ Rental Housing for Extremely Low-income<br>Households                                                                      | 15 points<br>maximum |
| Sponsorship by a Not-for-Profit Organization Government Entity ( <i>Rental</i> )                                                                                                    | on or               | Creating Economic Opportunity – Promo<br>Empowerment                                                                                                    | tion of              |
| <ul> <li>Points based on:</li> <li>✓ Not-for-profit or government<br/>sponsor's ownership interest in the<br/>project.</li> <li>✓ Native or non-Native organization.</li> </ul>                                           | 5 points<br>maximum | <ul> <li>Points based on:</li> <li>✓ Number of factors to which the projects commits:         <ul> <li>Housing Education</li> <li>Financial Education (Credit Counseling)</li> <li>Education and Training Programs</li> <li>Sweat Equity (owner-occupied only)</li> <li>Mental and Behavioral Health Services</li> </ul> </li> </ul> | 10 points<br>maximum |
| Sponsorship by a Not-for-Profit Organization<br>Government Entity ( <i>Owner-occupied</i> )                                                                                                    | on or               | Community Stability                                                                                                    |                      |
| <ul> <li>Points based on:</li> <li>✓ Not-for-profit or government<br/>sponsor's integral involvement in the<br/>project.</li> <li>✓ Native or non-Native organization.</li> </ul>                                         | 5 points<br>maximum | <ul> <li>Points based on:</li> <li>✓ Number of factors to which the projects commits:</li> <li>○ Preservation of Affordable Housing</li> <li>○ Adaptive Reuse</li> </ul>                                                                                                    | 10 points<br>maximum |
| Home Purchase by Low- or Moderate-inco<br>Households.                                                                                                    | me                  | FHLBank Priorities                                                                                                    |                      |
| <ul> <li>Points based on:</li> <li>✓ Support the financing of home purchases (down payment assistance/closing costs).</li> </ul>                                                                                          | 5 points<br>maximum | <ul> <li>Points based on:</li> <li>✓ Number of factors to which the projects commits:         <ul> <li>○ AHP Subsidy per Unit</li> <li>○ Member Financial Participation</li> </ul> </li> </ul>                                                                                                    | 30 points<br>maximum |
| Income Targeting         Points based on:       20 points         ✓       Number of units committed in each       maximum                                                                                                 |                     | <ul> <li>Federally Declared Disaster Area</li> <li>Low Cost Development per Unit</li> <li>Residential Economic Diversity</li> <li>Overnight Homeless Shelters</li> <li>In District</li> </ul>                                                                                                    |                      |
|                                                                                                    |                     | - Qualified Consus Tract or Difficult Double and                                                                                                    | ont Area             |

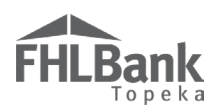

#### SCORING – USE OF DONATED OR CONVEYED GOVERNMENT-OWNED OR OTHER PROPERTIES

#### **DONATION INFORMATION**

If the project is not requesting points for donated property, select "No" to both questions on the screen.

If the project is requesting points for donated property, provide donation information as applicable to the project through answers to the FYI

- For helpful information, click on the ? at the top of the screen.
- Information for donated property must have been entered in the Site Information screens prior to providing information in the Donated Property screens.
- Upon saving the screen, a warning will display. The screen will update, and the warning will no longer display once the Targeting screen has been completed.

questions that display. Additional questions may display based on answers to the questions.

| Donated Property 👔                                                                                                    |                                                                    |
|----------------------------------------------------------------------------------------------------|--------------------------------------------------------------------|
| Donation Information Donated Evidence                                                                                                    |                                                                    |
| Does the project involve the use of any land or units donated or conveyed by the federal government or any agency or in<br>Does the project involve the use of donated property as defined by the Implementation Plan? <sup>*</sup> • Yes No<br>Donated units or land: <sup>•</sup><br>Total number of units donated to the project | strumentality thereof? *                                           |
| Total square teet of fand donated to the project                                                                                                    |                                                                    |
| This field will update once<br>the Targeting screen has<br>been completed.                                                                                                    |                                                                    |
| Total number of units in the project claimed in Targeting 0                                                                                                    |                                                                    |
| Total square feet of land in the project                                                                                                    |                                                                    |
| Have all donated properties been identified on the Site Information screen?* 🛛 O Yes O No                                                                                                    | Review information for                                             |
| Is the donation date less than or equal to 5 years from the AHP Application Deadline date? $^*$ $\odot$ Yes $\odot$ No                                                                                                    | accuracy, and select<br>"Save" and then "Next" to<br>continue.     |
| * Required to save the page                                                                                                    | To submit your changes please click Save before exiting this page. |
| Required before Sponsor Approval                                                                                                    | Save Undo                                                          |
| <previous< th=""><th>Next&gt;</th></previous<>                                                                                                    | Next>                                                              |

To be considered donated property, the land or units must be donated at no or a de minimis cost to the project, excluding transfer or closing costs. Donations of property previously or currently owned by the project sponsor, owner, developer, or any affiliate, are not eligible to receive points under this scoring criterion, unless originally donated to the project sponsor, owner, developer, or any affiliate.

#### Points as assigned based on:

- Donation made by federal government or agency or instrumentality thereof

- Length of time between donation and the AHP application deadline.

#### FYI

Projects involving rehabilitation without acquisition of property may not receive points under this criterion. Reductions in the sale price of a property are not considered donated property.

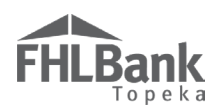

#### DONATED EVIDENCE

If the project is not requesting Donated Property points, the screen will display the message shown. Select "Save" and "Next" to continue

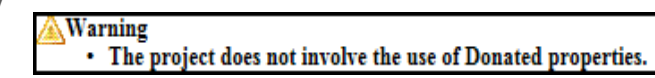

If the project is requesting Donated Property points (as indicated on the previous screen), documentation of the donations, as well as information about the nature of the donations, will need to be provided on this screen.

- 1. Upload documentation evidencing the property donations. All documentation must be uploaded as a single file (ZIP or PDF).
- 2. Answer the remaining questions and provide additional explanation(s) as required.
- 3. Review information for accuracy.
- 4. Select "Save" and "Next" to continue.

| Application General Information Sc                          | oring Feasibility                                                                        |                                                                    |  |  |
|-------------------------------------------------------------|------------------------------------------------------------------------------------------|--------------------------------------------------------------------|--|--|
| Donated Property ?                                          |                                                                                          | _                                                                  |  |  |
| Donation Information Donated Evidence                       | All back-up documentation to support the                                                 |                                                                    |  |  |
| <ul> <li>Information</li> <li>File Deleted.</li> </ul>      | request for donated property points must<br>be uploaded as one file.                     |                                                                    |  |  |
| Attach all documents that evidence conversioned<br>Browse ? | y federal government, donated properties, and acquisition prices list                    | ed on the Site Information tab under Application Details. 🕈 🙎      |  |  |
| Do any of the donating parties have any relation            | ship to the project sponsor, owner, or developer? 🔶 💿 Yes 🔿 No                           |                                                                    |  |  |
| Describe all relationships. 🕈                               |                                                                                          |                                                                    |  |  |
| $\langle \rangle$                                           |                                                                                          |                                                                    |  |  |
| You have 500 characters remaining for your desc             | iption.                                                                                  |                                                                    |  |  |
| Do any of the donated properties being acquired             | have any debt that will be assumed by the project? $lacksquare$ $\odot$ Yes $\bigcirc$ 1 | Ňo                                                                 |  |  |
| Describe the amount, terms and conditions of a              | ll properties with debt.                                                                 | Provide information as                                             |  |  |
|                                                             |                                                                                          | <ul> <li>required. Review for accuracy,</li> </ul>                 |  |  |
|                                                             |                                                                                          | and select "Save" and "Next" to<br>continue                        |  |  |
| You have 500 characters remaining for your desc             | iption.                                                                                  | continue.                                                          |  |  |
| * Required to save the page                                 |                                                                                          | To submit your changes please click Save before exiting this page. |  |  |
| Required before Sponsor Approval                            |                                                                                          | Save Undo                                                          |  |  |
| <previous< th=""><th></th><th>Next&gt;</th></previous<>     |                                                                                          | Next>                                                              |  |  |
|                                                             |                                                                                          | © 2018 FHLBank Topeka. All rights reserved.                        |  |  |

#### **Documentation Requirements**

Documentation to support the donation of property must be submitted with the application. The documentation should demonstrate there was not an acquisition cost for the property (excluding transfer or closing costs). Acceptable forms of documentation include, but are not limited to (include ALL pages of documentation, not just excerpt):

- Donation Commitment Letter
- Settlement Statement
- Purchase Contract(s)

- Real Estate Transfer Statement
- Long-term Lease

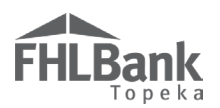

#### SCORING - SPONSORSHIP BY A NOT-FOR-PROFIT **ORGANIZATION OR GOVERNMENT ENTITY (RENTAL PROJECT)**

#### **OWNERSHIP STRUCTURE**

This section must be completed regardless of whether the project is requesting Sponsorship by Nonprofit points. Based on the answers to those questions, additional questions may display.

- 1. Select the project's ownership structure.
  - a. For a Limited Partnership (LP), a Limited Liability Company (LLC), or a General Partner (GP), complete the information shown as follows:
    - Yellow Highlight: ٠ Required
    - Green Highlight: Provide if Available
  - b. Select "Add Limited Partner" and/or "Add General Partner" as applicable.
- Please indicate type of Ownership Structure.\* 🔹 Provide information required (below), and select either "Add Wholly Owned Partner" as applicable. Limited Partnership (LP)/Limited Liability Company (LLC)/General Partner (GP) O Wholly owned or multiple partners (not LP, LLC or GP) Name of the LP/LLC/GP\* Address Line 1 Contact Name Address Line 2 Phone Number City Email Address State Zip Provide ownership percentages for Limited Partners and General Partners. The percentage of LP/LLC and GP must total 100% Limited Partner(%)\* General Partner(%)\* Add Limited Partner Add General Partner Briefly describe any unique features to the ownership structure = Required Provide if Available You have 250 characters remaining for your description. Download and complete the Project Ownership Chart found on the FHLBank Topeka website Attach the completed Project Ownership Chart. + Browse... ? Browse... ? Attach Ownership Structure documents if available.
- Name the partner of the LP or GP and enter the ownership interest of that partner. If there is only one LP, the ownership would be 100%. For example, if the LP owns 99.99% of the LLC, it may own 100% of the LP. Add additional limited partner as applicable.
- ii. After all information has been entered, review for accuracy and select "Update Limited Partner"

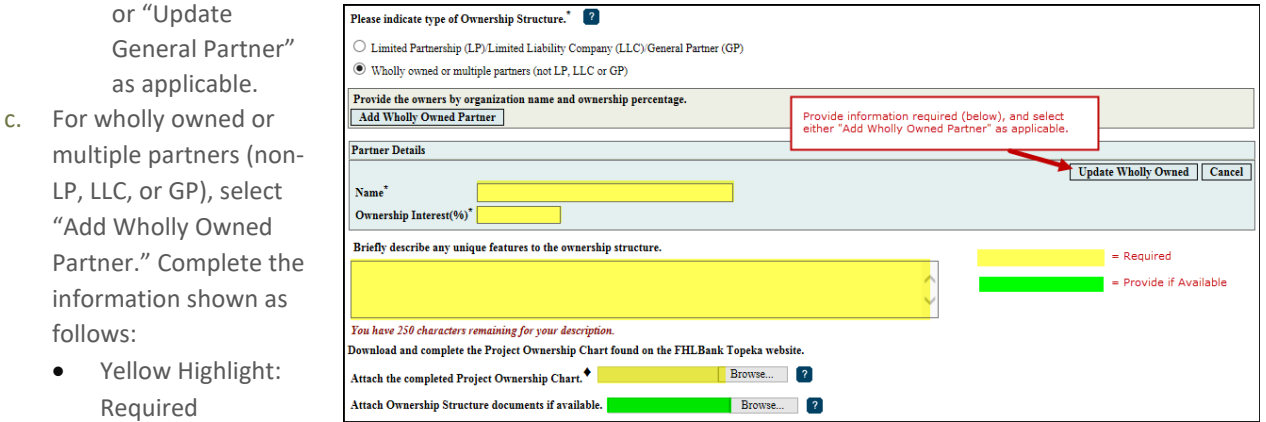

- Green Highlight: Provide if Available
- d. Select "Update Wholly Owned."
- 2. Review for accuracy.

•

3. Select "Save" and "Next" to continue.

For helpful information and instructions, click on the 🔽 at the top of the screen and beside each field.

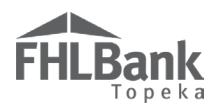

#### **ORGANIZATION INFORMATION**

If the project will not request Sponsorship by a Not-for-profit Organization or Government Entity points, select "No."

- 1. If the project will request Sponsorship by a Not-for-profit Organization or Government Entity points, select "Yes."
- 2. Provide an answer to the ownership percentage question. Depending on the answer, additional fields may display.
- 3. Provide responses and additional documentation in a single file upload (PDF or ZIP) as required.
- 4. Review for accuracy and select "Save" and then "Next" to continue.

#### Sponsorship by a Not-for-profit Organization or Government Entity 2

| Ownership Structure                                                       | Organization Information                                            |                                                                    |                                                                  |                                                             |
|---------------------------------------------------------------------------|---------------------------------------------------------------------|--------------------------------------------------------------------|------------------------------------------------------------------|-------------------------------------------------------------|
| Will the Project Spon                                                     | sor qualify for Project Sponsors                                    | hip points?* 🖲 Yes 🔿 No                                            | Provide responses and required de<br>for specific organization t | ocumentation<br>ype.                                        |
| Is the Project Sponsor<br>Home Lands and has                              | a federally recognized Native A<br>ownership interest as defined in | merican Tribe, a Tribal Designated<br>the IP?*                     | Housing Entity, an Alaskan Native Village, or a govern           | ment entity for Native Hawaiian                             |
| O Greater than 50%                                                        | $\bigcirc$ Between 10% and 50% $\textcircled{	extbf{@}}$            | No                                                                 |                                                                  |                                                             |
| Is the Project Sponsor<br>a local housing author                          | a not-for-profit organization, a ity and has an ownership intere    | state or a political subdivision of a<br>st as defined in the IP?* | tate, a state housing agency or                                  |                                                             |
| Greater than 50%                                                          | $\bigcirc$ Between 10% and 50% $\bigcirc$                           | No                                                                 |                                                                  |                                                             |
| Organization Type:*                                                       | Local housing authority                                             | ~                                                                  |                                                                  |                                                             |
| Attach documentation                                                      | 1 to validate the type of sponsor                                   | organization. Click the question m                                 | rk at the top of the screen for acceptable documentatio          | n. ◆                                                        |
| Uploaded File Info                                                        | )                                                                   |                                                                    |                                                                  |                                                             |
| Test Upload Docus<br>Remove                                               | nent.pdf                                                            |                                                                    | Review inform<br>"Save" and                                      | ation for accuracy and select<br>I then "Next" to continue. |
|                                                                           |                                                                     |                                                                    |                                                                  |                                                             |
| ★ Required to save the page                                               |                                                                     |                                                                    | To submit your changes                                           | please click Save fore exiting this page.                   |
| <ul> <li>Required before Sponsor .</li> </ul>                             | Approval                                                            |                                                                    |                                                                  | Save Undo                                                   |
| <previous< td=""><td></td><td></td><td></td><td>Next&gt;</td></previous<> |                                                                     |                                                                    |                                                                  | Next>                                                       |

#### Documentation Requirements if the Project is Requesting Sponsorship by Nonprofit Points – Upload as one file

Not-for-profit organizations:

- Documentation of federal Non-profit Status (IRS Determination Letter)
- Certificate of Good Standing (dated as of the application year)

Government entity:

- For Public Housing Authorities and Government Entities – provide the Charter and/or Enabling Legislation or signed/dated letter allowing a state or political subdivision of a state to apply for FHLBank funding

Native American Tribes or Alaskan Native Villages, Tribal Designated Housing Entity, Native Hawaiian Home Lands: - Print out from Bureau of Indian Affairs (BIA) documenting federally recognized Native American Tribe or Alaskan Native Village

- Housing and Urban Development (HUD) documenting the organization as a Tribally Designated Housing Entity. - Signed/dated letter from the Department of Hawaiian Home Lands allowing application for FHLBank funding

To qualify for Sponsorship by a Not-for-Profit Organization, a sponsor must be a not-for-profit organization or have applied for not-for-profit status at application and awarded not-for-profit status by December 31 of the next year after the application year, and must have an ownership interest in the project as specified in the AHP Implementation Plan.

EFFECTIVE 2024

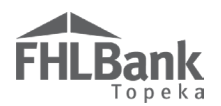

## SCORING – SPONSORSHIP BY NOT-FOR-PROFIT ORGANIZATION OR GOVERNMENT ENTITY (HOMEOWNERSHIP PROJECT)

**Provide an answer to the questions that display on the screen regardless of whether the project is requesting Sponsorship by Nonprofit points.** Based on the answers to those questions, additional questions may display. If the project will not request Sponsorship by a Not-for-profit Organization or Government Entity points, select "No."

- 1. If the project will request Sponsorship by a Not-for-profit Organization or Government Entity points, select "Yes."
- 2. Select "Add Organization." Additional fields may display based on selections. Provide responses and additional documentation in a single file upload (PDF or ZIP) as required.
- 3. Select "Update Organization."
- 4. Review information for accuracy.
- 5. Select "Save."

#### Sponsorship by a Not-for-profit Organization or Government Entity 2

|                                                                                                    | These questions n                                                                                                    | nust be answered whether or not the project will request                                                                                                    |  |  |
|----------------------------------------------------------------------------------------------------|----------------------------------------------------------------------------------------------------|----------------------------------------------------------------------------------------------------|--|--|
| Will the Project Sponsor qualify for Project Sponsorship points?* 💿 Yes 🔿 No                                                                                                    |                                                                                                    |                                                                                                    |  |  |
| Is the sponsor a federally recognized Natin<br>Home Lands that will be integrally involv.<br>• Managing the construction or reha<br>• Providing empowerment services.<br>• Qualifying borrowers, and provid                                                                                                    | re American Tribe, a Tribal Designated Housing Entity, an Alaskan Nativ<br>ed in the project, by fulfilling at least one of the following three roles: *<br>abilitation of the property.<br>directly as defined in the Implementation Plan.<br>ing or arranging financing for the owners of housing units if required.                                                                                                    | ve Village, or government entity for Native Hawaiian                                                                                                    |  |  |
| Is the sponsor a not-for-profit organizatio<br>in the project, by fulfilling at least one of t<br>• Managing the construction or reh<br>• Providing empowerment services<br>• Qualifying borrowers, and provid                                                                                                    | n, a state or a political subdivision of a state, a state housing agency, or a<br>he following three roles: *<br>bilitation of the property.<br>directly as defined in the Implementation Plot.<br>ing or arranging financing for the owney of housing units if required.                                                                                                    | local housing authority that will be integrally involved<br>() (***)<br>Yes No                                                                                                    |  |  |
| Which of the following activities will the s                                                                                                    | ponsor be involved with?*                                                                                                    |                                                                                                    |  |  |
| Managing the construction or rehabilitation                                                                                                    | tion of the property                                                                                                    |                                                                                                    |  |  |
| Providing empowerment services direct                                                                                                    | tly as defined in the Implementation Plan.                                                                                                    |                                                                                                    |  |  |
| Qualifying borrowers, and providing or                                                                                                    | arranging financing for the owners of housing units if required.                                                                                                    |                                                                                                    |  |  |
| Add Organization                                                                                                    |                                                                                                    |                                                                                                    |  |  |
| The sponsor organization that is integrally fee percentage paid to the organization.                                                                                                    | involved in the application, select the type of organization, provide the organization                                                                                                    | anization's name, describe the organization's involvement, and specify the                                                                                                    |  |  |
|                                                                                                    | Integrally Involved Organizations                                                                                                    |                                                                                                    |  |  |
| Action                                                                                                    | Organization Type                                                                                                    | Organization Name                                                                                                    |  |  |
| •                                                                                                    | Not-for-profit organization                                                                                                    | Test Organization                                                                                                    |  |  |
|                                                                                                    |                                                                                                    |                                                                                                    |  |  |
|                                                                                                    | (1 of 1) 14 <4 1 P> P                                                                                                    |                                                                                                    |  |  |
| Organization Type* Not-for-profit org<br>Organization Name* Test Organizat<br>Explanation of involvement including<br>Test<br><i>You have 996 characters remaining for</i><br>Attach documentation to validate the<br>Uploaded File Info<br>Test Upload Document.pdf<br>Remove                                                      | (1 of 1) <u>is</u> <u>es</u> <u>1</u> <u>iss</u> <u>is</u><br>ianization<br>ion<br>; fees paid to the organization<br>your description.<br>type of sponsor organization. Click the question mark at the top of the se<br>Upload the<br>required<br>documentation as<br>a single_pdf or                                                                                                    | Cancel<br>Provide<br>information as<br>requested, and<br>select "Update<br>Organization."                                                                                                    |  |  |
| Organization Type* Not-for-profit org<br>Organization Name* Test Organizat<br>Explanation of involvement including<br>Test<br>You have 996 characters remaining for<br>Attach documentation to validate the<br>Uploaded File Info<br>Test Upload Document.pdf<br>Remove                                                             | (1 of 1) is eq 1 is a second second s | Cancel<br>Provide<br>information as<br>requested, and<br>select "Update<br>Organization."<br>creen for acceptable documentation.<br>Review information for accuracy and select<br>"Save" and then "Next" to continue.                                                                                                    |  |  |
| Organization Type* Not-for-profit org<br>Organization Name* Test Organizat<br>Explanation of involvement including<br>Test<br>You have 996 characters remaining for<br>Attach documentation to validate the<br>Uploaded File Info<br>Test Upload Document.pdf<br>Remove                                                             | (1 of 1) is en 1 is a maintain (1 of 1) is en 1 is a maintain (1 of 1) is en 1 is a maintain (1 of 1) is a maintain (1 of 1) is a maintai | Creen for acceptable documentation.                                                                                                    |  |  |
| Organization Type* Not-for-profit org<br>Organization Name* Test Organizat<br>Explanation of involvement including<br>Test<br>You have 996 characters remaining for<br>Attach documentation to validate the<br>Uploaded File Info<br>Test Upload Document.pdf<br>Remove<br>* Required to save the page<br>Required to save the page | (1 of 1) is en 1 is a second second s | Update Organization       Cancel         Provide       information as         requested, and       select "Update         Organization."       Organization."         creen for acceptable documentation.       Review information for accuracy and select "Save" and then "Next" to continue.         To submit your changes please click Save b fore exiting this page.       Save         Save       Undo |  |  |

31

| Bank                                                      |                                                              |                                                                                                    |                                                                                                    |
|-----------------------------------------------------------|--------------------------------------------------------------|----------------------------------------------------------------------------------------------------|----------------------------------------------------------------------------------------------------|
| ropera                                                    |                                                              |                                                                                                    |                                                                                                    |
| 6. Review                                                 | the information on the screer                                | h that displays.                                                                                     |                                                                                                    |
| 7. Select "                                               | Save" and "Next" to continue                                 |                                                                                                    |                                                                                                    |
| Which of the followin                                     | g activities will the sponsor be involved with? <sup>*</sup> |                                                                                                    |                                                                                                    |
| ✓ Managing the cor                                        | astruction or rehabilitation of the property                 |                                                                                                    |                                                                                                    |
| Providing empow                                           | rement services directly as defined in the Implement         | ation Plan.                                                                                          |                                                                                                    |
| Qualifying borrow                                         | vers, and providing or arranging financing for the ow        | ners of housing units if required.                                                                   |                                                                                                    |
| Add Organization                                          |                                                              |                                                                                                    |                                                                                                    |
| Add Organization                                          | 1                                                            |                                                                                                    |                                                                                                    |
| The sponsor organiza                                      | tion that is integrally involved in the application, se      | lect the type of organization, provide the organiz<br>attach documentation of nonprofit status(IRS D | ation's name, describe the organization's involvement, specify the fee                                                                                                    |
| percentage paia to int                                    | Integrally Involved Orga                                     | nizations                                                                                            |                                                                                                    |
| Action                                                    | Organization Type                                            | Organization Name                                                                                    | Review information for                                                                                                    |
| Edit  Remove                                              | Not-for-profit organization                                  | Specialty Services, Inc.                                                                             | accuracy, and select<br>"Save" and then "Next" to                                                                                                    |
|                                                           |                                                              |                                                                                                    | continue.                                                                                                    |
| * Required to save the p                                  | 87e                                                          |                                                                                                    |                                                                                                    |
| <ul> <li>Required before Spon</li> </ul>                  | sor Approval                                                 |                                                                                                    | I o submit your changes please click save before exiting this particular to submit your changes please click save before exiting this particular to submit your changes please click save before exiting this particular to submit your changes please click save before exiting this particular to submit your changes please click save before exiting this particular to submit your changes please click save before exiting this particular to submit your changes please click save before exiting this particular to submit your changes please click save before exiting this particular to submit your changes please click save before exiting this particular to submit your changes please click save before exiting this particular to submit your changes please click save before exiting this particular to submit your changes please click save before exiting this particular to submit your changes please click save before exiting this planet. |
|                                                           | **                                                           |                                                                                                    | Save Undo                                                                                                    |
| <previous< td=""><td></td><td></td><td>N</td></previous<> |                                                              |                                                                                                    | N                                                                                                    |

#### Documentation Requirements if the Project is Requesting Sponsorship by Nonprofit Points – Upload as one file

Not-for-profit organizations:

- Documentation of federal Non-profit Status (IRS Determination Letter)
- Certificate of Good Standing (dated as of the application year)

#### Government entity:

Fŀ

- For Public Housing Authorities and Government Entities – provide the Charter and/or Enabling Legislation or signed/dated letter allowing a state or political subdivision of a state to apply for FHLBank funding

Native American Tribes or Alaskan Native Villages, Tribal Designated Housing Entity, Native Hawaiian Home Lands: - Print out from Bureau of Indian Affairs (BIA) documenting federally recognized Native American Tribe or Alaskan Native Village

- Housing and Urban Development (HUD) documenting the organization as a Tribally Designated Housing Entity.
- Signed/dated letter from the Department of Hawaiian Home Lands allowing application for FHLBank funding

To qualify for Sponsorship by a Not-for-Profit Organization, a sponsor must be a not-for-profit organization or have applied for not-for-profit status at application and awarded not-for-profit status by December 31 of the next year after the application year, and must be integrally involved in the project in one or more of the following ways:

- Manage the construction or rehabilitation of the property;
- Provide empowerment services directly as defined in the Implementation Plan; or
- Qualify borrowers and provide or arrange financing for the owners of the units.

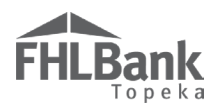

#### SCORING – HOME PURCHASE BY LOW- OR MODERATE-INCOME HOUSEHOLDS (HOMEOWNERSHIP PROJECT)

If the project will not request Home Purchase by Low- or Moderateincome Household points, select "No."

- 1. If the project will request Housing for Home Purchase by Low- or Moderate-income Household points, select "Yes."
- 2. Additional fields will NOT display. Documentation is not needed during application. The entire project must include units that will be available for down payment and/or closing costs.
- 3. Review for accuracy and select "Save" and then "Next" to continue.

FYI

 For helpful information, click on the ? at the top of the screen, and review the Help Text.

| Home Purchase by Low- or Moderate-income Households 2                                                                                |                                                                    |
|----------------------------------------------------------------------------------------------------|--------------------------------------------------------------------|
| Will the project support the financing of home purchases by low- or moderate-income households? $^{\star}$ $\bigcirc$ Yes $\bigcirc$ | ) No                                                               |
|                                                                                                    |                                                                    |
|                                                                                                    |                                                                    |
|                                                                                                    |                                                                    |
|                                                                                                    |                                                                    |
|                                                                                                    |                                                                    |
|                                                                                                    |                                                                    |
| * Required to save the page                                                                                                    | To submit your changes please click Save before exiting this page. |
| Required before Sponsor Approval                                                                                                    | Save Undo                                                          |
| <previous< td=""><td>Next&gt;</td></previous<>                                                                                       | Next>                                                              |

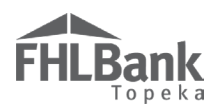

#### SCORING - INCOME TARGETING

- 1. Enter the number of units the project will have in each Targeting category. Enter a "0" for any category for which the project will not have any units.
- Homeownership projects are not allowed to have any units greater than 80% AMI.
- 3. Rental projects are required to have at least 20% of the units in the less than or equal to 50% AMI category.
- 4. Select "Update" to save.

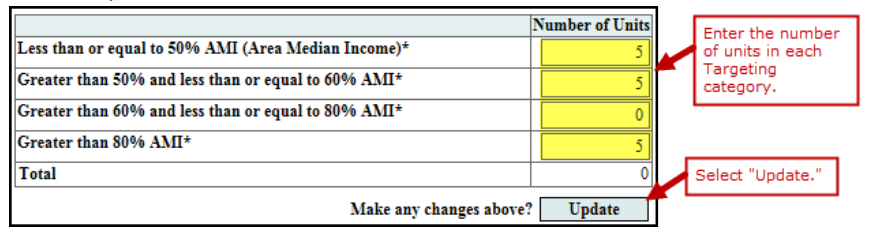

#### FYI

Projects that commit to at least 60% of units to at or below 50% of the AMI will score the maximum points for Targeting.

5. If any units are entered in the "Less than or equal to 50% AMI" category, a field will display for you to indicate how many of those units you anticipate will be occupied by households with income less than or equal to 30% AMI. *This is an FHFA reporting element only and not a commitment* 

made by the project.

- 6. Select "Update."
- Review information for accuracy and select "Save" and then "Next" to continue.

| Targeting 2                                                                                              |                                        |                                      |      |
|----------------------------------------------------------------------------------------------------|----------------------------------------|--------------------------------------|------|
|                                                                                                    |                                        | Number of Ur                         | nits |
| Less than or equal to 50% AMI (Area Median Income)*                                                      |                                        |                                      | 5    |
| Of the less than or equal to 50% AMI units, how many are<br>targeted to households at or below 30% AMI?* | Indicate t<br>of units ta<br>household | he number<br>argeted to<br>ds <= 30% | Ϊ    |
| 2 ×                                                                                                    | of the AM                              | 1.                                   |      |
| Greater than 50% and less than or equal to 60% AMI* 5                                                    |                                        |                                      |      |
| Greater than 60% and less than or equal to 80% $ m AMI^{\star}$                                          |                                        |                                      | 0    |
| Greater than 80% AMI*                                                                                    |                                        |                                      | 5    |
| Total                                                                                                    |                                        |                                      | 15   |
| Make any cha                                                                                             | nges above?                            | Update                               |      |

FYI

Do not leave any fields blank. Enter a "0" for Targeting categories for which no units are targeted.

| Information • Your changes have been saved to the system.    Image: Number of Units   Less than or equal to 50% AMI (Area Median Income)*   Of the less than or equal to 50% AMI units, how many are trangeted to households at or below 30% AMI?*   Image: Image: I |                               |                                                                                          | Targeting 2                                                                                                    |
|----------------------------------------------------------------------------------------------------|-------------------------------|------------------------------------------------------------------------------------------|----------------------------------------------------------------------------------------------------|
| Number of Units         Less than or equal to 50% AMI (Area Median Income)*       S         Of the less than or equal to 50% AMI units, how many are targeted to households at or below 30% AMI?*       S         Greater than 50% and less than or equal to 60% AMI*       S         Greater than 60% and less than or equal to 80% AMI*       O         Total       10         Make any changes above?       Update         Review information for accuracy, and select "Save" and then "Next" to continue.         * Required to save the page       Io submit your changes please click Say before to Save         Required before Sponsor Approval       Save                                                                                                    |                               |                                                                                          | ♥Information • Your changes have been saved to the system.                                                                                                    |
| Review information for accuracy, and select "Save" and then "Next" to continue.       * Required to save the page       Required before Sponsor Approval         To submit your changes please click Sale before of Save                                                                                                    |                               |                                                                                          | Num         Less than or equal to 50% AMI (Area Median Income)*         Of the less than or equal to 50% AMI units, how many are targeted to households at or below 30% AMI?*         2         Greater than 50% and less than or equal to 60% AMI*         Greater than 60% and less than or equal to 80% AMI*         Total         Make any changes above? |
| Required to save the page     To submit your changes please click Sar before e       Required before Sponsor Approval     Save                                                                                                    |                               | Review information for<br>accuracy, and select<br>"Save" and then "Next" to<br>continue. |                                                                                                    |
|                                                                                                    | re exiting this page.<br>Undo | To submit your changes please click Save before exitin<br>Save                           | * Required to save the page<br>Required before Sponsor Approval                                                                                                    |
| <previous< th=""><th>Next&gt;</th><th></th><th><previous< th=""></previous<></th></previous<>                                                                                                    | Next>                         |                                                                                          | <previous< th=""></previous<>                                                                                                    |

34

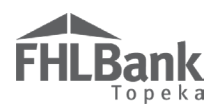

# SCORING – UNDERSERVED COMMUNITIES AND POPULATIONS

If the project will not request any points in this priority, select "No."

- If the project will request points for Housing for Homeless Households, Special Needs Populations, Housing for Other Targeted Populations, Rental Housing for Extremely Low-income Households, or Native American Households, select "Yes" to the criteria.
- 2. Additional fields will display.
- 3. Provide the percentage category to receive the associated number of points.
- 4. There are no required uploads for this screen.
- 5. Review for accuracy and select "Save" and then "Next" to continue.

#### FYI

To be awarded points for Special Needs, you may select a mixture of the various special needs populations as long as they add up to a minimum of 20 percent of the project's total units.

Minimum points are awarded to projects reserving 20 percent up to the maximum points for those reserving 75 percent.

#### Underserved Communities and Populations 2

| Will the project qualify for Housing for Homeless points?* () Yes O No                                                                                                 |                                                                                                    |                 |                                                                                       |  |  |
|----------------------------------------------------------------------------------------------------|----------------------------------------------------------------------------------------------------|-----------------|---------------------------------------------------------------------------------------|--|--|
| The                                                                                                    | The total Transitional or Permanent Housing units/beds that will be specifically reserved for the homeless population will be: $^*$ $\bigcirc$ >=20% and <50% of total units $ \Rightarrow$ >=75% of total units $ \Rightarrow$ >=75% of total units |                 |                                                                                       |  |  |
| Wil                                                                                                    | residents be permitted to stay at least six (6) months? ${}^{*}$ ${}^{\circ}$ Yes $\bigcirc$ No                                                                                                    |                 |                                                                                       |  |  |
| Will                                                                                                    | the project qualify for Housing for Special Needs Populations? ${}^{\star}$ $\   \   \ensuremath{\mathbb{S}}$ Yes                                                                                                    | O No            |                                                                                       |  |  |
| The                                                                                                    | total units that will be specifically reserved for individuals with special nee<br>e identify special needs populations.◆                                                                                                    | ds will be:     | nits                                                                                  |  |  |
|                                                                                                    |                                                                                                    | Number of Units | The total number of units identified under special needs                              |  |  |
|                                                                                                    | Elderly                                                                                                    |                 | populations must be consistent with the percentage of<br>special needs units selected |  |  |
|                                                                                                    | Persons with HIV/AIDS                                                                                                    |                 | special neeus anus selecieu.                                                          |  |  |
|                                                                                                    | Persons with disabilities                                                                                                    | 20              |                                                                                       |  |  |
|                                                                                                    | Persons recovering from physical abuse                                                                                                    |                 |                                                                                       |  |  |
|                                                                                                    | Persons recovering from alcohol or drug abuse                                                                                                    |                 |                                                                                       |  |  |
|                                                                                                    | Total                                                                                                    | 0               |                                                                                       |  |  |
| Make any changes above? Update                                                                                                    |                                                                                                    |                 |                                                                                       |  |  |
| Will 50% or more of the total units be Large Units (three bedrooms or more)?*  Yes O No Review information for accuracy and select "Save" and then "Next" to continue. |                                                                                                    |                 |                                                                                       |  |  |
| Will 50% or more of the total units be reserved for households with a Native American household member?* 💿 Yes 🔿 No                                                    |                                                                                                    |                 |                                                                                       |  |  |
| * Required to save the page To submit your changes please click Save & fore exiting this page.                                                                         |                                                                                                    |                 |                                                                                       |  |  |
| Rec                                                                                                    | uired before Sponsor Approval                                                                                                    |                 | Save Undo                                                                             |  |  |
| <previous next=""></previous>                                                                                                    |                                                                                                    |                 |                                                                                       |  |  |
|                                                                                                    |                                                                                                    |                 |                                                                                       |  |  |

EFFECTIVE 2024

35

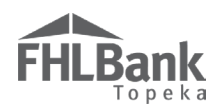

#### SCORING - CREATING ECONOMIC OPPORTUNITY (RENTAL PROJECT)

#### PROMOTION OF EMPOWERMENT

If the project will not request points, select "No."

- 1. If the project will request Promotion of Empowerment points, select "Yes." Additional fields will display.
- 2. Provide the information requested in the additional fields.
- 3. Review for accuracy and select "Save" and then "Next" to continue.
- 4. See the AHP Implementation Plan for all scoring criteria options available.

| Creating Economic Opportunity                                                                                            |                                                                    |
|----------------------------------------------------------------------------------------------------|--------------------------------------------------------------------|
| Will the project provide Tenant Counseling for 50% or more of the total units? * 🔘 Yes 🔿 No                              |                                                                    |
| Attach supporting documentation for Tenant Counseling scoring criteria.                                                  | 2                                                                  |
| Will the project make Financial Education available to 100% of the total units? $^{\star}$ $	extsf{@}$ Yes $	extsf{ No}$ | If the project is requesting<br>points, select the technique(s)    |
| Attach supporting documentation for Financial Education scoring criteria. ♦ Choose File No file chosen                   | e documentation.                                                   |
|                                                                                                    |                                                                    |
|                                                                                                    |                                                                    |
| * Required to save the page                                                                                              | To submit your changes please click Save before exiting this page. |
| Required before Sponsor Approval                                                                                         | Save Undo                                                          |
| <previous< th=""><th>Next&gt;</th></previous<>                                                                           | Next>                                                              |

**Documentation Requirements** (see Memorandum of Understanding on FHLBank's website for specific requirements)

- Memorandum of Understanding (found on FHLBank's website). The Memorandum of Understanding must be dated within the current or previous calendar year and must be signed. OR -
- Commitment letter from the provider of the Empowerment factor committing to provide the service and required items included on the Memorandum of Understanding. The letter must be on the provider's letterhead, must be dated within the current or previous calendar year and must be signed.

Points are assigned based on the number of factors to which the project has committed.

\*Select four commitments to receive maximum points under this scoring category. Refer to the AHP Implementation Plan for minimum unit requirements to score points under the various factors.
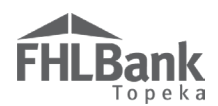

# SCORING – CREATING ECONOMIC OPPORTUNITY (HOMEOWNERSHIP PROJECT)

#### PROMOTION OF EMPOWERMENT

If the project will not request points, select "No."

- 1. If the project will request Promotion of Empowerment points, select "Yes." Additional fields will display.
- 2. Provide the information requested in the additional fields.
- 3. Review for accuracy and select "Save" and then "Next" to continue.
- 4. See the AHP Implementation Plan for all scoring criteria options available.

| Creating Economic Opportunity 2                                                                             |                                                                 |
|----------------------------------------------------------------------------------------------------|-----------------------------------------------------------------|
| Will the project provide Homebuyer/Homeownership Counseling for 50% or more of the total units?* 🔘 Yes 🔿 No |                                                                 |
| Attach supporting documentation for Homebuyer/Homeownership Counseling scoring criteria.                    | ?                                                               |
| Will the project make Financial Education available to 100% of the total units? <sup>*</sup> Yes  No        | If the project is requesting<br>points, select the technique(s) |
| Attach supporting documentation for Financial Education scoring criteria.                                   | and provide supporting<br>documentation.                        |
| Will the project include Sweat Equity for 20% or more of the total units? * O Yes 💿 No                      |                                                                 |
|                                                                                                    |                                                                 |
| * Required to save the page To submit                                                                       | your changes please click Save before exiting this page.        |
| Required before Sponsor Approval                                                                            | Save Undo                                                       |
| <previous< td=""><td>Next&gt;</td></previous<>                                                              | Next>                                                           |

**Documentation Requirements** (see Memorandum of Understanding on FHLBank's website for specific requirements)

- Memorandum of Understanding (found on FHLBank's website). The Memorandum of Understanding must be dated within the current or previous calendar year and must be signed. OR -
- Commitment letter from the provider of the Empowerment factor committing to provide the service and required items included on the Memorandum of Understanding. The letter must be on the provider's letterhead, must be dated within the current or previous calendar year and must be signed.

Points are assigned based on the number of factors to which the project has committed.

\*Select four commitments to receive maximum points under this scoring category. Refer to the AHP Implementation Plan for minimum unit requirements to score points under the various factors.

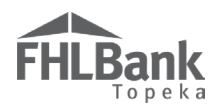

# SCORING - COMMUNITY STABILITY (RENTAL PROJECT)

If the project will not request points, select "No."

- 1. If the project will request Community Stability points, select "Yes." Additional fields will display.
- 2. Provide the information requested in the additional fields.
- 3. Review for accuracy and select "Save" and then "Next" to continue.

| Community Stability 2                                                                                         |                                                                                                    |                                                                                            |  |  |  |  |
|----------------------------------------------------------------------------------------------------|----------------------------------------------------------------------------------------------------|--------------------------------------------------------------------------------------------|--|--|--|--|
| Will the project promote Preservation of Affordable<br>stock and/or converted to market-rate units, or, b.) P | Housing through the rehabilitation of a.) federally subsidized un<br>ublic Housing Authority (PHA) owned units? <sup>+</sup> | its that would otherwise be lost as affordable housing () O<br>Yes No                      |  |  |  |  |
| Attach supporting documentation for Preservation o                                                            | f Affordable Housing scoring criteria <sup>◆</sup> Choose File No file                                                       | chosen ?                                                                                   |  |  |  |  |
| Will 80% or more of the total units qualify for adapt                                                         | ive reuse in the conversion of a building from a non-housing use                                                             | to a lousing use? <sup>*</sup> • Yes O No                                                  |  |  |  |  |
| Is the property currently vacant or abandoned? <b>♦</b>                                                       | ○ Yes ○ No                                                                                                    | If the project is requesting points, select "Yes"<br>and provide supporting documentation. |  |  |  |  |
| Attach supporting documentation for Adaptive Reus                                                             | Attach supporting documentation for Adaptive Reuse scoring criteria.  Choose File No file chosen                             |                                                                                            |  |  |  |  |
|                                                                                                    |                                                                                                    |                                                                                            |  |  |  |  |
| * Required to save the page                                                                                   |                                                                                                    | T                                                                                          |  |  |  |  |
| Required before Sponsor Approval                                                                              | Review information for accuracy and select<br>"Save" and "Next" to continue.                                                 | Lo suomit your changes please click Save before exiting this page.<br>Save Undo            |  |  |  |  |

#### **Documentation Requirements**

- **Preservation of Federally Assisted Housing:** Documentation verifying either 1) project's federal subsidy is within two years of expiration as of the AHP application period opening date; OR 2) the project is owned by a Public Housing Authority.
- Adaptive Reuse of Property: Documentation verifying the adaptive reuse. Examples include, but are not limited to, market study, local government tax assessment, condemnation papers from the city, Phase 1 or other environmental study, newspaper articles/advertisements, or letter from local government. Any documentation submitted must include the prior use of the property.

\*Commit to two Community Stability Priority criteria to receive maximum points under this scoring category.

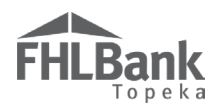

# SCORING - COMMUNITY STABILITY (HOMEOWNERSHIP PROJECT)

If the project will not request points, select "No."

- 1. If the project will request Community Stability points, select "Yes." Additional fields will display.
- 2. Provide the information requested in the additional fields.
- 3. Review for accuracy and select "Save" and then "Next" to continue.

| Community Stability ?                                                                                                    |                                                                                                    |                                                                                 |  |  |  |  |
|----------------------------------------------------------------------------------------------------|----------------------------------------------------------------------------------------------------|---------------------------------------------------------------------------------|--|--|--|--|
| Will the project promote Preservation of Affordable Housing by 100% of the units qualifying as owner-occupied rehabilitation with expenses of at least \$2,500 per unit to be 🔗 💿 paid with the AHP Subsidy (excluding sponsor fee, developer/contractor fee, and homeowner education costs)?* Yes No |                                                                                                    |                                                                                 |  |  |  |  |
| Will 80% or more of the total units qualify for adapti                                                                                                    | ve reuse in the conversion of a building from a non-housing us                                                                                  | e to a housing use?*                                                            |  |  |  |  |
| Is the property currently vacant or abandoned?                                                                                                    | Is the property currently vacant or abandoned? Yes O No If the project is requesting points, select "Yes" and provide supporting documentation. |                                                                                 |  |  |  |  |
| Attach supporting documentation for Adaptive Reuse scoring criteria.                                                                                                    |                                                                                                    |                                                                                 |  |  |  |  |
|                                                                                                    |                                                                                                    |                                                                                 |  |  |  |  |
|                                                                                                    |                                                                                                    |                                                                                 |  |  |  |  |
|                                                                                                    |                                                                                                    |                                                                                 |  |  |  |  |
| <ul> <li>Required to save the page</li> <li>Required before Sponsor Approval</li> </ul>                                                                                                    | Review information for accuracy and selec<br>"Save" and "Next" to continue.                                                                     | To submit your changes please click Save before exiting this page.<br>Save Undo |  |  |  |  |
| <previous< td=""><td></td><td>Next&gt;</td></previous<>                                                                                                    |                                                                                                    | Next>                                                                           |  |  |  |  |

#### **Documentation Requirements**

- Owner-occupied Rehabilitation: None required at application.

- Adaptive Reuse of Property: Memorandum of Understanding (found on FHLBank's website) or commitment letter that verifies at least 80% of the units will be committed to adaptive reuse.

\*Commit to two Community Stability Priority criteria to receive maximum points under this scoring category.

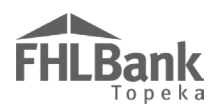

# SCORING - FHLBANK PRIORITIES

If the project will not request points to any of the criteria in this priority, select "No" to each commitment.

- 1. If the project will request points, select "Yes" to each specific criteria the project will commit to.
- 2. Additional fields will display for some criteria.
- 3. Provide the information requested in the additional fields.
- 4. See the AHP Implementation Plan for all scoring criteria options available.
- 5. Review for accuracy and select "Save" and then "Next" to continue.

# FYI

Points for Subsidy per Unit and Low Cost Development per Unit will be calculated based on the feasibility workbook uploaded to the application.

| FHLBank Priorities ?                                                                                                    |                                 |                  |                    |
|----------------------------------------------------------------------------------------------------|---------------------------------|------------------|--------------------|
| Will the project's AHP Subsidy per Unit (SPU) be less than or equal to \$50,000? ${}^{*}$ $@$ Yes $\bigcirc$ No                                                                                                    |                                 |                  |                    |
| Will an FHLB system member play a financial role in the development of the project, excluding pass through of AHP subsid                                                                                                    | dy? <sup>*</sup> ● Yes ○ No     |                  |                    |
| The amount of credit extended and drawn from/advanced by an FHLB system member is at least 5% of the project's total dev                                                                                                    | elopment costs.                 |                  |                    |
| Attach supporting documentation for Member Financial Participation Choose File No file chosen                                                                                                    | ?                               |                  |                    |
| Will 50% or more of the total units be located in a Federally Declared Disaster Area?* 💿 Yes 🔿 No                                                                                                    |                                 |                  |                    |
| Attach supporting documentation for Federally Declared Disaster Area + Choose File No file chosen                                                                                                    | ?                               |                  |                    |
| Will the project's Total Development Cost per Unit be less than \$225,000?* O Yes  No                                                                                                    |                                 |                  |                    |
| Will 50% or more of the total units be located in a High Opportunity Area? ${}^{\star}$ $\bigcirc$ Yes $\ $ No                                                                                                    |                                 |                  |                    |
| Will 90% or more of the total units be reserved for overnight stays with no minimum stay requirements? * 💿 Yes 🔿 N                                                                                                    | lo                              |                  |                    |
| Will 50% or more of the total units be In-district? ${}^{*}$ $< Imedia equation (Imedia equation (Imedia eq$ |                                 |                  |                    |
| * Required to save the page                                                                                                    | To submit your changes please c | lick Save before | exiting this page. |
| Required before Sponsor Approval                                                                                                    |                                 | Save             | Undo               |
| <previous< td=""><td></td><td></td><td>Next&gt;</td></previous<>                                                                                                    |                                 |                  | Next>              |

#### **Documentation Requirements**

- **Member Financial Participation:** Member Financial Participation form (found on FHLBank's website) dated within the current or previous calendar year and must be signed; **OR**, a commitment letter from the FHLBank Member committing to provide financing that meets the requirements listed in the AHP Implementation Plan. The letter must be on the Member's letterhead, must be dated within the current or previous calendar year and must be signed.

- Federally Declared Disaster Area: Copy of the FEMA declaration or map describing the major disaster declaration (no more than 24 months prior to the AHP application period opening date).

- Residential Economic Diversity (High Opportunity Area):

- **\*Rental Projects -** FFIEC Geocoding System Census Demographic Data print out demonstrating the project is in a location where the Estimated Tract Median Family Income is equal to or exceeds the estimated MSA/MD/non-MSA/MD Median Family Income.
- \* Homeownership Projects Memorandum of Understanding (found on FHLBank's website) or commitment letter verifying the percentage of the units that will be located in areas that qualify as defined in the AHP Implementation Plan.

- Overnight Homeless Shelters: None required at application.

- In-district: Project address entered on Site Information screen within the application.

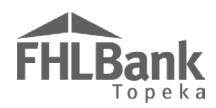

#### - Qualified Census Tract or Difficult Development Area:

\**Rental Projects* – Copy of the Qualified Census Tract Table Generator from HUD's website indicating the location of the project is located in areas that qualify as defined in the AHP Implementation Plan.

\* Homeownership Projects - Memorandum of Understanding (found on FHLBank's website) or commitment letter verifying the percentage of the units that will be located in areas that qualify as defined in the AHP Implementation Plan.

\*Commit to six FHLBank Priority criteria to receive maximum points under this scoring category.

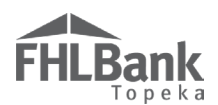

# FINANCIAL FEASIBILITY - HELPFUL HINTS

- ✓ Obtain the current Feasibility Workbooks (Homeownership or Rental) on FHLBank's website under the Application tab.
- ✓ Total Project Costs must be equal to Total Sources.
- ✓ The total AHP subsidy amount on the Subsidy Amount and Uses of Funds screen in AHP Online must be equal to the total subsidy amount requested in the Feasibility Workbooks.
- ✓ For Homeownership projects: The total amount of AHP subsidy used for homebuyer/homeowner counseling must be equal to the total amount of AHP subsidy used for these costs in the Homeownership Feasibility Workbook.
- ✓ Much of the financial feasibility analysis is completed by HCD staff outside of the online system. Provide explanations in the Feasibility Workbooks as indicated.
- ✓ Donated Property If the project includes Donated Property, the Financial Feasibility Workbook should not include acquisition costs for the property. If an acquisition cost is reflected, an offsetting donation must be included in the Sources of Funds.
- ✓ For rental projects, non-residential costs are calculated automatically based on the square footage of residential vs. non-residential costs. These costs can be overridden if submitted bids break out residential and non-residential costs. Non-residential costs must equal non-residential sources.
- ✓ Contact Housing and Community Development at 866.571.8155 for technical assistance concerning difficulties uploading the Feasibility Workbook.

# FINANCIAL FEASIBILITY – <u>HOMEOWNERSHIP PROJECT</u>

For Rental projects, go to "<u>Financial Feasibility – Rental</u> <u>Project</u>."

# IMPORT SPREADSHEET (HOMEOWNERSHIP PROJECT)

**FHLBank** 

A completed Feasibility Workbook is required for all applications.

- 1. Complete the Homeownership Feasibility Workbook found on FHLBank's website.
- 2. Using the "Browse" feature, upload the completed Feasibility Workbook to AHP Online.

# **Training Available!**

Training videos, to assist you with completing the Feasibility Workbook, are available on FHLBank's website under the Application tab.

Housing and Community Development staff are available for additional assistance.

- 3. Provide any additional information that is available or required based on the project type.
  - $\circ$   $\quad$  Projects cannot be complete prior to the AHP award.
  - Floor plans and photographs are not required for homeownership projects.

| Financial Feasibility 🕜                                                                                                    |                                                                                                    |
|----------------------------------------------------------------------------------------------------|----------------------------------------------------------------------------------------------------|
| Import Spreadsheet Feasibility Analysis Commitment Letters Rehabilitation Information                                                                                                   | 1                                                                                                    |
| Download and complete the Homeowner Feasibility Workbook found on the FHLBank Topeka website.<br>Import the Homeowner Feasibility Workbook <sup>*</sup> M:\AHP Automation Proj Browse ? | Required Fields:<br>- Upload the Homeowner Feasibility Workbook<br>as a Microsoft Excel file.<br>- Project construction completion question. |
| Will the project's construction be complete prior to the AHP award? $^{\star}$ $\bigcirc$ Yes $\odot$ No                                                                                |                                                                                                    |
| Attach a Floor Plan, Site Plan, and Elevation Plan. Browse                                                                                                    | Other fields may be required based on project type.                                                                                          |
| Attach project's photographs, if applicable. Browse 2                                                                                                    |                                                                                                    |
|                                                                                                    | Review information for accuracy, and select "Save" and then "Next" to continue.                                                              |
| * Required to save the page                                                                                                    | To submit your changes please clice Save before exiting this page.                                                                           |
| Required before Sponsor Approval                                                                                                    | Save Undo                                                                                                    |
| <previous< td=""><td>Next&gt;</td></previous<>                                                                                                    | Next>                                                                                                    |

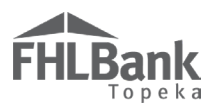

# Successful Upload (Homeownership Project):

If the upload is successful, no errors will display, and the upload box will now display the file name for the Feasibility Workbook. An additional section will display that includes some of the information from the Feasibility Workbook.

FYI

At this time, FHLBank will not utilize this information during its review of feasibility. The review and analysis will primarily be handled through the Homeowner Feasibility Workbook.

| HLBank                                                                                                    |                            | тени ороноот   подо                                                                                            | u .                                                                                                  |                |           | My Applica        | tions   Home   Message     | a 1.00 1 hr c   |
|----------------------------------------------------------------------------------------------------|----------------------------|----------------------------------------------------------------------------------------------------|----------------------------------------------------------------------------------------------------|----------------|-----------|-------------------|----------------------------|-----------------|
| i u p e k a                                                                                                    |                            |                                                                                                    |                                                                                                    |                |           |                   | Project Na                 | me: Hand-up Ho  |
| Application General Inform                                                                                                    | nation Scorin              | g Feasibility                                                                                                  |                                                                                                    |                |           |                   | Application                | Number: 1000    |
|                                                                                                    | _                          | •                                                                                                    |                                                                                                    |                |           |                   |                            |                 |
| inancial Feasibility                                                                                                    | ?                          |                                                                                                    |                                                                                                    |                |           |                   |                            |                 |
| nport Spreadsheet Feasib                                                                                                    | ility Analysis             | Commitment Letters                                                                                             | Rehabilitation I                                                                                     | nformation     |           |                   |                            |                 |
|                                                                                                    | 1. 4 .                     |                                                                                                    |                                                                                                    |                |           |                   |                            |                 |
| Your changes have been                                                                                                    | saved to the system        |                                                                                                    |                                                                                                    |                |           |                   |                            |                 |
| ownload and complete the Home                                                                                                    | owner Feasibility W        | orkbook found on the FF<br>loaded File Info                                                                    | ILBank Topeka websi                                                                                  | te.            |           |                   |                            |                 |
| Import the Homeowner Feasibili                                                                                                    | y Workbook <sup>*</sup> OC | Feasibility Workbook 0                                                                                         | 4252017.xlsx                                                                                         | Remove         | Successfi | ul Upload!        |                            |                 |
| Will the project's construction b                                                                                                    | complete prior to          | the AHP award?*                                                                                                | Var 🔍 Na                                                                                             |                |           |                   |                            |                 |
| Attach a Flaar Plan Site Plan av                                                                                                    | d Elevation Plan           |                                                                                                    | Presso No                                                                                            |                |           |                   |                            |                 |
| Attach project's photographs, if a                                                                                                    | o Elevation Flan.          |                                                                                                    | Blowse                                                                                               |                |           |                   |                            |                 |
| Brov                                                                                                    | /se ?                      |                                                                                                    |                                                                                                    |                |           |                   |                            |                 |
| Development Sources of Funds                                                                                                    |                            |                                                                                                    |                                                                                                    |                |           |                   |                            |                 |
|                                                                                                    | 50                         | urces of Funds                                                                                                 |                                                                                                    |                | _         | Amort             | Annual                     |                 |
| Source of Funds                                                                                                    | Housing                    | Description                                                                                                    | Committed                                                                                            | Rate (%)       | (years)   | Period<br>(years) | Debt Svc (\$)<br>(Housing) | Must<br>Pay?    |
| AHP Subsidy                                                                                                    | 50,000.00                  | AHP Subsidy                                                                                                    | No                                                                                                   | 0.000%         | 0.00      | 0.00              | 0.00                       | No              |
| Consumer Loan                                                                                                    | 20,000.00                  | Other Loans                                                                                                    | Yes                                                                                                  | 4.500%         | 2.00      | 2.00              | 0.00                       | Yes             |
| Subtotal - Housing                                                                                                    | \$ 0.00                    |                                                                                                    |                                                                                                    |                |           |                   |                            |                 |
| Units Preskout                                                                                                    | 3 /0,000.00                |                                                                                                    |                                                                                                    |                |           |                   |                            |                 |
| Units Breakout                                                                                                    |                            | Uses of Funds a                                                                                                | nd Targeting                                                                                         |                |           |                   |                            |                 |
| Pahabilitatian Units                                                                                                    | No of Units                |                                                                                                    |                                                                                                    | No of<br>Units |           |                   |                            |                 |
| New Construction Units                                                                                                    | 0                          | Less than or                                                                                                   | equal to 50% AMI                                                                                     | 5              |           |                   |                            |                 |
| Acquisition units                                                                                                    | 0                          | Greater than                                                                                                   | 50% and less than or e                                                                               | qual to 5      |           |                   |                            |                 |
| Total Units                                                                                                    | 10                         | 60% AMI<br>Greater than                                                                                        | 60% and less than or a                                                                               | cual to        |           |                   |                            |                 |
|                                                                                                    |                            | 80% AMI                                                                                                    |                                                                                                    | 10             |           |                   |                            |                 |
|                                                                                                    |                            | I otal Units                                                                                                   |                                                                                                    | 10             |           |                   |                            |                 |
| Total Fees<br>Total Fees<br>Total Taxes and Insurance Cost<br>Total Construction Financing<br>Total Personanet Financing<br>Total Project Reserves<br>Total Soft Costs<br>Total Developer & Consultant F<br>Total Financing Fees and Exper<br>Total Home Buyer Counseling (<br>Total Closing Cost<br>Total Closing Cost<br>Total Closing Cost | ees<br>ses<br>Costs        | \$<br>\$<br>\$<br>\$<br>\$<br>\$<br>\$<br>\$<br>\$<br>\$<br>\$<br>\$<br>\$<br>\$<br>\$<br>\$<br>\$<br>\$<br>\$ | 0.00<br>0.00<br>0.00<br>0.00<br>0.00<br>0.00<br>0.00<br>0.00<br>0.00<br>0.00<br>0.00<br>0.00<br>0.00 |                |           |                   |                            |                 |
| Key Feasibility Values                                                                                                    |                            |                                                                                                    |                                                                                                    |                |           |                   |                            |                 |
|                                                                                                    |                            |                                                                                                    |                                                                                                    | Standard       |           | Actual            | 1                          |                 |
| Total Development Cost Per Un                                                                                                    | it                         |                                                                                                    |                                                                                                    |                |           | \$ 7,000.00       |                            |                 |
| Total Development Cost Per Sq<br>Construction or Rehabilitation C                                                                                                    | lare Foot                  |                                                                                                    |                                                                                                    |                |           | \$ 0.00           |                            |                 |
| Construction or Rehabilitation C                                                                                                    | ost Per Unit               |                                                                                                    |                                                                                                    |                |           | \$ 0.00           |                            |                 |
| Total Acquisition Cost per unit                                                                                                    | Consumer-driven D          | own Payment                                                                                                    | t Purchase                                                                                           |                |           | \$ 0.00           |                            |                 |
| Price)                                                                                                    | requisition - renao        | or reew construction (ive                                                                                      | ( I WICHINGSE                                                                                        |                |           | \$ 0.00           |                            |                 |
| Average Square Feet Per Unit                                                                                                    | 1.1.110.0.1                |                                                                                                    |                                                                                                    |                |           | 0.00              |                            |                 |
| Average Square Feet Per Unit (I                                                                                                    | (enabilitation)            |                                                                                                    |                                                                                                    |                |           | 0.00              |                            |                 |
| Average Square Feet Per Unit (                                                                                                    | Acquisition Only)          |                                                                                                    |                                                                                                    |                |           | 0.00              |                            |                 |
| Cost Per Square Foot (Rehabilit                                                                                                    | ation)                     |                                                                                                    |                                                                                                    |                | 1         | \$ 0.00           |                            |                 |
| Cost Per Square Foot (Construct                                                                                                    | ion)                       |                                                                                                    |                                                                                                    |                |           | \$ 0.00           |                            |                 |
| Cost Per Square Foot (Acquisiti                                                                                                    | on Only)                   |                                                                                                    |                                                                                                    |                |           | \$ 0.00           |                            |                 |
| Cost Per Square Foot (Construct                                                                                                    | ion/Kenabilitation)        |                                                                                                    |                                                                                                    |                | -         | \$ 0.00           |                            |                 |
| Developer's & Consultant's Fee                                                                                                    | %                          |                                                                                                    |                                                                                                    | More Info      | +         | 0.00 %            |                            |                 |
| Homeowner Counseling Cost Pe                                                                                                    | er Unit                    |                                                                                                    |                                                                                                    | More Info      |           | \$ 0.00           |                            |                 |
| Construction Labor                                                                                                    |                            |                                                                                                    |                                                                                                    |                |           | false             |                            |                 |
| General Requirements %                                                                                                    |                            |                                                                                                    |                                                                                                    |                |           | 0.00 %            |                            |                 |
| Builder Overhead %<br>Builder Profit %                                                                                                    |                            |                                                                                                    |                                                                                                    |                |           | 0.00 %            |                            |                 |
| Total General Requirements, Bu                                                                                                    | ilder's Overhead an        | d Profit                                                                                                    |                                                                                                    |                | Review    | v information fo  | r accuracy, and sele       | at 1            |
|                                                                                                    |                            |                                                                                                    |                                                                                                    |                | "Save     | and then "Nex     | " to continue.             | -               |
| quired to save the page                                                                                                    |                            |                                                                                                    |                                                                                                    |                | To subm   | it your changes p | ease click Save before     | exiting this pa |
| equired before Sponsor Approval                                                                                                    |                            |                                                                                                    |                                                                                                    |                |           | P                 | Save                       | Undo            |
| evious                                                                                                    |                            |                                                                                                    |                                                                                                    |                |           |                   |                            | Ne              |
|                                                                                                    |                            |                                                                                                    |                                                                                                    |                |           | 02                | 017 FHLBank Topeka.        | All rights rese |

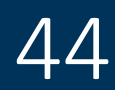

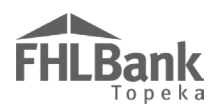

#### FEASIBILITY ANALYSIS (HOMEOWNERSHIP PROJECT)

If AHP Online detects any elements of the Feasibility Workbook that are outside FHLBank guidelines analyzed in AHP Online, those elements will display on this screen and will require explanation. Most FHLBank guidelines for homeownership projects are reviewed outside of AHP Online and are identified in the Feasibility Workbook.

To obtain information about the item outside FHLBank guidelines, select "More Info" in the "Details" column.

- 1. Select "Explain" by any items outside of FHLBank guidelines.
- 2. Provide an explanation for each issue.
- 3. Select "Update Feasibility Issue."
- 4. Repeat the process for each item outside FHLBank guidelines as identified.
- 5. Review for accuracy.
- 6. Select "Save" and then "Next" to continue.

#### FYI

Most analysis of Homeowner project feasibility is done outside of AHP Online.

The Homeowner Feasibility Workbook identifies any elements that are outside of FHLBank guidelines.

If an item is outside FHLBank guidelines due to an error in the Feasibility Workbook, remove the previously uploaded Workbook. Make corrections as needed and upload the corrected one.

| Financial Feasi                                                                    | ibility ?                  |                          |                                    |                                                                                    |         |
|------------------------------------------------------------------------------------|----------------------------|--------------------------|------------------------------------|------------------------------------------------------------------------------------|---------|
| Import Spreadsheet                                                                 | Feasibility Analysis       | Commitment Letters       | Rehabilitation Information         |                                                                                    |         |
| ♥ Information <ul> <li>No feasibility is:</li> </ul>                               | sues were found. No action | is required on this tab. |                                    |                                                                                    |         |
|                                                                                    |                            |                          | Provide explanati<br>issues noted. | tions for any                                                                      |         |
|                                                                                    |                            |                          |                                    |                                                                                    |         |
|                                                                                    |                            |                          |                                    |                                                                                    |         |
|                                                                                    |                            |                          |                                    |                                                                                    |         |
|                                                                                    |                            |                          |                                    | Review information for accuracy, and select<br>"Save" and then "Next" to continue. |         |
| * Required to save the page                                                        |                            |                          |                                    | To submit your changes please cick Save before exiting this                        | s page. |
| <ul> <li>Required before Sponsor</li> </ul>                                        | Approval                   |                          |                                    | Save Und                                                                           | o       |
| <previous< th=""><th></th><th></th><th></th><th></th><th>Next&gt;</th></previous<> |                            |                          |                                    |                                                                                    | Next>   |

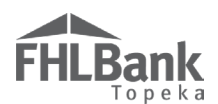

#### COMMITMENT LETTERS (HOMEOWNERSHIP PROJECT)

If the project will include sources such as HOME funds, Weatherization grants, or other loans or donations, a commitment letter must be uploaded for each one.

1. Select "Attach."

| Financial Fe                                                       | easibility ?                                                                                                    |                                        |              |           |                 |  |  |  |
|--------------------------------------------------------------------|----------------------------------------------------------------------------------------------------|----------------------------------------|--------------|-----------|-----------------|--|--|--|
| Import Spreadshe                                                   | et Feasibility Analysis Commitme                                                                                                    | ent Letters Rehabilitation Information |              |           |                 |  |  |  |
| The following comm<br>link in the Action c<br>letter, click Update | The following committed funding sources were found in the Sources tab of the imported Homeowner Feasibility Workbook. For each committed funding source listed, click on the Attach<br>link in the Action column to open the Commitment Letter box. In the Commitment Letter box, the corresponding funding source commitment letter must be attached. After attaching the<br>letter, click Update Commitment Letter. Once all commitment letters are attached (indicated by Yes values in the Letter Provided column), save the page and click Next. |                                        |              |           |                 |  |  |  |
|                                                                    | of Funds to upload commitment Commitment Letters                                                                                                    |                                        |              |           |                 |  |  |  |
| Action                                                             | ietters.                                                                                                    | Description                            | Amount       | Committed | Letter Provided |  |  |  |
| Attach                                                             | Consumer Loan                                                                                                    | Other Loans                            | \$ 20,500.00 | Yes       | No              |  |  |  |

- 2. Using the "Browse" function, locate and upload the commitment letter (must be uploaded as one file for each identified source).
- 3. Select "Update Commitment Letter" to save.

| Financial Fea                                                          | asibility ?                                                                                                    |                      |                            |                 |            |                 |  |
|------------------------------------------------------------------------|----------------------------------------------------------------------------------------------------|----------------------|----------------------------|-----------------|------------|-----------------|--|
| Import Spreadshee                                                      | t Feasibility Analysis C                                                                                                    | ommitment Letters    | Rehabilitation Information |                 |            |                 |  |
| The following comm<br>link in the Action col<br>letter, click Update C | The following committed funding sources were found in the Sources tab of the imported Homeowner Feasibility Workbook. For each committed funding source listed, click on the Attach<br>link in the Action column to open the Commitment Letter box. In the Commitment Letter box, the corresponding funding source commitment letter must be attached. After attaching the<br>letter, click Update Commitment Letter. Once all commitment letters are attached (indicated by Yes values in the Letter Provided column), save the page and click Next. |                      |                            |                 |            |                 |  |
|                                                                        |                                                                                                    |                      | Commitment Letters         |                 |            |                 |  |
| Action                                                                 | Source of Funds                                                                                                    |                      | Description                | Amount          | Committed  | Letter Provided |  |
| Attach                                                                 | Consumer Loan                                                                                                    | Other Loans          |                            | \$ 20,50        | 0.00 Yes   | No              |  |
| Commitment Letter                                                      |                                                                                                    |                      |                            |                 |            |                 |  |
|                                                                        |                                                                                                    | Update Com           | nitment Letter Cancel      |                 |            |                 |  |
| Source of Funds                                                        | Consumer Loan                                                                                                    |                      |                            | Upload commit   | nent<br>rt |                 |  |
| Amount                                                                 | 20500                                                                                                    |                      |                            | "Update Comm    | tment      |                 |  |
| Committed                                                              | Yes                                                                                                    |                      |                            | Letter" to save |            |                 |  |
| Attach a commitme                                                      | nt letter for this committed fundi                                                                                                    | ng source. M:\AHP Au | tomation Proj Browse       | 2               |            |                 |  |

4. Answer the remaining questions.

| mport Spreadshe                                                   | et Feasibility Analysis Commitm                                                                                                    | ent Letters Rehabilitation Information                                                                                                    |                                                                                               |                                                                     |                                                             |
|-------------------------------------------------------------------|----------------------------------------------------------------------------------------------------|----------------------------------------------------------------------------------------------------|-----------------------------------------------------------------------------------------------|---------------------------------------------------------------------|-------------------------------------------------------------|
| The following com<br>link in the Action c<br>letter, click Update | mitted funding sources were found in the Sou<br>olumn to open the Commitment Letter box. I<br>Commitment Letter. Once all commitment I | rces tab of the imported Homeowner Feasibility V<br>n the Commitment Letter box, the corresponding<br>etters are attached (indicated by Yes values in the | Vorkbook. For each committed<br>funding source commitment le<br>Letter Provided column), save | funding source list<br>tter must be attache<br>the page and click l | ed, click on the Attach<br>ed. After attaching the<br>Next. |
|                                                                   |                                                                                                    | Commitment Letters                                                                                                    |                                                                                               |                                                                     |                                                             |
| Action                                                            | Source of Funds                                                                                                    | Description                                                                                                    | Amount                                                                                        | Committed                                                           | Letter Provided                                             |
| Attach                                                            | Consumer Loan                                                                                                    | Other Loans                                                                                                    | \$ 20,500.00                                                                                  | Yes                                                                 | Yes                                                         |
| Will the project in<br>Is the project an e                        | iclude construction financing? O Yes  is xisting occupied project?* O Yes  No                                                          |                                                                                                    |                                                                                               |                                                                     |                                                             |
| inancing of Oper                                                  | ating Costs                                                                                                    |                                                                                                    |                                                                                               |                                                                     | 7                                                           |
| Will the project in                                               | clude rental subsidies or operating grants to                                                                                          | subsidize on-going operations?* O Yes 🖲 No                                                                                                    | Review infor<br>accuracy, and<br>and then "N                                                  | rmation for<br>nd select "Save"<br>ext" to continue.                |                                                             |
|                                                                   |                                                                                                    |                                                                                                    |                                                                                               |                                                                     | <b></b>                                                     |
| equired to save the                                               | page                                                                                                    |                                                                                                    | To submit your chans                                                                          | es please click Save                                                | before exiting this na                                      |

# FYI

With the exception of the question "Is the project an existing occupied project?" the answer to the remaining questions will be "No."

IF the project will be an owneroccupied rehabilitation project, the answer to this question should be "Yes."

# FHLBank

#### **REHABILITATION INFORMATION (HOMEOWNERSHIP PROJECT)**

This tab will display for rehabilitation projects only.

- In the space provided, describe the repairs that will be project's focus.
- Using the "Browse" function, locate and upload estimates that provide examples of anticipated rehabilitation to project units. These files must be uploaded as a single file (i.e. scanned and uploaded as a single PDF or a ZIP file).

# FYI

Provide estimates for possible types of rehabilitation the Owner-occupied Rehabilitation project will provide. Examples of anticipation may include, but are not limited to: window replacement, roof repair/replacement, etc.

The estimates provided should be representative of the rehabilitation listed on the Feasibility Workbook.

If approved, the project may provide rehabilitation assistance beyond the examples provided at application. If awarded, the rehabilitation costs for each Owneroccupied Rehabilitation unit must be determined to be reasonable, based FHLBank's cost reasonableness analysis.

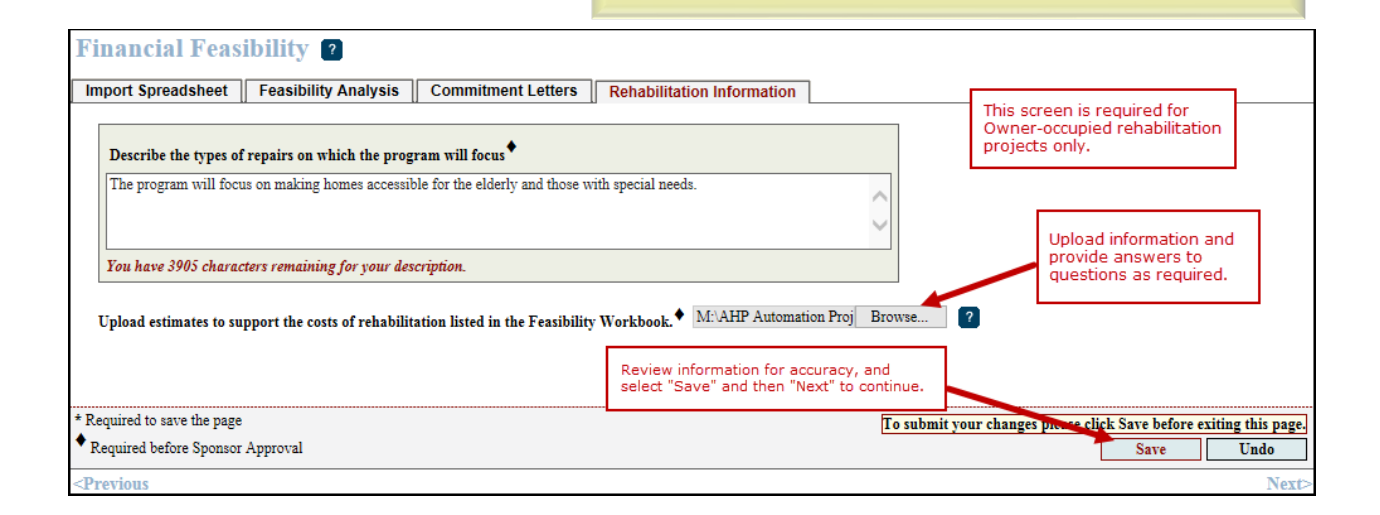

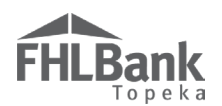

# DISPLACEMENT (HOMEOWNERSHIP PROJECT)

If the project will involve any temporary displacement of current residents, select "Yes." Otherwise, select "No."

If displacement will occur, provide a Relocation Plan. Refer to Exhibit E of the AHP Implementation Plan for the definition of a Relocation Plan for details of the requirements the submitted plan must meet.

#### FYI

Homeownership projects rarely include displacement of current residents.

This may be a possibility for owner-occupied rehabilitation projects if the rehabilitation is to such an extent the homeowner must temporarily relocate during the repairs.

Provide additional documentation and explanations as required.

| Displacement ?                                                                                              |                                                                                       |
|----------------------------------------------------------------------------------------------------|---------------------------------------------------------------------------------------|
| Will the project involve any temporary displacement of current residents?" $ullet$ Yes $\bigcirc$ No        |                                                                                       |
| Number of households displaced/relocated •                                                                  | Answer questions, and<br>upload information as                                        |
| Attach an executive summary of the relocation plan Browse 2                                                 | required.                                                                             |
| Describe the temporary displacement plan of current residents and the costs associated with the relocation. |                                                                                       |
|                                                                                                    | ~                                                                                     |
|                                                                                                    | ~                                                                                     |
| You have 4000 characters remaining for your description.                                                    |                                                                                       |
|                                                                                                    | Review information for<br>accuracy, and select "Save"<br>and then "Next" to continue. |
| * Required to save the page                                                                                 | To submit your changes please lick Save before exiting this page.                     |
| Required before Sponsor Approval                                                                            | Save Undo                                                                             |
| <previous< th=""><th>Next&gt;</th></previous<>                                                              | Next>                                                                                 |

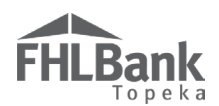

#### SPONSOR ROLE (HOMEOWNERSHIP PROJECT)

- 1. Obtain the Sponsor Experience Form found on FHLBank's website.
- 2. Complete the Sponsor Experience Form.
- 3. Select all roles the sponsor will have with regard to the project.
- 4. Use the "Browse" function to locate and upload the completed Sponsor Experience Form.
- 5. If applicable, use the "Browse" function to locate and upload the Form 990, if applicable.
- 6. Review for accuracy.
- 7. Select "Save" and then "Next" to continue.

| Sponsor Role 2                                                  |                                             |                                                                                       |
|-----------------------------------------------------------------|---------------------------------------------|---------------------------------------------------------------------------------------|
| Specify the Sponsor's role in the AHP project (check all that a | pply).*                                     |                                                                                       |
| □ Owner                                                         | Property Manager                            | ✓ Other Qualifying households for rehab project                                       |
| Qualify Borrowers and Arrange Financing for Homeowners          | Empowerment or Supportive Services Provider | er                                                                                    |
| Developer                                                       | ✓ Construction or Rehab Manager             | Answer questions, and                                                                 |
| Download and complete the Sponsor Experience Form found o       | on the FHLBank Topeka website.              | upload information as required.                                                       |
| Attach the completed Sponsor Experience Form.                   | Automation Proj Browse ?                    |                                                                                       |
| Attach Form 990, if applicable. M:\AHP Automation Proj Br       | owse ?                                      |                                                                                       |
|                                                                 |                                             |                                                                                       |
|                                                                 |                                             |                                                                                       |
|                                                                 |                                             | Review information for<br>accuracy, and select "Save"<br>and then "Next" to continue. |
| * Required to save the page                                     |                                             | To submit your changes please circle Save before exiting this pag                     |
| Required before Sponsor Approval                                |                                             | Save Undo                                                                             |
| <previous< th=""><th></th><th>Nex</th></previous<>              |                                             | Nex                                                                                   |

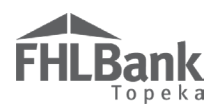

#### PRIMARY DEVELOPER (HOMEOWNERSHIP PROJECT)

- If the sponsor will be acting as the primary developer (typical for homeownership projects), select "Yes" and skip to <u>Development Team – Team Members (Homeownership</u> <u>Project)</u> section.
- 2. If the sponsor will not be acting as the primary developer, select "No."
- 3. Provide information as required
- 4. Review information for accuracy.
- 5. Select "Save" and "Next" to continue.

#### FYI

The sponsor of a homeownership project generally acts as the developer.

| Primary Developer 🔹                                                                                                    |                                                             |                                                                                   |
|----------------------------------------------------------------------------------------------------|-------------------------------------------------------------|-----------------------------------------------------------------------------------|
| Is the Sponsor also the primary developer? ${}^{\star}$ ${}^{\bullet}$ ${}^{}_{\mathrm{Yes}}$ ${}^{\circ}_{\mathrm{No}}$ |                                                             |                                                                                   |
| Primary Developer Name <sup>*</sup>                                                                                      |                                                             |                                                                                   |
| Contact Name 🕈                                                                                                    | If the sponsor will not be the project's primary developer. |                                                                                   |
| Telephone Number                                                                                                    | provide the information as shown.                           |                                                                                   |
| CEO's Name*                                                                                                    |                                                             |                                                                                   |
|                                                                                                    |                                                             |                                                                                   |
|                                                                                                    |                                                             |                                                                                   |
|                                                                                                    |                                                             | Review information for<br>accuracy. Select "Save" and<br>then "Next" to continue. |
| * Required to save the page                                                                                              | To submi                                                    | t your changes please click Save before exiting this page.                        |
| <ul> <li>Required before Sponsor Approval</li> </ul>                                                                     |                                                             | Save Undo                                                                         |
| <previous< th=""><th></th><th>Next</th></previous<>                                                                      |                                                             | Next                                                                              |

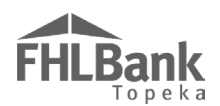

#### DEVELOPMENT TEAM - ROLE SELECTION (HOMEOWNERSHIP PROJECT)

- 1. Select all team members for the project. <u>Only one team member is required</u> and is generally the "Other" role, such as a title company, a realtor, etc. that you work with. This must be completed before the page can be saved.
- 2. Provide a description of the selection process for development team members.
- 3. Review for accuracy.
- 4. Select "Save" and "Next" to continue.

| ndicate the roles represented on the AHP pr                                     | roject working team.*                   |                      |
|---------------------------------------------------------------------------------|-----------------------------------------|----------------------|
| Role                                                                            | Selected?                               |                      |
| o-Developer                                                                     | ⊖ Yes 	 No                              |                      |
| Consultant                                                                      | ○ Yes ● No                              |                      |
| eneral Contractor                                                               | ⊖ Yes ● No                              | Answer all questions |
| Juilder                                                                         | 🔾 Yes 🖲 No                              |                      |
| lanagement Company                                                              | ◯ Yes ● No                              |                      |
| Architect                                                                       | ◯ Yes ● No                              |                      |
| ngineer                                                                         | ◯ Yes ● No                              |                      |
| Attorney                                                                        | ⊖ Yes ● No                              |                      |
| Other                                                                           | • Yes O No                              |                      |
|                                                                                 |                                         |                      |
| escribe the selection process for the membe<br>Provide description of selection | rs of the development team - both for t | am members here.     |

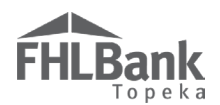

#### DEVELOPMENT TEAM – TEAM MEMBERS (HOMEOWNERSHIP PROJECT)

Any roles with a "Yes" response on the Role Selection screen require additional information.

- 1. Select "Edit" next to the role for which you will be providing information.
- 2. Enter the required information.
- 3. Review for accuracy.
- 4. Select "Update Team Member."
- 5. Repeat Steps 1-4 for all roles listed. *Only one role is required.*

|                                                                     |                          | Team Members                                                                                               |                                                                     |                                                              |                                                   |
|---------------------------------------------------------------------|--------------------------|----------------------------------------------------------------------------------------------------|---------------------------------------------------------------------|--------------------------------------------------------------|---------------------------------------------------|
| Action                                                              | Role                     | Company Name                                                                                               | Pe                                                                  | rson Name                                                    | Telephone Numbe                                   |
|                                                                     | Consultant               | To add required information for                                                                            |                                                                     |                                                              |                                                   |
| dit                                                                 | General Contractor       | each team member, select "Edit"                                                                            |                                                                     |                                                              |                                                   |
| dit                                                                 | Builder                  | Required information for that team                                                                         |                                                                     |                                                              |                                                   |
| dit                                                                 | Management<br>Company    | member will display below (as shown).                                                                      |                                                                     |                                                              |                                                   |
| dit                                                                 | Architect                |                                                                                                    |                                                                     |                                                              |                                                   |
| dit                                                                 | Engineer                 |                                                                                                    |                                                                     |                                                              |                                                   |
|                                                                     | Consultant               |                                                                                                    |                                                                     |                                                              |                                                   |
| lon Name                                                            |                          | Telenhone Number                                                                                           | •                                                                   |                                                              |                                                   |
| Role<br>Company Name<br>erson Name                                  |                          | Telephone Number Contract Executed?                                                                        | • O Yes O No                                                        | Complete informati<br>accuracy. Select "<br>Member" to save. | on. Review for<br>Update Team                     |
| tole<br>Company Name<br>Person Name<br>Describe their aff           | ordable housing experien | Telephone Number<br>Contract Executed?<br>te that is similar in size, scope and target population to the p | <ul> <li>Yes O No</li> <li>proposed project. Include the</li> </ul> | Complete informati<br>accuracy. Select "<br>Member" to save. | on. Review for<br>Update Team<br>milar projects.♥ |
| ole<br>ompany Name<br>erson Name<br>Describe their aff<br>Enter des | ordable housing experien | Telephone Number<br>Contract Executed?<br>te that is similar in size, scope and target population to the p | Yes O No     Yes O No                                               | Complete informati<br>accuracy. Select<br>Member" to save.   | on. Review for<br>Update Team<br>milar projects.♥ |

- 6. Review for accuracy.
- 7. Select "Save" and "Next" to continue.

| Role Selection                                                          | Team Members       | rs assigned to the project development team. For ea | ch member of the developme | ent team, list their affordable hous             | ing experience that is similar in |  |  |
|-------------------------------------------------------------------------|--------------------|-----------------------------------------------------|----------------------------|--------------------------------------------------|-----------------------------------|--|--|
| Team Members                                                            |                    |                                                     |                            |                                                  |                                   |  |  |
| Action                                                                  | Role               | Company Name                                        |                            | Person Name                                      | Telephone Number                  |  |  |
| Edit                                                                    | Consultant         | AAA Consulting                                      | John Smith (555            |                                                  |                                   |  |  |
| Edit                                                                    | General Contractor | AAA General Contracting                             | Jane Smith                 |                                                  |                                   |  |  |
| Edit                                                                    | Builder            | AAA Builders                                        | Jim Smith                  | Jim Smith                                        |                                   |  |  |
| Edit Management<br>Company AAA Management Company Mary Doe (555) 555-51 |                    |                                                     |                            |                                                  |                                   |  |  |
| Edit                                                                    | Architect          | AAA Architect                                       | Mark Doe                   |                                                  | (555) 555-5555                    |  |  |
| Edit                                                                    | Engineer           | AAA Engineering                                     | Mildred Doe                |                                                  | (555) 555-5555                    |  |  |
|                                                                         |                    |                                                     |                            | Review information for<br>"Save" and then "Next" | accuracy. Select<br>to continue.  |  |  |
| equired to save th                                                      | ne page            |                                                     |                            | To submit your changes please                    | lick Save before exiting this pa  |  |  |
| equired before S                                                        | ponsor Approval    |                                                     |                            |                                                  | Save Undo                         |  |  |
| revious                                                                 |                    |                                                     |                            |                                                  | Ne                                |  |  |

52

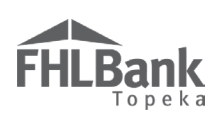

# DISCLOSURE (HOMEOWNERSHIP PROJECT)

- 1. Answer all questions.
- 2. Provide explanations as required.
- 3. Review for accuracy.

| Disclosure ?                                                                                                    |                                                                                       |                                                                    |
|----------------------------------------------------------------------------------------------------|---------------------------------------------------------------------------------------|--------------------------------------------------------------------|
| Has the sponsor or any member of the development team been barred fron<br>any FHLBank or any other funding source? <sup>*</sup> | n participation by any funder, or have any outstanding complia                        | nce or performance issues with O O<br>Yes No                       |
| Is the sponsor or any member of the development team involved in any un                                                         | resolved fair housing issues or investigations? $^\star$ $\bigcirc$ Yes $\bigcirc$ No |                                                                    |
| Are there any relationships between parties involved in the project (sponso potential conflict(s) of interest?*                 | or or members of the development team, member, etc.) that coul                        | d pose a conflict of interest or O<br>Yes No                       |
| Are there any relationships or conflicts of interest between sellers of the pr                                                  | operties involved in this project and the sponsor or any member                       | r of the development team? $^{\star}$ $\bigcirc$ Yes $\bigcirc$ No |
|                                                                                                    | Answer<br>informa                                                                     | questions, and provide<br>tion as required.                        |
| * Required to save the page                                                                                                    | To submit your                                                                        | changes please click Save before exiting this page.                |
| Required before Sponsor Approval <previous< td=""></previous<>                                                                  | Review information for accuracy, and select<br>"Save" and "Next" to continue.         | Save Undo                                                          |

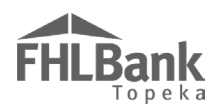

#### MARKET STUDY (HOMEOWNERSHIP PROJECT)

If a Market Study was **NOT** completed:

- 1. Obtain and complete the Homeowner Needs Assessment on FHLBank's website.
- 2. Select "No."
- 3. Use the "Browse" function to locate and upload the Homeowner Needs Assessment.
- 4. Select "Save" and "Next" to continue.

| Market Study                                                                                                    |                                                                         |                                                             |
|----------------------------------------------------------------------------------------------------|-------------------------------------------------------------------------|-------------------------------------------------------------|
| Has an independent, third-party market study been completed for the project within the current or previous calendar | year?* O Yes 🖲 No                                                       | Answer questions, and<br>upload information as<br>required. |
| Attach the Homeowner Needs Assessment form found on the FHLBank Topeka website. • M:\AHP Automation Proj            | Browse ?                                                                |                                                             |
|                                                                                                    | Review information for<br>accuracy, and select<br>and then "Next" to co | or<br>"Save"<br>Intinue.                                    |
| * Required to save the page                                                                                         | To submit your chang                                                    | es please thick Save before exiting this page.              |
| * Required before Sponsor Approval                                                                                  |                                                                         | Save Undo                                                   |
| <previous< th=""><th></th><th>Next&gt;</th></previous<>                                                             |                                                                         | Next>                                                       |

If a Market Study was completed:

- 1. If a Market Study was completed, select "Yes."
- 2. Use the "Browse" function to locate and upload the Third-party Market Study.
- 3. Select "Save" and "Next" to continue.

| Market Study                                                                                                    |                                                                                       |
|----------------------------------------------------------------------------------------------------|---------------------------------------------------------------------------------------|
| Has an independent, third-party market study been completed for the project within the current or previous calendar                                                                                                    | r year? <sup>*</sup> ● Yes ○ No                                                       |
| Name of the organization completing the market study 🔶                                                                                                    | Answer questions, and                                                                 |
| Date Completed                                                                                                    | upload information as required.                                                       |
| Indicate the absorption rate (in months)                                                                                                    |                                                                                       |
| Indicate the capture rate (%)                                                                                                    |                                                                                       |
| Provide the executive summary, the preparer's name and credentials, date of market study, conclusion and recommen<br>vacancy rate and affordability), potential market demand (penetration and absorption) and impact on other housing. | adations (including income targeting, rent levels, recommended                        |
| Please attach the independent, third-party market study <sup>*</sup> Browse ?                                                                                                    |                                                                                       |
|                                                                                                    | Review information for<br>accuracy, and select "Save"<br>and then "Next" to continue. |
| * Required to save the page                                                                                                    | To submit your changes please check Save before exiting this page.                    |
| Required before Sponsor Approval                                                                                                    | Save Undo                                                                             |
| <previous< th=""><th>Next&gt;</th></previous<>                                                                                                    | Next>                                                                                 |

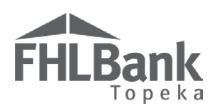

#### PROJECT TIMELINE (HOMEOWNERSHIP PROJECT)

- 1. Not all dates on the Project Timeline screen fit well within FHLBank's Homeownership AHP; however, the fields are required. To reduce confusion, FHLBank suggests the dates be populated as follows:
  - AHP Initial Draw Date, 100% of Financing Committed Date, Project Closing Date, Construction/Rehabilitation Start Date: Use the same date for all of these fields. The date should be after the anticipated AHP grant award date.
  - Complete Construction/Rehabilitation of All Units Date, Date of anticipated certificate of occupancy/certificate of substantial rehabilitation, Stabilized Occupancy Date: Use the same date for these three fields. The date should be the anticipated project completion date.
- 2. The next two questions should be answered "Yes." FHLBank requires all requests for disbursement of funds be submitted within 42 months of AHP Approval Date and the project be complete with all requested funds disbursed within 48 months of the AHP Approval date.
- 3. If there are any other project documents that should be uploaded (not required), use the "Miscellaneous Documentation" upload boxes to do so. The name of the file should include an indication of the file's contents.
- 4. Review for accuracy.
- 5. Select "Save" and "Home."
- 6. Continue to "Sponsor Approval" section of this AHP Online Application User Guide.

| AHP Initial Draw Date        03/01/2018       100% of Financing Committed Date       03/01/2018                                                                                                    | These four dat<br>and should be<br>grant award d                                            | tes should be the same<br>after the anticipated AHP<br>ate.                                                                             |                             |
|----------------------------------------------------------------------------------------------------|---------------------------------------------------------------------------------------------|----------------------------------------------------------------------------------------------------|-----------------------------|
| Construction / Rehabilitation Start Date                                                                                                    | _                                                                                           |                                                                                                    | ]                           |
| Complete Construction / Rehabilitation of all Units Date $\bullet$ 06/01/2021 $\blacksquare$ Date of anticipated certificate of occupancy / certificate of substantial rehabilitation $\bullet$ Stabilized Occupancy Date $\bullet$ 06/01/2021 $\blacksquare$                       | 06/01/2021                                                                                  | These dates dates should<br>and should the anticipate<br>completion date.                                                               | d be the same<br>ed project |
| Will all funds be requested within 42 months of the AHP Approval Date?*  Yes  No  Will the project be completed within 48 months of the AHP Approval Date?*  Yes  No                                                                                                    | See AHP<br>Implement<br>for require                                                         | ation Plan<br>ments.                                                                                                    |                             |
| Attach any applicable miscellaneous documentation Browse                                                                                                    |                                                                                             |                                                                                                    |                             |
| Attach any applicable miscellaneous documentation Browse Attach any applicable miscellaneous documentation Browse                                                                                                    |                                                                                             | Use these upload boxes t<br>additional project informa                                                                                  | to provide<br>Ition.        |
| Attach any applicable miscellaneous documentation       Browse         Attach any applicable miscellaneous documentation       Browse         Attach any applicable miscellaneous documentation       Browse         Attach any applicable miscellaneous documentation       Browse | 2<br>2<br>2<br>2<br>2<br>2<br>2<br>2<br>2<br>2<br>2<br>2<br>2<br>2<br>2<br>2<br>2<br>2<br>2 | Use these upload boxes t<br>additional project informat<br>riew information for<br>uracy, and select "Save"<br>then "Next" to continue. | to provide<br>ttion.        |

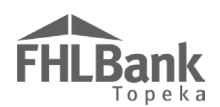

# FINANCIAL FEASIBILITY – <u>RENTAL PROJECT</u>

For Homeownership projects, go back to "<u>Financial</u> Feasibility – Homeownership Project."

#### IMPORT SPREADSHEET (RENTAL PROJECT)

A completed Feasibility Workbook is required for all applications.

- 1. Complete the Rental Feasibility Workbook found on FHLBank's website.
- 2. Using the "Browse" feature, upload the completed Feasibility Workbook to AHP Online.

# **Training Available!**

Training videos, to assist you with completing the Feasibility Workbook, are available on FHLBank's website.

Housing and CommunityDevelopment staff are available for additional

- 3. Provide any additional information that is available or required based on the project type.
  - Projects cannot be complete prior to the AHP award.
  - Providing available floor plans, site plans, elevations plans or other like documentation at this point may reduce the amount of follow up required after application submission, particularly during Cost Reasonableness review. All rental projects are reviewed for cost reasonableness.

| Financial Feasibility 🔹                                                                                                    |                                                                                                    |
|----------------------------------------------------------------------------------------------------|----------------------------------------------------------------------------------------------------|
| Import Spreadsheet Feasibility Analysis Commitment Letters                                                                                                    | Popuirod Fields:                                                                                                    |
| Download and complete the Rental Feasibility Workbook found on the FHLBank Topeka website.<br>Import the Rental Feasibility Workbook <sup>*</sup> [M:AHP Automation Proj] Browse | <ul> <li>Upload the Rental Feasibility Workbook as</li> <li>a Microsoft Excel file.</li> <li>Project construction completion question.</li> </ul> |
| Will the project's construction be complete prior to the AHP award? $^{\star}$ $\odot$ Yes $\odot$ No                                                                            |                                                                                                    |
| Attach a Floor Plan, Site Plan, and Elevation Plan. M:\AHP Automation Proj Browse                                                                                                |                                                                                                    |
| Attach project's photographs, if applicable.                                                                                                    | Other fields may be required based                                                                                                    |
| Browse ?                                                                                                    | on project type.                                                                                                    |
|                                                                                                    |                                                                                                    |
|                                                                                                    |                                                                                                    |
|                                                                                                    | Review information for accuracy, and select<br>"Save" and then "Next" to continue.                                                                |
| * Required to save the page                                                                                                    | To enhmit your changer places all Save before eviting this page                                                                                   |
| Required before Sponsor Approval                                                                                                    | Save Undo                                                                                                    |
| <previous< th=""><th>Next&gt;</th></previous<>                                                                                                    | Next>                                                                                                    |

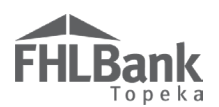

# Successful Upload (Rental Project):

If the upload is successful, no errors will display, and the upload box will now display the file name for the Feasibility Workbook. An additional section will display that includes some of the information from the Feasibility Workbook.

#### FYI

At this time, FHLBank will not utilize this information during its review of feasibility. The review and analysis will primarily be handled through the Rental Feasibility Workbook.

| FHLBank                                                                                                    | Ling oponin                    | Tropon                       |                          |                |                       | My App             | lications   H     | lome   Messages                  | (0)   Guides/Info                      |
|----------------------------------------------------------------------------------------------------|--------------------------------|------------------------------|--------------------------|----------------|-----------------------|--------------------|-------------------|----------------------------------|----------------------------------------|
|                                                                                                    |                                |                              |                          |                |                       |                    |                   | Project Name: R<br>Application I | unning Creek Villa<br>Number: 10000395 |
| Application General Information Scoring                                                                                                    | Feasibili                      | ty                           |                          |                |                       |                    |                   |                                  |                                        |
| Financial Feasibility 👔                                                                                                    |                                |                              |                          |                |                       |                    |                   |                                  |                                        |
| Import Spreadsheet Feasibility Analysis                                                                                                    | Commitment                     | Letters                      |                          |                |                       |                    |                   |                                  |                                        |
| @Information                                                                                                    |                                |                              |                          |                |                       |                    |                   |                                  |                                        |
| Your changes have been saved to the system                                                                                                    |                                |                              |                          |                |                       |                    |                   |                                  |                                        |
| Download and complete the Rental Feasibility Workbo                                                                                           | ok found on the<br>I File Info | FHLBank Tope                 | ka website.              |                |                       |                    |                   |                                  |                                        |
| Import the Rental Feasibility Workbook* Rental F                                                                                              | easibility Workb               | ook 04202017.xi              | sx Remove                | S              | uccessful Up          | load!              |                   |                                  |                                        |
| Will the project's construction be complete prior to                                                                                          | the AHP award                  | !? <sup>*</sup> ⊖ γes ⊛      | No                       |                |                       |                    |                   |                                  |                                        |
|                                                                                                    | Uploaded File I                | nfo                          |                          |                |                       |                    |                   |                                  |                                        |
| Attach a Floor Plan, Site Plan, and Elevation Plan.                                                                                           | Running Creek                  | Villas_Floor Pl              | an.pdf Remo              | ve             |                       |                    |                   |                                  |                                        |
| Attach project's photographs, if applicable.                                                                                                  |                                |                              |                          |                |                       |                    |                   |                                  |                                        |
| Browse ?                                                                                                    |                                |                              |                          |                |                       |                    |                   |                                  |                                        |
| Sources                                                                                                    | of Funds                       |                              |                          |                |                       |                    | A                 | Amount                           |                                        |
| Source of Funds                                                                                                    | Housing                        | Non-Housing                  | Description              | Commi          | tted Rate (           | (year)             | Period<br>(years) | Debt Svc (S)<br>(Housing)        | Must<br>Pay?                           |
| Permanent Loan                                                                                                    | 977,450.00                     |                              | Permanent Financing      | Yes            | 5.0                   | 10% 30.01          | 30.00             | 62,965.92                        | 2 Yes                                  |
| Johnson County Community Development                                                                                                    | \$5,000.00<br>472.487.00       |                              | Other Grants             | Yes            | 0.0                   | 0.00               | 0.00              |                                  |                                        |
| Subtotal - Housing \$ 1,534,937.00                                                                                                    | 472,487.00                     |                              | And Subsuly              | 140            | 0.0                   | 0.00               | 0.00              |                                  |                                        |
| Subtotal - Non-Housing \$ 0.00<br>Total Funding Sources \$ 1.534.937.00                                                                       |                                |                              |                          |                |                       |                    |                   |                                  |                                        |
| Units Breakout                                                                                                    | Uses of F                      | unds and                     |                          |                |                       |                    |                   |                                  |                                        |
| No of Units                                                                                                    | Targeting                      |                              |                          | No of          |                       |                    |                   | No of Units                      |                                        |
| Rehabilitation Units 26<br>New Construction Units 0                                                                                           | Les                            | s than or equal to           | 50% AMI                  | Units<br>6     | Efficienc<br>1-bedroo | y Units<br>n Units |                   | 0<br>20                          |                                        |
| Acquisition units 0<br>Total Units 24                                                                                                    | Gre<br>609                     | ater than 50% an<br>6 AMI    | d less than or equal to  | 6              | 2-bedroo<br>3-bedroo  | n Units<br>n Units |                   | 4                                |                                        |
|                                                                                                    | Gre<br>805                     | ater than 60% an<br>6 AMI    | d less than or equal to  | 12             | 4-bedroo              | n Units            |                   |                                  |                                        |
|                                                                                                    | Gre<br>Tot                     | ater than 80% Al<br>al Units | MI                       | 0<br>24        | 1 otal Un             |                    |                   | 24                               |                                        |
| Building has Elevator (Y/N) No                                                                                                    |                                |                              |                          |                |                       |                    |                   |                                  |                                        |
| Housing Development Uses of Funds Summary                                                                                                    |                                |                              |                          |                |                       |                    |                   |                                  |                                        |
| Total Acquisition Costs                                                                                                    |                                | \$ 168,065.00                |                          |                |                       |                    |                   |                                  |                                        |
| 1 otal Construction / Rehabilitation Costs<br>Hard Construction Costs                                                                         |                                | \$ 0.00<br>\$                | 540,068.00               |                |                       |                    |                   |                                  |                                        |
| Hard Rehabilitation Costs<br>Other Costs                                                                                                    |                                | S<br>-S 1,                   | 540,068.00<br>080,136.00 |                |                       |                    |                   |                                  |                                        |
| Total Fees<br>Total Taxes and Insurance Costs                                                                                                 |                                | \$ 0.00<br>\$ 12.956.00      |                          |                |                       |                    |                   |                                  |                                        |
| Total Construction Financing                                                                                                    |                                | \$ 6,062.00                  |                          |                |                       |                    |                   |                                  |                                        |
| Total Project Reserves                                                                                                    |                                | \$ 209,100.00                |                          |                |                       |                    |                   |                                  |                                        |
| Total Developer & Consultant Fees                                                                                                    |                                | \$ 525,000.00                |                          |                |                       |                    |                   |                                  |                                        |
| Total Financing Fees and Expenses<br>Total Development Costs                                                                                  | s                              | \$ 5,650.00<br>1,534,937.00  |                          |                |                       |                    |                   |                                  |                                        |
| Commercial Sources and Uses of Funds                                                                                                    |                                |                              |                          |                |                       |                    |                   |                                  |                                        |
| Total Commercial Sources                                                                                                    |                                |                              | \$ 0.00                  |                |                       |                    |                   |                                  |                                        |
| Total Commercial Uses                                                                                                    |                                |                              | \$ 0.00                  |                |                       |                    |                   |                                  |                                        |
| Housing Pro Forma                                                                                                    |                                |                              |                          |                |                       |                    |                   |                                  |                                        |
| Gross Annual Rental Income                                                                                                    |                                | Standa                       | rd Actual<br>\$ 31,2     | 00.00          |                       |                    |                   |                                  |                                        |
| Net Revenue (EGI)<br>Net Operating Income                                                                                                    |                                |                              | \$ 53,1<br>-\$ 49,0      | 50.00<br>35.00 |                       |                    |                   |                                  |                                        |
| Must Pay Debt Service<br>Initial Cash Flow                                                                                                    |                                |                              | \$ 62,9                  | 65.92<br>00.92 |                       |                    |                   |                                  |                                        |
| Debt Coverage Ratio Before Soft Debt<br>Soft Debt Service                                                                                     |                                |                              |                          | -0.78          |                       |                    |                   |                                  |                                        |
| Secondary Cash Flow<br>Debt Coverage Ratio (Housing)                                                                                          |                                |                              | -\$ 112,0                | 00.92          |                       |                    |                   |                                  |                                        |
| Cash Flow as Percentage of Gross Income<br>Expense to Income Ratio                                                                            |                                |                              | 310                      | 73 %           |                       |                    |                   |                                  |                                        |
| Key Feasibility Values                                                                                                    |                                |                              | 510                      |                |                       |                    |                   |                                  |                                        |
|                                                                                                    |                                |                              | Star                     | idard          |                       | Actual             |                   |                                  |                                        |
| Total Development Cost Per Unit<br>Total Development Cost Per Square Foot                                                                     |                                |                              |                          |                |                       | \$ 63,95<br>\$ 15  | 5.71<br>7.56      |                                  |                                        |
| Total Adjusted Development Cost<br>Adjusted Development Cost Per Unit                                                                         |                                |                              |                          |                |                       | \$ 800,83          | 7.00              |                                  |                                        |
| Total Acquisition Cost Per Unit<br>Average Source Feet Per Unit                                                                               |                                |                              |                          |                |                       | \$ 7,01            | 4.17              |                                  |                                        |
| Average Square Feet Per Unit (Rehabilitation)<br>Average Square Feet Per Unit (Construction)                                                  |                                |                              |                          |                | -                     | 40                 | 3.54              |                                  |                                        |
| Average Square Feet Per Unit (Acquisition Only)<br>Cost Per Square Feet (Pababilitation)                                                      |                                |                              |                          |                |                       | \$ 00              | 0.00              |                                  |                                        |
| Cost Per Square Foot (Construction)<br>Cost Per Square Foot (Accuminition Only)                                                               |                                |                              |                          |                |                       |                    | 9 39              |                                  |                                        |
| Cost Per Square Foot (Construction/Rehabilitation)<br>Common. Office Area Percentage                                                          |                                |                              |                          |                |                       | \$ 98              | 2.07              |                                  |                                        |
| Commercial Area Percentage                                                                                                    |                                |                              | XC .                     | afo            |                       | 0.0                | 0 %               |                                  |                                        |
| Construction Contingency % (Housing)<br>Construction Contingency % (Overall)                                                                  |                                |                              | More                     | m+0            |                       | 12.3               | 14. 9/            |                                  |                                        |
| Capitalized Reserves Housing (months)                                                                                                    |                                |                              | More 1                   | nfo            |                       | 65.5               | 3.76              |                                  |                                        |
| Capitalized Keserves Overall (months)<br>Lease-Up Reserve                                                                                     |                                |                              |                          |                |                       | 1                  | 3./0              |                                  |                                        |
| rental Assistance Reserve<br>General Requirements %                                                                                           |                                |                              |                          |                |                       | \$<br>5.1          | 0.00              |                                  |                                        |
| Builder Profit %                                                                                                    |                                |                              |                          |                |                       | 2.5                | 1 %               |                                  |                                        |
| 1 otal General Requirements, Builder's Overhead and<br>Architect Fees                                                                         | Profit                         |                              |                          |                |                       |                    |                   |                                  |                                        |
| Engineering Fees<br>Attorney Fees                                                                                                    |                                |                              |                          |                |                       |                    |                   |                                  |                                        |
| Sum of All Professional Fees<br>Revenue Escalator                                                                                             |                                |                              |                          |                |                       | 2.0                | 10 %              |                                  |                                        |
| Expense Escalator<br>Escalator Trend                                                                                                    |                                |                              |                          |                |                       | 3.0                | true              |                                  |                                        |
| Stabilized Vacancy Rate<br>Management Fee as Percentage of Net Revenue                                                                        |                                |                              |                          |                |                       | 0.0                | 10 %<br>15 %      |                                  |                                        |
| Management Fee Per Unit Per Month<br>Total Operating Expense Per Unit                                                                         |                                |                              | More I                   | nfo            |                       | \$ 3,63            | 3.00              |                                  |                                        |
| Replacement Reserve Per Unit<br>Operating Reserve                                                                                             |                                |                              |                          |                |                       | \$ 62<br>\$        | 5.00              |                                  |                                        |
| Deferred Developer Fee - Sources<br>Deferred Developer Fee - Cumulative Repaid                                                                |                                |                              |                          |                |                       | \$<br>\$           | 0.00              |                                  |                                        |
| Total Cash Flow in First Five Years (Housing)<br>Total Cash Flow in First Fifteen Years (Overall)                                             |                                |                              |                          |                | L                     | \$ 23,016,40       | 9.94              |                                  |                                        |
| LIHTC Equity Price                                                                                                    |                                |                              |                          | Review in      | formation fo          | r accurac          | y, and sel        | ect                              |                                        |
| * Required to save the name                                                                                                    |                                |                              | L                        | Save di        | Teacher Nes           | your ek-           | es please         | ek Saya hafron                   | viting this                            |
| Required before Sponsor Approval                                                                                                    |                                |                              |                          |                |                       | , our coang        | - press ch        | Save                             | Undo                                   |
| <previous< td=""><td></td><td></td><td></td><td></td><td></td><td></td><td>0.2017 510</td><td>Bank Terreler</td><td>Next&gt;</td></previous<> |                                |                              |                          |                |                       |                    | 0.2017 510        | Bank Terreler                    | Next>                                  |
|                                                                                                    |                                |                              |                          |                |                       |                    | \$ 2017 PH        | ловик торека. А                  | regints reserved                       |

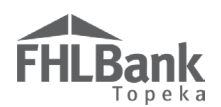

## FEASIBILITY ANALYSIS (RENTAL PROJECT)

If AHP Online detects any elements of the Feasibility Workbook that are outside FHLBank guidelines analyzed in AHP Online, those elements will display on this screen and will require explanation. Not all FHLBank guidelines for rental projects are reviewed through AHP Online. Instead they are identified in the Feasibility Workbook.

To obtain information about the item outside FHLBank guidelines, select "More Info" in the "Details" column.

1. Select "Explain" by any items outside of FHLBank guidelines.

# FYI

Much of the analysis of Rental project feasibility is done outside of AHP Online.

The Rental Feasibility Workbook identifies any elements that are outside of FHLBank guidelines.

If an item is outside FHLBank guidelines due to an error in the Feasibility Workbook, remove the previously uploaded Workbook. Make corrections as needed and upload the corrected one.

| ie following fe<br>e Explained co<br>at Feasibility '<br>lumn), please | easibility issues were discov<br>olumn, click on the Explain<br>Value is required. Once an<br>save the page and click Ne | ered in the most recently in<br>1 link. The Feasibility Issue<br>issue is explained and upda<br>xt. All issues must be explai | aported Rental Feasibili<br>panel will open at the bo<br>ited, the Explain column<br>ned before the applicati                                                                                                    | ity Workbook. For each<br>ottom of the page. In th<br>a will display a Yes valu<br>ion can be approved.                                                                        | n issue with l<br>ae Explain be<br>ae. Once all i                                                                              | Explain displayed in the Ac<br>ox, a reason for deviating fi<br>issues are explained (i.e., al                                                                                                    | ction column ar<br>rom the feasibi<br>Il Yes values in                      | d a No value in<br>lity guideline for<br>the Explained                                                | r                                                                       |
|------------------------------------------------------------------------|----------------------------------------------------------------------------------------------------|----------------------------------------------------------------------------------------------------|----------------------------------------------------------------------------------------------------|----------------------------------------------------------------------------------------------------|----------------------------------------------------------------------------------------------------|----------------------------------------------------------------------------------------------------|-----------------------------------------------------------------------------|----------------------------------------------------------------------------------------------------|-------------------------------------------------------------------------|
|                                                                        | Select "Explain."                                                                                                    |                                                                                                    | Feasibili                                                                                                    | ty Issues                                                                                                    |                                                                                                    |                                                                                                    |                                                                             |                                                                                                    |                                                                         |
| Action                                                                 | Feas                                                                                                    | ibility Value                                                                                                    | Details                                                                                                    | Standard                                                                                                    | 1                                                                                                    | Actual                                                                                                    |                                                                             | Explained                                                                                             |                                                                         |
| plain                                                                  | Operating Reserves (Cap                                                                                                  | italized)                                                                                                    | More Info                                                                                                    | 0.00 - 9.0                                                                                                    | 0                                                                                                    |                                                                                                    | 13.76                                                                       | No                                                                                                    |                                                                         |
| plain                                                                  | Management Fee                                                                                                    |                                                                                                    | More Info                                                                                                    | 0.00 % - 10.0                                                                                                    | 00 %                                                                                                    |                                                                                                    | 28.85 %                                                                     | No                                                                                                    |                                                                         |
| for ea<br>Selec                                                        | ach issue.<br>ct "Update                                                                                                 | The following feasi<br>the Explained colur<br>that Feasibility Val<br>column), please say                                     | bility issues were discovered in<br>mn, click on the Explain link. T<br>lue is required. Once an issue is<br>re the page and click Next. All i                                                                     | the most recently imported R<br>fhe Feasibility Issue panel will<br>s explained and updated, the E<br>issues must be explained before                                          | ental Feasibility<br>open at the bot<br>Explain column<br>te the application                                                   | Workbook. For each issue with Ex<br>tom of the page. In the Explain box<br>will display a Yes value. Once all is:<br>n can be approved.                                                           | xplain displayed in<br>t, a reason for devia<br>sues are explained (        | the Action column ar<br>ting from the feasibil<br>i.e., all Yes values in                             | nd a No valu<br>lity guideline<br>the Explaine                          |
| for ea<br>Selec<br>Feasi<br>Repe                                       | ach issue.<br>ct "Update<br>ibility Issue."<br>cat the process fo                                                        | The following feasi<br>the Explained colu-<br>that Feasibility Val<br>column), please say                                     | bility issues were discovered in<br>ma, click on the Explain link. T<br>lue is required. Once an issue is<br>re the page and click Next. All i<br>Feasibility V                                                    | the most recently inported R.<br>her Feasibility Issue panel will<br>sexplained and updated, the E<br>issues must be explained before<br>Value                                 | ental Feasibility<br>open at the bot<br>Explain column<br>e the application<br>Feasibility<br>Details                          | r Workbook. For each issue with E:<br>tom of the page. In the Explain box<br>will display a Yes value. Once all is:<br>n can be approved.<br>-<br>Issues<br>Standard                              | xplain displayed in 1<br>, a reason for devia<br>sues are explained (<br>Ac | the Action column ar<br>ting from the feasibil<br>i.e., all Yes values in<br>tual                     | nd a No value<br>lity guideline<br>the Explaine<br>Explained            |
| for each                                                               | ach issue.<br>ct "Update<br>ibility Issue."<br>eat the process fo<br>item outside                                        | The following feasi<br>the Explained colu-<br>that Feasibility Val<br>column), please say                                     | bility issues were discovered in<br>m., click on the Explain link. T<br>tue is required. Once an issue is<br>re the page and click Next. All i<br>Feasibility V<br>Operating Reserves (Capitalized                 | the most recently imported R.<br>the most recently imported R.<br>the Feasibility Issue panel will<br>explained and updated, the E<br>issues must be explained before<br>Value | tental Feasibility<br>open at the bot<br>Explain column to<br>the application<br>Feasibility<br>Details<br>More Info           | r Workbook. For each issue with E:<br>tom of the page. In the Explain box<br>will display a Yes value. Once all is<br>a can be approved.<br>Issues<br>Standard<br>0.00 - 9.00                     | xplain displayed in<br>, a reason for devia<br>sues are explained (<br>Ac   | the Action column at<br>ting from the feasibil<br>i.e., all Yes values in<br>tual                     | nd a No valu.<br>lity guideline<br>the Explaine<br>Explaine<br>No       |
| for ea<br>Selec<br>Feasi<br>Repe<br>each                               | ach issue.<br>ct "Update<br>ibility Issue."<br>eat the process for<br>item outside                                       | Dr Feasibility Issue                                                                                                    | bility issues were discovered in<br>ma, click on the Explain link.<br>Ite is required. Once an issue is<br>te the page and click Next. All i<br>Feasibility V<br>Operating Reserves (Capitalized<br>Management Fee | the most recently imported R. The Feasibility issue panel will see splained and updated, the E issues must be explained before Value 0 2 2                                     | ental Feasibility<br>open at the bot<br>xplain column<br>e the application<br>Feasibility<br>Details<br>More Info<br>More Info | V Workbook. For each issue with E:<br>tom of the page. In the Explain box<br>will display a Yes value. Once all is<br>a can be approved.<br>Issues<br>Standard<br>0.00 - 9.00<br>0.00 % - 10.00 % | xplain displayed in i, a reason for devia sues are explained (              | the Action column at<br>ting from the feasibil<br>i.e., all Yes values in<br>tual<br>13.76<br>28.85 % | nd a No valu<br>lity guideline<br>the Explaine<br>Explainee<br>No<br>No |

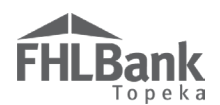

#### COMMITMENT LETTERS (RENTAL PROJECT)

If the project will include sources such as tax credits, permanent loans, or other grants, a commitment letter must be uploaded for each one.

1. Select "Attach."

| Financial F                                                   | 'easibility 🕐                                                                                                    |                             |                                                                                                    |                                                                                                    |                                                                              |                                                   |  |  |
|---------------------------------------------------------------|----------------------------------------------------------------------------------------------------|-----------------------------|----------------------------------------------------------------------------------------------------|----------------------------------------------------------------------------------------------------|------------------------------------------------------------------------------|---------------------------------------------------|--|--|
| Import Spreadsheet Feasibility Analysis Commitment Letters    |                                                                                                    |                             |                                                                                                    |                                                                                                    |                                                                              |                                                   |  |  |
| The following con<br>in the Action colu<br>letter, click Upda | nmitted funding sources were found in the Sour<br>mn to open the Commitment Letter box. In the<br>te Commitment Letter. Once all commitment let<br>To upload commitment letters, sele | ces tab<br>Commi<br>ters ar | of the imported Rental Feasibility Wo<br>itment Letter box, the corresponding<br>e attached (indicated by Yes values in | orkbook. For each committed fun<br>funding source commitment lette:<br>the Letter Provided column), sav | ding source listed, clic<br>r must be attached. Af<br>e the page and click N | k on the Attach link<br>ter attaching the<br>ext. |  |  |
|                                                               | "Attach" next to each Source of Fur                                                                                                    | ds.                         | Commitment Letters                                                                                                    |                                                                                                    |                                                                              |                                                   |  |  |
| Action                                                        | Source of Funds                                                                                                    |                             | Description                                                                                                    | Amount                                                                                                  | Committed                                                                    | Letter Provided                                   |  |  |
| Attach                                                        | Permanent Loan                                                                                                    | Perma                       | ment Financing                                                                                                    | \$ 977,450.00                                                                                           | Yes                                                                          | Yes                                               |  |  |
| Attach                                                        | Johnson County Community Development                                                                                                    | Other                       | Grants                                                                                                    | \$ 85,000.00                                                                                            | Yes                                                                          | No                                                |  |  |

- 2. Using the "Browse" function, locate and upload the specific commitment letter for that source of funds.
- 3. Select "Update Commitment Letter" to save.
- 4. Continue the process for each source.

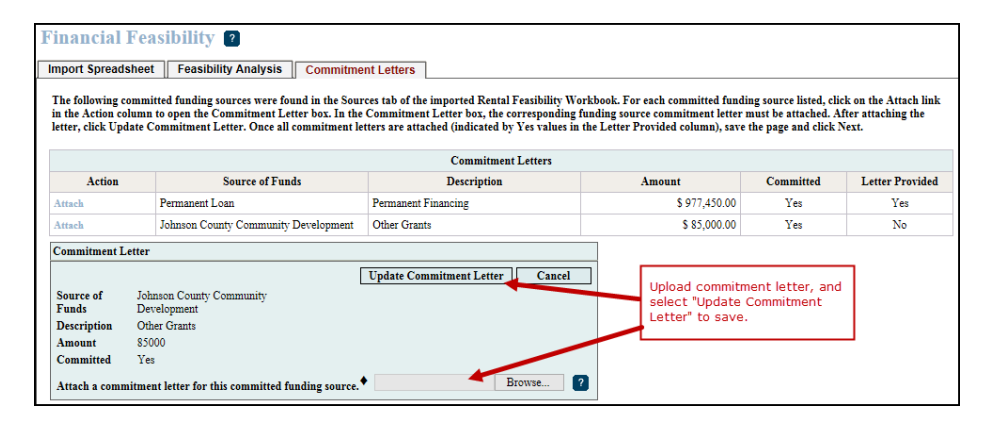

5. Answer the remaining questions.

| port Spreadsh<br>he following com<br>the Action colu<br>tter, click Updat | eet Feasibility Analysis Commitme<br>amitted funding sources were found in the Sour<br>mu to open the Commitment Letter box. In the<br>e Commitment Letter. Once all commitment le | nt Letters<br>ces tab of the imported Rental Feasibility Work<br>Commitment Letter box, the corresponding fur<br>tters are attached (indicated by Yes values in th | book. For each committed fund<br>ding source commitment letter<br>e Letter Provided column), save | ing source listed, cli<br>must be attached. A<br>the page and click i         | ck on the Attach link<br>fter attaching the<br>Next. |
|---------------------------------------------------------------------------|----------------------------------------------------------------------------------------------------|----------------------------------------------------------------------------------------------------|---------------------------------------------------------------------------------------------------|-------------------------------------------------------------------------------|------------------------------------------------------|
|                                                                           |                                                                                                    | Commitment Letters                                                                                                    |                                                                                                   |                                                                               |                                                      |
| Action                                                                    | Source of Funds                                                                                                    | Description                                                                                                    | Amount                                                                                            | Committed                                                                     | Letter Provided                                      |
| ttach                                                                     | Permanent Loan                                                                                                    | Permanent Financing                                                                                                    | \$ 977,450.00                                                                                     | Yes                                                                           | Yes                                                  |
| ttach                                                                     | Johnson County Community Development                                                                                                    | Other Grants                                                                                                    | \$ 85,000.00                                                                                      | Yes                                                                           | Yes                                                  |
| ttach LIHTC a<br>Vill the project i                                       | pplication. Brows<br>nclude construction financing?* O Yes @ 1<br>existing occupied project?* O Yes @ No                                                                           | Page. Provide a<br>as prompted.                                                                                                    | dditional information                                                                             |                                                                               |                                                      |
| p                                                                         |                                                                                                    | ¥                                                                                                    |                                                                                                   |                                                                               |                                                      |
| inancing of Oper<br>Will the project i                                    | rating Costs<br>nclude rental subsidies or operating grants to s                                                                                                    | ubsidize on-going operations?* O Yes 💿 No                                                                                                    | Review in<br>accuracy,<br>and then                                                                | formation for<br>, and select "Sa<br>"Next" to conti                          | ave"<br>nue.                                         |
| inancing of Oper<br>Will the project i<br>quired to save the              | rating Costs<br>nclude rental subsidies or operating grants to s                                                                                                    | ubsidize on-going operations?* O Yes 💿 No                                                                                                    | Review in<br>accuracy,<br>and then                                                                | formation for<br>, and select "Sa<br>"Next" to conti<br>ces please check Save | ave"<br>nue.                                         |

#### FYI

If the project lists LIHTC as a source, upload:

- Documentation to demonstrate the LIHTC application's submission or approval to the LIHTC commitment letter section.
- The portions of the LIHTC application that include: Sources of Funds, Development Budget, Unit Mix, Targeting, and Proforma to the upload box for the LIHTC application.

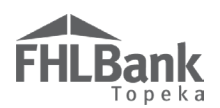

### **REHABILITATION (RENTAL PROJECT)**

This tab will display for rehabilitation projects only.

- 1. In the space provided, describe the repairs that will be project's focus.
- Using the "Browse" function, locate and upload estimates (required) to support the project's rehabilitation costs. These files must be uploaded as a single file (i.e. scanned and uploaded as a single PDF or a ZIP file).
- 3. Review for accuracy and select "Save" and then "Next" to continue.

# FYI

Providing detailed estimates with the application may reduce the amount of follow up required after application submission, particularly during Cost Reasonableness review. All rental projects are reviewed for cost reasonableness.

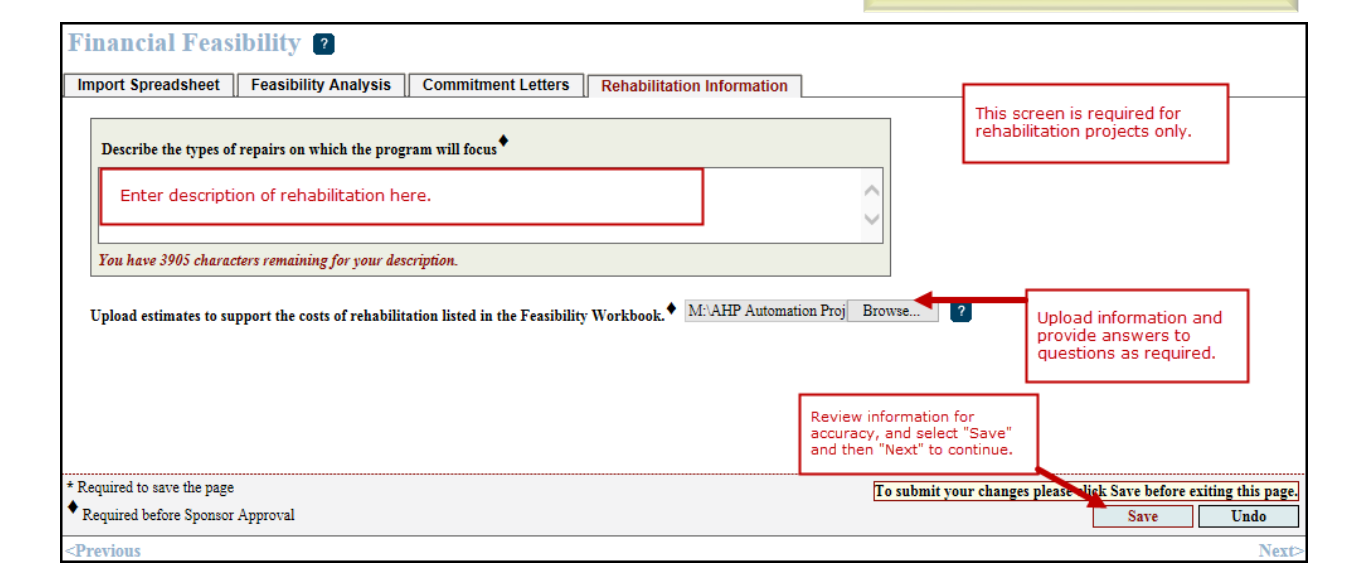

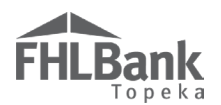

#### DISPLACEMENT (RENTAL PROJECT)

If the project will involve any temporary displacement of current residents, select "Yes." Otherwise, select "No."

If displacement will occur, provide a Relocation Plan. Refer to Exhibit E of the AHP Implementation Plan for the definition of a Relocation Plan for details of the requirements the submitted plan must meet.

#### FYI

Ensure relocation costs are included in the development budget.

A relocation plan is required for any projects that include displacement of current residents.

Provide additional documentation and explanations as required.

| Displacement ?                                                                                                   |                                                                         |
|----------------------------------------------------------------------------------------------------|-------------------------------------------------------------------------|
| Will the project involve any permanent or temporary displacement and relocation of current residents?" $ullet$ Y | es $\bigcirc$ No                                                        |
| Number of households displaced/relocated 4                                                                       | If displacement will occur,                                             |
| Are expenses included in the development budget?" $\  \   	extsf{e}$ Yes $\   	extsf{No}$                        | additional questions and<br>documentation requirements<br>will display. |
| Attach an executive summary of the relocation plan * M:\AHP Automation Proj Browse 2                             |                                                                         |
|                                                                                                    |                                                                         |
|                                                                                                    |                                                                         |
|                                                                                                    | Review for accuracy. Select "Save"<br>and then "Next" to continue.      |
| Required to save the page     Required before Sponsor Approval                                                   | To submit your changes please city's Save before exiting this page.     |
| Previous                                                                                                    | Save Undo                                                               |

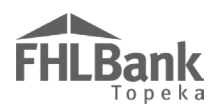

#### SPONSOR ROLE (RENTAL PROJECT)

- 1. Obtain the Sponsor Experience Form found on FHLBank's website.
- 2. Complete the Sponsor Experience Form.
- 3. Select all roles the sponsor will have for the project.
- 4. Use the "Browse" function to locate and upload the completed Sponsor Experience Form.
- 5. If applicable, use the "Browse" function to locate and upload the Form 990.
- 6. Review for accuracy.
- 7. Select "Save" and then "Next" to continue.

| Sponsor Role 🛛                                                   |                                                                      |        |                                                                    |
|------------------------------------------------------------------|----------------------------------------------------------------------|--------|--------------------------------------------------------------------|
| Specify the Sponsor's role in the AHP                            | project (check all that apply).*                                     |        |                                                                    |
| ✓ Owner                                                          | Property Manager                                                     | 🗌 Othe | er                                                                 |
| Qualify Borrowers and Arrange Fi                                 | inancing for Homeowners 🗹 Empowerment or Supportive Services Provide | er 🖕   |                                                                    |
| Developer                                                        | Construction or Rehab Manager                                        |        | Answer questions, and upload                                       |
| Download and complete the Sponsor E                              | Experience Form found on the FHLBank Topeka website.                 |        | information as required.                                           |
| Attach the completed Sponsor Experie                             | ence Form. ♦ M:\AHP Automation Proj Browse ?                         |        |                                                                    |
| Attach Form 990, if applicable. M:\Al                            | HP Automation Proj Browse ?                                          |        |                                                                    |
|                                                                  |                                                                      |        |                                                                    |
|                                                                  |                                                                      |        |                                                                    |
|                                                                  |                                                                      |        | Review information for                                             |
|                                                                  |                                                                      |        | and then "Next" to continue.                                       |
|                                                                  |                                                                      |        |                                                                    |
| * Required to save the page                                      |                                                                      |        | To submit your changes please check Save before exiting this page. |
| Required before Sponsor Approval                                 |                                                                      |        | Save Undo                                                          |
| <previous< td=""><td></td><td></td><td>Next&gt;</td></previous<> |                                                                      |        | Next>                                                              |

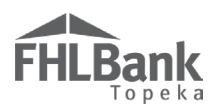

#### PRIMARY DEVELOPER (RENTAL PROJECT)

- 1. If the sponsor will be acting as the primary developer, select "Yes" and skip to <u>Development Team Role</u> Selection.
- 2. If the sponsor will be not be acting as the primary developer, select "No."
- 3. Provide information as required
- 4. Review information for accuracy.
- 5. Select "Save" and "Next" to continue.

| Primary Developer 2                                                                     |                                                                                               |                                                                                   |
|-----------------------------------------------------------------------------------------|-----------------------------------------------------------------------------------------------|-----------------------------------------------------------------------------------|
| Is the Sponsor also the primary developer? <sup>*</sup> O Yes <b>(a)</b> No             |                                                                                               |                                                                                   |
| Contact Name                                                                            | If the sponsor will not be the project's primary developer, provide the information as shown. |                                                                                   |
| CEO's Name*                                                                             |                                                                                               | Review information for<br>accuracy. Select "Save" and<br>then "Next" to continue. |
| <ul> <li>Required to save the page</li> <li>Required before Sponsor Approval</li> </ul> | To subn                                                                                       | nit your changes please dick Save before exiting this page. Save Undo             |
| <previous< th=""><th></th><th>Next&gt;</th></previous<>                                 |                                                                                               | Next>                                                                             |

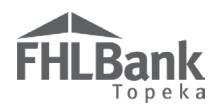

# DEVELOPMENT TEAM - ROLE SELECTION (RENTAL PROJECT)

- 1. Select all team members for the project. At least one team member is required. This must be completed before the page can be saved.
- 2. Provide a description of the selection process for development team members.
- 3. Review for accuracy.
- 4. Select "Save" and "Next" to continue.

| le Selection Team Members                          |                                            |                                                                                                    |
|----------------------------------------------------|--------------------------------------------|----------------------------------------------------------------------------------------------------|
| idicate the roles represented on the AHP p<br>Role | roject working team.* Selected?            |                                                                                                    |
| co-Developer                                       | 🔿 Yes 🖲 No                                 |                                                                                                    |
| Consultant                                         | ● Yes ○ No                                 |                                                                                                    |
| eneral Contractor                                  | ● Yes ○ No                                 | Answer all questions.                                                                                |
| uilder                                             | ● Yes ○ No                                 |                                                                                                    |
| lanagement Company                                 | ● Yes ○ No                                 |                                                                                                    |
| rchitect                                           | ● Yes ○ No                                 |                                                                                                    |
| ngineer                                            | ● Yes ○ No                                 |                                                                                                    |
| ttorney                                            | 🔿 Yes 🖲 No                                 |                                                                                                    |
| ther                                               | O Yes 🖲 No                                 |                                                                                                    |
| escribe the selection process for the memb         | ers of the development team - both for th  | iose selected and those to be selected.                                                              |
| Provide description of selection                   | on process for development tea             | m members here.<br>Review information for accuracy. Selection<br>"Save" and then "Next" to continue. |
| Provide description of selection                   | n process for development tea description. | m members here.<br>Review information for accuracy. Selection<br>"Save" and then "Next" to continue. |

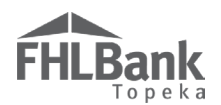

#### DEVELOPMENT TEAM – TEAM MEMBERS (RENTAL PROJECT)

Any roles with a "Yes" response on the Role Selection screen require additional information.

- 1. Select "Edit" next to the role for which you will be providing information.
- 2. Enter the required information
- 3. Review for accuracy.
- 4. Select "Update Team Member."
- 5. Repeat Steps 1-4 for all roles listed.

| sted below are the                                                                  | e names of the members a                   | ssigned to the project development team. For each                   | member of the development te         | am, list their affordable housi      | ag experience that is similar i  |
|-------------------------------------------------------------------------------------|--------------------------------------------|---------------------------------------------------------------------|--------------------------------------|--------------------------------------|----------------------------------|
| e, scope and targe                                                                  | et population to the curre                 | ently proposed project. Include the current status of Team M        | of these similar projects.<br>embers |                                      |                                  |
| Action                                                                              | Role                                       | Company Name                                                        |                                      | Person Name                          | Telephone Numb                   |
|                                                                                     | Consultant                                 | To add required information for                                     |                                      |                                      |                                  |
| lit                                                                                 | General Contractor                         | each team member, select "Edit"                                     |                                      |                                      |                                  |
| lit                                                                                 | Builder                                    | Required information for that team                                  |                                      |                                      |                                  |
| lit                                                                                 | Management<br>Company                      | member will display below (as shown).                               |                                      |                                      |                                  |
| lit                                                                                 | Architect                                  |                                                                     |                                      |                                      |                                  |
| lit                                                                                 | Engineer                                   |                                                                     |                                      |                                      |                                  |
| əle                                                                                 | Consultant                                 | Telephone                                                           | Number •                             | Complete informa<br>accuracy. Select | tion. Review for<br>"Update Team |
| ompany Name <sup>♦</sup><br>erson Name <sup>♦</sup>                                 |                                            | Contract F                                                          | xecuted? Ves O No                    |                                      |                                  |
| °ompany Name <sup>♠</sup><br>erson Name <sup>♠</sup><br>Describe their aff          | ordable housing experien                   | Contract E<br>ce that is similar in size, scope and target populati | on to the proposed project. Incl     | Member" to save                      | similar projects.♥               |
| Company Name<br>derson Name<br>Describe their aff<br>Enter des:                     | ordable housing experien                   | Contract E                                                          | xecuted? • • Yes • No                | Member" to save                      | similar projects.♥               |
| Company Name<br>Person Name<br>Describe their aff<br>Enter des<br>Tou have 4000 cha | ordable housing experien<br>cription here. | Contract E                                                          | on to the proposed project. Incl     | Member" to save                      | similar projects.♥               |

- 6. Review for accuracy.
- 7. Select "Save" and "Next" to continue.

| .,     |                       | Team N                  | fembers     |                                                  |                                  |
|--------|-----------------------|-------------------------|-------------|--------------------------------------------------|----------------------------------|
| Action | Role                  | Company Name            | iemoers     | Person Name                                      | Telephone Numbe                  |
| dit    | Consultant            | AAA Consulting          | John Smith  |                                                  | (555) 555-5555                   |
| dit    | General Contractor    | AAA General Contracting | Jane Smith  | Jane Smith                                       |                                  |
| dit    | Builder               | AAA Builders            | Jim Smith   | Jim Smith                                        |                                  |
| dit    | Management<br>Company | AAA Management Company  | Mary Doe    |                                                  | (555) 555-5555                   |
| dit    | Architect             | AAA Architect           | Mark Doe    |                                                  | (555) 555-5555                   |
| dit    | Engineer              | AAA Engineering         | Mildred Doe |                                                  | (555) 555-5555                   |
|        |                       |                         | [           | Review information for<br>"Save" and then "Next" | accuracy. Select<br>to continue. |

65

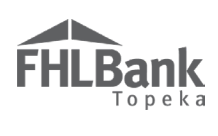

# DISCLOSURE (RENTAL PROJECT)

- 1. Answer all questions
- 2. Provide explanations as required.
- 3. Review for accuracy.

| Disclosure ?                                                                                                    |     |                  |                                                        |               |                      |  |  |  |
|----------------------------------------------------------------------------------------------------|-----|------------------|--------------------------------------------------------|---------------|----------------------|--|--|--|
| Has the sponsor, owner, or any member of the development team been barred from participation by any funder, or have any outstanding compliance or performance issues with any FHLBank or any other funding source? <sup>*</sup> |     |                  |                                                        |               |                      |  |  |  |
| Is the sponsor, owner, or any member of the development team involved in any unresolved fair housing issues or investigations?* 🔿 Yes 💿 No                                                                                      |     |                  |                                                        |               |                      |  |  |  |
| Are there any relationships between parties involved in the project (sponsor, owner, or members of the development team, member, etc.) that could pose a conflict of interest or potential conflict(s) of interest?*            |     |                  |                                                        |               |                      |  |  |  |
| Are there any relationships or conflicts of interest between sellers of the properties involved in this project and the sponsor, owner, or any member of the development team?*                                                 |     |                  |                                                        |               | O<br>No              |  |  |  |
| Explain *                                                                                                    | 0   |                  | Answer questions, and provide information as required. |               |                      |  |  |  |
| You have 4000 characters remaining for your description.                                                                                                    | · · | Review<br>"Save" | information for accuracy.<br>and then "Next" to contin | Select<br>ue. | :                    |  |  |  |
| * Required to save the page<br>Required before Sponsor Approval                                                                                                    | [   | To submit y      | our changes please click Save before Save              | ore exitin    | g this page.<br>Undo |  |  |  |
| <previous< th=""><th></th><th></th><th></th><th></th><th>Next&gt;</th></previous<>                                                                                                    |     |                  |                                                        |               | Next>                |  |  |  |

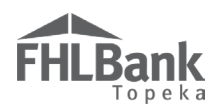

# MARKET STUDY (RENTAL PROJECT)

If a Market Study was **NOT** completed:

- 1. Obtain and complete the Rental Needs Assessment on FHLBank's website.
- 2. Select "No."
- 3. Use the "Browse" function to locate and upload the Rental Needs Assessment.
- 4. Select "Save" and "Next" to continue.

| Market Study                                                                                                    |                                                                   |                                                             |
|----------------------------------------------------------------------------------------------------|-------------------------------------------------------------------|-------------------------------------------------------------|
| Has an independent, third-party market study been completed for the project within the current or previous calendar ye<br>Attach the Rental Needs Assessment form found on the FHLBank Topeka website. • M:\AHP Automation Proj Browse | ar? <sup>*</sup> • Yes • No                                       | Answer questions, and<br>upload information as<br>required. |
|                                                                                                    | Review information<br>accuracy, and selec<br>and then "Next" to c | for<br>t "Save"<br>iontinue.                                |
| * Required to save the page<br>Required before Sponsor Approval                                                                                                    | To submit your chang                                              | es please clife Save before exiting this page.<br>Save Undo |

If a Market Study was completed:

- 1. If a Market Study was completed, select "Yes."
- 2. Use the "Browse" function to locate and upload the Third-party Market Study.
- 3. Select "Save" and "Next" to continue.

| Market Study                                                                                                    |                                                                                                    |                   |
|----------------------------------------------------------------------------------------------------|----------------------------------------------------------------------------------------------------|-------------------|
| Has an independent, third-party market study been completed for the project within the current o                                                                                                    | or previous calendar year? <sup>*</sup> 🖲 Yes 🔿 No                                                   |                   |
| Name of the organization completing the market study 🕈                                                                                                    | Answer questions, and                                                                                |                   |
| Date Completed 🕈                                                                                                    | upload information as required.                                                                      |                   |
| Indicate the absorption rate (in months) 🕈                                                                                                    |                                                                                                    |                   |
| Indicate the capture rate (%) •                                                                                                    |                                                                                                    |                   |
| Provide the executive summary, the preparer's name and credentials, date of market study, conclu<br>vacancy rate and affordability), potential market demand (penetration and absorption) and impac | lusion and recommendations (including income targeting, rent levels, recomn<br>ıct on other housing. | nended            |
| Please attach the independent, third-party market study <sup>*</sup> Browse                                                                                                    | ? Review information for<br>accuracy, and select "Save"<br>and then "Next" to continue.              |                   |
| * Required to save the page                                                                                                    | To submit your changes please clice. Save before es                                                  | xiting this page. |
| Required before Sponsor Approval                                                                                                    | Save                                                                                                 | Undo              |
| <previous< th=""><th></th><th>Next&gt;</th></previous<>                                                                                                    |                                                                                                    | Next>             |

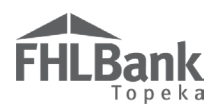

#### **PROJECT TIMELINE (RENTAL PROJECT)**

- 1. Enter projected dates on the Project Timeline. These fields are required to submit the application.
  - AHP Initial Draw Date should be a date after the anticipated AHP grant award date.
  - Date of anticipated certificate of occupancy/certificate of substantial rehabilitation should be at or before 48 months of the anticipated AHP grant award date.
- 2. The next two questions should be answered "Yes." FHLBank requires all requests for disbursement of funds be submitted within 42 months of AHP Approval Date and the project be complete with all requested funds disbursed within 48 months of the AHP Approval date.
- 3. If there are any other project documents that should be uploaded (not required), use the "Miscellaneous Documentation" upload boxes to do so. The name of the file should include an indication of the file's contents.
- 4. Review for accuracy.
- 5. Select "Save" and "Home."
- 6. Continue to "<u>Sponsor Approval</u>" section of this AHP Online Application User Guide.

| FHLBank                                                                            | Lead Spe                      | onsor Logon                     |                     | Current us of May 5,                         |                                                    |
|------------------------------------------------------------------------------------|-------------------------------|---------------------------------|---------------------|----------------------------------------------|----------------------------------------------------|
| Topeka                                                                             |                               |                                 |                     | My Applications   Home   Mess<br>Project Nan | ages (0)   Guides/Info<br>ne: Running Creek Villas |
|                                                                                    |                               |                                 |                     | Applica                                      | tion Number: 10000395                              |
| Application General Informatio                                                     | n Scoring Feasi               | ibility                         |                     |                                              |                                                    |
| Project Timeline 🛛                                                                 | [                             | Date should be after the        |                     | Provide information as                       | required.                                          |
| AHP Initial Draw Date                                                              |                               | anticipated AHP grant award dat | e.                  |                                              |                                                    |
| 100% of Financing Committed Date                                                   | •                             |                                 |                     |                                              | ]                                                  |
| Project closing date                                                               | <b>— •</b>                    |                                 |                     |                                              |                                                    |
| Construction / Rehabilitation Start D                                              | ate                           | <b>—</b>                        | <b></b>   ,         | hese dates may be anticipated                |                                                    |
| Complete Construction / Rehabilitation                                             | on of all Units Date 🔶 📃      |                                 |                     | at application.                              |                                                    |
| Date of anticipated certificate of occu                                            | pancy / certificate of substa | antial rehabilitation 🔶         |                     |                                              |                                                    |
| Stabilized Occupancy Date 🔶                                                        |                               |                                 |                     |                                              |                                                    |
| Does the project have site control? <sup>♦</sup>                                   | $\bigcirc$ Yes $\bigcirc$ No  |                                 |                     |                                              |                                                    |
| Does the project comply with current                                               | zoning? ◆ ○ Yes ○ No          | ō                               |                     |                                              |                                                    |
| Will all funds be requested within 42                                              | months of the AHP Approv      | val Date?* O Yes O No           | See AHP Implement   | tation                                       |                                                    |
| Will the project be completed within                                               | 48 months of the AHP App      | proval Date?* O Yes O No        | Plantor requirement |                                              |                                                    |
| Attach any applicable miscellaneous o                                              | locumentation                 | Browse ?                        |                     |                                              |                                                    |
| Attach any applicable miscellaneous o                                              | locumentation                 | Browse ?                        | Use these up        | pload boxes to                               |                                                    |
| Attach any applicable miscellaneous of                                             | locumentation                 | Browse ?                        | information.        | uonai project                                |                                                    |
| Attach any applicable miscellaneous o                                              | locumentation                 | Browse ?                        | Revie               | w information for accuracy.                  |                                                    |
| Attach any applicable miscellaneous o                                              | locumentation                 | Browse ?                        | Select              | t "Save" and then "Next" to<br>nue.          |                                                    |
| * Required to save the page                                                        |                               |                                 | Tom                 | hmit vour changes please chak Sava hafe      | re exiting this nage                               |
| <ul> <li>Required before Sponsor Approval</li> </ul>                               |                               |                                 | 1030                | Save                                         | Undo                                               |
| <previous< th=""><th></th><th></th><th></th><th></th><th>Home&gt;</th></previous<> |                               |                                 |                     |                                              | Home>                                              |

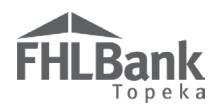

#### SPONSOR APPROVAL

On the Application Home Screen, verify the status of each screen (Description) is  $\checkmark$ . Complete any screens that are not complete (signified by  $\checkmark$  or  $\checkmark$ ). Once the application is complete, a Lead Sponsor Contact will select "Sponsor Approval" from the "Application" drop-down menu.

|                                                      |                      |                                     |            |                                                                                                    | Project Name: Hand-up Homes                                                |
|------------------------------------------------------|----------------------|-------------------------------------|------------|----------------------------------------------------------------------------------------------------|----------------------------------------------------------------------------|
| Analiastica Consultation                             | Constant Provil Dist | Application General Inform          | ation So   | coring Feasibility                                                                                                    | Application Number: 10000396                                               |
| Application General Information                      | Scoring Feasibility  | Home                                |            |                                                                                                    |                                                                            |
| Application Home                                     |                      | A Sponsor Approval                  | Must be    | selected by                                                                                                    |                                                                            |
|                                                      |                      | Application Status Pending          | Lead Sp    | ionsor Contact.                                                                                                    | No. 1 Hale 9                                                               |
| Application Status Pending                           |                      | Funding Round 2017A                 |            |                                                                                                    | Contact Housing and Community                                              |
| Funding Round 2017A<br>Round Deadline 05/31/2017     |                      | Round Deadline 05/31/2017           |            |                                                                                                    | Development at 866-571-8155.                                               |
| Round Deaunit 05/51/2017                             | Decemination         |                                     |            | C to two                                                                                                    | AUP Application                                                            |
| Canaral Information                                  | Description          |                                     |            | Status                                                                                                    | Upon completion of the application                                         |
| Application Details : Application Information        | Verify the Status o  | f all Application Screens (Descript | ions) is ✔ |                                                                                                    | go to the Application menu item and                                        |
| Annlication Details - Site Information               | Complete screens     | as required.                        |            |                                                                                                    | drop down.                                                                 |
| Application Details : Site Parcel                    | When all screens a   | re complete, select "Sponsor App    | rove" from |                                                                                                    | It is recommended that you print the                                       |
| Application Details - Sale Farcing                   | the Application di   | op-down menu.                       |            |                                                                                                    | application for your records after the<br>application has been approved by |
| Application Details : Fair Housing                   | Free Ja              |                                     |            |                                                                                                    | the member.                                                                |
| Scoring                                              | r und3               |                                     |            | •                                                                                                    |                                                                            |
| Donated Property : Donation Information              |                      |                                     |            |                                                                                                    | Application Attachments                                                    |
| Donated Property : Donated Evidence                  |                      |                                     |            |                                                                                                    |                                                                            |
| Source his Do Normaled Evidence                      |                      |                                     |            | · · ·                                                                                                    |                                                                            |
| Sponsorsnip by Nonpront                              |                      |                                     |            | ×                                                                                                    |                                                                            |
| Targeting                                            |                      |                                     |            | ×                                                                                                    |                                                                            |
| Housing for the Homeless                             |                      |                                     |            | ×                                                                                                    |                                                                            |
| Empowerment                                          |                      |                                     |            | <b>V</b>                                                                                                    |                                                                            |
| First District Priority : Special Needs              |                      |                                     |            | <b>v</b>                                                                                                    |                                                                            |
| First District Priority : In-District Project        |                      |                                     |            | <b>v</b>                                                                                                    |                                                                            |
| First District Priority : Member Financial Participa | ation                |                                     |            | ×                                                                                                    |                                                                            |
| Second District Priority                             |                      |                                     |            | ×                                                                                                    |                                                                            |
| Community Stability                                  |                      |                                     |            | <b>v</b>                                                                                                    |                                                                            |
| Feasibility                                          |                      |                                     |            |                                                                                                    |                                                                            |
| Financial Feasibility : Import Spreadsheet           |                      |                                     |            | ×                                                                                                    |                                                                            |
| Financial Feasibility : Feasibility Analysis         |                      |                                     |            | ×                                                                                                    |                                                                            |
| Financial Feasibility : Commitment Letters           |                      |                                     |            | ×                                                                                                    |                                                                            |
| Financial Feasibility : Homeownership Rehabilitati   | ion                  |                                     |            | ×                                                                                                    |                                                                            |
| Displacement                                         |                      |                                     |            | <b>v</b>                                                                                                    |                                                                            |
| Sponsor Role                                         |                      |                                     |            | <ul> <li>Image: A set of the set of the</li></ul> |                                                                            |
| Primary Developer                                    |                      |                                     |            | <b>v</b>                                                                                                    |                                                                            |
| Development Team : Role Selection                    |                      |                                     |            | ×                                                                                                    |                                                                            |
| Development Team : Team Members                      |                      |                                     |            | ×                                                                                                    |                                                                            |
| Disclosure                                           |                      |                                     |            | <b>v</b>                                                                                                    |                                                                            |
| Market Study                                         |                      |                                     |            | <ul> <li>Image: A start of the start of the start of</li></ul> |                                                                            |
| Project Timeline                                     |                      |                                     |            | <b>v</b>                                                                                                    |                                                                            |
|                                                      |                      |                                     |            |                                                                                                    |                                                                            |

# FHLBank Topeka

#### COMPLETING SPONSOR APPROVAL

After selecting "Sponsor Approval," the Sponsor Certification will display. Review the certification. By checking the box next to the certification and selecting "Approve," the Lead Sponsor Contact is signifying agreement with the certification.

#### FYI

Once the Lead Sponsor Contact has approved the application, the application is final and is no longer editable (will be read only). If updates are necessary, the member will be required to reject the application which will send it back to the sponsor.

| Current Status Pending Certifications contained herein. The application is complexe. There are no issues found. The Affordable Housing Program (AHP) subsidy will only be used for the purposes specified in the approved application and in accordance with the federal regulations governing the operation of the AHP (the "AHP Regulations"). The subsidy received for this project will not be used for arbitrage purposes, or for any other purpose prohibited by the AHP Regulations. The project will comply with the requirements of all applicable federal and state laws on fair housing and housing accessibility, including, but not limited to, the Fair Housing Act, the Rehabilitation Act of 1973, the Architectural Barriers Act of 1969, and the Americans with Disabilities Act of 1990. Owner-occupied projects are subject to a five- (5) year retention period; rental projects are subject to a fifteen- (15) year retention period; rental projects are subject to a fifteen- (15) year retention is required to ensure that the rental project, or each of the AHP Regulations is an owner-occupied project, is subject to a legally enforceable deed restriction that (1) incorporates the requirements of the AHP Regulations, (2) is enforceable under applicable law, (3) is in proper form for recording under applicable law, and (4) is properly recorded.                                                                                                    |  |  |  |  |  |  |  |
|----------------------------------------------------------------------------------------------------|--|--|--|--|--|--|--|
| The application is complete. There are no issues found.  The Affordable Housing Program (AHP) subsidy will only be used for the purposes specified in the approved application and in accordance with the federal regulations governing the operation of the AHP (the "AHP Regulations"). The subsidy received for this project will not be used for arbitrage purposes, or for any other purpose prohibited by the AHP Regulations. The project will comply with the requirements of all applicable federal and state laws on fair housing and housing accessibility, including, but not limited to, the Fair Housing Act, the Rehabilitation Act of 1973, the Architectural Barriers Act of 1969, and the Americans with Disabilities Act of 1990. Owner-occupied projects are subject to a five- (5) year retention period; rental projects are subject to a fifteen- (15) year retention period; rental projects are subject to a firse application is required to ensure that the rental project, or each of the AHP Resisted units of Topeka ("FHLBank Topeka") member that is also approving this application is required to ensure that the rental project, or each of the AHP Resisted units of an owner-occupied project; subject to a legally enforceable deed restriction that (1) incorporates the requirements of the AHP Regulations, (2) is enforceable under applicable law, (3) is in proper form for recording under applicable law, and (4) is properly recorded.                                                                                                    |  |  |  |  |  |  |  |
| The Affordable Housing Program (AHP) subsidy will only be used for the purposes specified in the approved application and in accordance with the federal regulations governing the operation of the AHP (the "AHP Regulations"). The subsidy received for this project will not be used for arbitrage purposes, or for any other purpose prohibited by the AHP Regulations. The project will comply with the requirements of all applicable federal and state laws on fair housing and housing accessibility, including, but not limited to, the Fair Housing Act, the Rehabilitation Act of 1973, the Architectural Barriers Act of 1969, and the Americans with Disabilities Act of 1990. Owner-occupied projects are subject to a five- (5) year retention period; rental projects are subject to a fifteen- (15) year retention period; project subject to a fifteen- (15) year retention is required to ensure that the rental project, or each of the AHP Regulation is an owner-occupied project; subject to a legally enforceable deed restriction in t(1) incorporates the requirements of the AHP Regulations, (2) is enforceable under applicable law, (3) is in proper form for recording under applicable law, and (4) is properly recorded.                                                                                                    |  |  |  |  |  |  |  |
| The Affordable Housing Program (AHP) subsidy will only be used for the purposes specified in the approved application and in accordance with the federal regulations governing the operation of the AHP (the "AHP Regulations"). The subsidy received for this project will not be used for arbitrage purposes, or for any other purpose prohibited by the AHP Regulations. The project will comply with the requirements of all applicable federal and state laws on fair housing and housing accessibility, including, but not limited to, the Fair Housing Act, the Rehabilitation Act of 1973, the Architectural Barriers Act of 1969, and the Americans with Disabilities Act of 1990. Owner-occupied projects are subject to a five- (5) year retention period; rental project, are subject to a fifteen. (15) year retention period. The project sponsor approving this application is required Home Loan Bank of Topeka ("FHLBank Topeka") member that is also approving this application is required to ensure that the rental project, or each of the AHP-assisted units of an owner-occupied project, is subject to a legally enforceable deed restriction that (1) incorporates the requirements of the AHP Regulations, (2) is enforceable under applicable law, (3) is in proper form for recording under applicable law, and (4) is properly recorded. The Sponsor will be bound by the commitments made in the application and will build and/or operate the project consistent with the commitments made in the application or in a written modification request approved by FHLBank Topeka, in the symptication and will maintain and submit documentation, reports, and certifications required to demonstrate proper use of the AHP subsidy and compliance with application fails to meet its specified commitments, or otherwise falls out of compliance with the AHP Regulations, the proceeds of a funded AHP subsidy will be subject to recapture and the unused or improperly used subsidy will be returned to FHLBank Topeka. Funding for this project as described in the application fails to meet |  |  |  |  |  |  |  |
| suosuo, as wen as any material changes to the application that are not communicated to rillbank lopeka, may result in the windrawal or requested repayment of the awarded AHP subsidy.                                                                                                    |  |  |  |  |  |  |  |
| The Sponsor represents and warrants that it has the full corporate power and authority, and has received all corporate and governmental authorizations and approvals as may be required, to enter into and perform its obligations under this application.                                                                                                    |  |  |  |  |  |  |  |
| The person representing the Sponsor by approving this application is duly authorized by the Sponsor to make such representations and commitments as presented in this application.                                                                                                    |  |  |  |  |  |  |  |
| To complete the sponsor portion of the application                                                                                                    |  |  |  |  |  |  |  |
| Application Attachments submission process, select "Approve."                                                                                                    |  |  |  |  |  |  |  |
| Important! After clicking the "Approve" button the application status will change to "Sponsor Approved". You will not be able to modify the application after the status change.                                                                                                    |  |  |  |  |  |  |  |
| © 2017 FHLBank Topeka. All rights reserved                                                                                                    |  |  |  |  |  |  |  |

Once the application is Sponsor Approved, it will no longer be editable. The application is printable AFTER Member Approval. To save a copy of the application after Member Approval, select "Print Application" or select "Application Attachments." The application can be saved as a PDF. The application will not be able to be printed after the round closes.

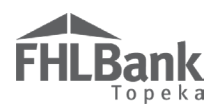

After the application has been approved by the sponsor:

- 1. The application will no longer be editable.
- 2. The Member Contact(s) will receive notification via email the application is waiting for Member Approval.
- A screen verifying the status is now "Sponsor Approved" and the screens that need to be completed by the member will display. In addition to the "Sponsor Approval" page shown below, the "Application Home" screen will also display the Member Status.

#### **IMPORTANT**

Allow adequate time for the member to review and approve. All applications must be sponsor and member approved by the application deadline.

| Application                                                                     | General Information                      | Scoring                                                                  | Feasibility                                             |           |                                                                                                    |        |  |
|---------------------------------------------------------------------------------|------------------------------------------|--------------------------------------------------------------------------|---------------------------------------------------------|-----------|----------------------------------------------------------------------------------------------------|--------|--|
| Sponsor .<br>Current Status<br>The application<br>Approval.<br>An application i | Confirms a<br>now Spon<br>aber completes | application is<br>sor Approved.<br>the two screens ide<br>roved' status. | ntified below.The Member must enter all the required in | formation | before they can proceed with Member<br>Displays screens that need<br>to be completed by member<br>and the status of those<br>screens. |        |  |
| Incomplete Sections                                                             |                                          |                                                                          |                                                         |           |                                                                                                    |        |  |
| Section                                                                         |                                          |                                                                          |                                                         |           |                                                                                                    | Status |  |
| Member Involvement : Member Policy                                              |                                          |                                                                          |                                                         |           |                                                                                                    | ×      |  |
| Member Involvement : Member Service                                             |                                          |                                                                          |                                                         |           |                                                                                                    | ×      |  |

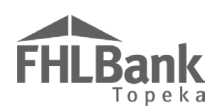

# Member Approval of a Sponsor Approved AHP Application

#### **MY APPLICATIONS**

Use the My Applications screen to:

- Determine the applications for which you are the Member Contact.
- Determine the status of applications for which you are the Member Contact.
- Navigate to applications for which you are the Member Contact.

To review and approve or reject a Sponsor Approved application:

Select the Application Number of a "Sponsor Approved" application.

| My Applications My Projects                                                                            |                      |                                                                                                   |  |  |  |  |  |  |  |
|----------------------------------------------------------------------------------------------------|----------------------|---------------------------------------------------------------------------------------------------|--|--|--|--|--|--|--|
| My Applications                                                                                        |                      |                                                                                                   |  |  |  |  |  |  |  |
| Application Number                                                                                     | Application Name     | Status                                                                                            |  |  |  |  |  |  |  |
| Current/Last Round - 2017A                                                                             |                      |                                                                                                   |  |  |  |  |  |  |  |
| 10000396                                                                                               | Hand-up Homes        | Sponsor Approved                                                                                  |  |  |  |  |  |  |  |
| 10000395                                                                                               | Running Creek Villas | Pending                                                                                           |  |  |  |  |  |  |  |
|                                                                                                    | _                    |                                                                                                   |  |  |  |  |  |  |  |
| Select the Application Numb<br>of a "Sponsor Approved"<br>application to review and<br>approve/reject. | er                   | Member may view (read only),<br>but not approve, applications<br>that have a status of "Pending." |  |  |  |  |  |  |  |
|                                                                                                    |                      |                                                                                                   |  |  |  |  |  |  |  |
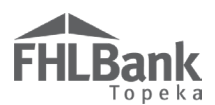

## APPLICATION HOME

Use the Application Home page to:

- Determine the application status;
- Note the deadline to submit the application; and
- Determine which pages of the application are complete, have been started but are not yet complete, and have not yet been started.

| Application                                |                                                                 |                            |                 |                      |             |              |
|--------------------------------------------|-----------------------------------------------------------------|----------------------------|-----------------|----------------------|-------------|--------------|
|                                            | Home                                                            |                            |                 |                      |             |              |
|                                            |                                                                 |                            |                 |                      |             |              |
| Application Status<br>Funding Round        | Sponsor Approved<br>2017A                                       |                            |                 |                      |             |              |
| Round Deadline                             | 05/31/2017                                                      |                            | From Status     | To Status            | Changed By  | Changed Date |
|                                            |                                                                 |                            | Pending         | Sponsor Approved     | Doe<br>Jane | 05/01/2017   |
|                                            |                                                                 | Descr                      | iption          |                      | S           | itatus       |
| General Information                        |                                                                 |                            |                 |                      |             |              |
| Application Details :                      | Application Information                                         |                            |                 |                      |             | <b>v</b>     |
| Application Details :                      | Site Information                                                |                            |                 |                      |             | <b>v</b>     |
| Application Details :                      | Site Parcel                                                     |                            |                 | Screens Member Conta | act         | <b>v</b>     |
| Application Details :                      | Application Details : Fair Housing needs to review and complete |                            |                 |                      |             | ×            |
| Application Details :                      | Subsidy Amount and Uses                                         | of Funds                   | L               |                      |             | ×            |
| Member Involvemen                          | t : Member Policy                                               |                            |                 |                      |             | ×            |
| Member Involvemen                          | t : Member Service                                              |                            |                 |                      |             | ×            |
| Scoring                                    |                                                                 |                            |                 |                      |             |              |
| Donated Property : I                       | Donation Information                                            |                            |                 |                      |             | <b>v</b>     |
| Donated Property : I                       | Donated Evidence                                                |                            |                 |                      |             | <b>v</b>     |
| Sponsorship By Nonj                        | profit                                                          |                            |                 |                      |             | <b>v</b>     |
| Targeting                                  |                                                                 |                            |                 |                      |             | <b>v</b>     |
| Housing for the Hom                        | ieless                                                          |                            |                 |                      |             | <b>v</b>     |
| Empowerment                                |                                                                 |                            |                 |                      |             | <b>v</b>     |
| First District Priority                    | y : Special Needs                                               |                            | FYI             |                      |             | <b>v</b>     |
| First District Priority                    | y : In-District Project                                         |                            |                 |                      |             | <b>v</b>     |
| First District Priority                    | y : Member Financial Partic                                     | ipation                    | Status Symbols: |                      |             | <b>v</b>     |
| Second District Prior                      | rity                                                            |                            |                 |                      |             | <b>v</b>     |
| Community Stability                        | nmunity Stability                                               |                            |                 |                      | <b>v</b>    |              |
| Feasibility                                |                                                                 |                            |                 |                      |             |              |
| Financial Feasibility                      | : Import Spreadsheet                                            |                            | compi           | lete)                |             | <b>v</b>     |
| Financial Feasibility                      | : Feasibility Analysis                                          |                            |                 |                      |             | <b>v</b>     |
| Financial Feasibility : Commitment Letters |                                                                 | = In Progress (Started but |                 |                      | <b>v</b>    |              |
| Financial Feasibility                      | : Homeownership Rehabilit                                       | ation                      | not complete)   |                      |             | <b>v</b>     |
| Displacement                               |                                                                 |                            |                 |                      |             | <b>v</b>     |
| Sponsor Role                               |                                                                 |                            | Complete        |                      |             | <b>v</b>     |
| Primary Developer                          |                                                                 |                            |                 |                      |             | <b>v</b>     |
| Development Team :                         | Role Selection                                                  |                            | 🖳 🖳 = Modi      | fied by Housing a    | nd          | <b>v</b>     |
| Development Team :                         | Team Members                                                    |                            | Comm            | nunity Developme     | nt          | <b>v</b>     |
| Disclosure                                 |                                                                 |                            | Staff           |                      |             | <b>v</b>     |
| Market Study                               |                                                                 |                            | Juli            |                      |             | ✓            |
| Project Timeline                           |                                                                 |                            | 1               |                      |             | -<br>        |

Member Contacts should review the entire application prior to approving/rejecting the application.

*Except for the screens to be completed by the member, the application will be "read only" after Sponsor approval and will not be editable by the Member Contact.* 

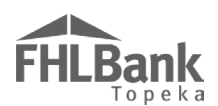

### MEMBER INVOLVEMENT INFORMATION

The member does not verify a commitment to the Member Financial Participation (MFP) scoring criterion through its answers to the questions in this section; however, all questions must be answered. Be certain the answers do not conflict with the MFP commitment, if made.

#### MEMBER POLICY

The responses to the questions on this screen are intended to identify the member's financial involvement in the project outside of the member financial participation scoring commitment.

- 1. Answer all questions, and provide additional responses as required.
- 2. Review for accuracy.
- 3. Select "Save" and then "Next" to continue.

### FYI

- For helpful information and instructions, click on the ? at the top of the screen and beside each field.
- Non-permanent financing includes construction loans, bridge loans, and performance guaranty letters of credit.

| Member Policy Member Services                                                                                                    |                                                                 |
|----------------------------------------------------------------------------------------------------|-----------------------------------------------------------------|
| Does the member have any past or present financial or ownership interest in the project?"  Yes O No                                                                                                    |                                                                 |
| Describe the interest •                                                                                                    |                                                                 |
| If member has any past or present financial or ownership interest in the property, provide description in the space provided.                                                                                                    |                                                                 |
| You have 4000 characters remaining for your description.                                                                                                    |                                                                 |
| Excluding the pass through of AHP Subsidy, is non-permanent financing being provided by the Member? <sup>*</sup> O Yes <sup>®</sup> No<br>Excluding the pass through of AHP subsidy, is an FHLBank advance, including a Community Housing Program (CHP) adv<br>financing? <sup>*</sup> | ance, being provided as part of the project O<br>Yes No         |
| Excluding the pass through of AHP Subsidy, is a mortgage loan being provided by the Member? $^{\star}$ $\bigcirc$ Yes $ vert$ No                                                                                                    |                                                                 |
| Excluding the pass through of AHP Subsidy, are reduced closing costs being provided by the Member? $^{*}$ $\bigcirc$ Yes $\odot$ No                                                                                                    | Review for accuracy. Select<br>"Save" and "Next" to continue.   |
| * Required to save the page                                                                                                    | submit your changes please click Save before exiting this page. |
| Required before Member Approval                                                                                                    | Save Undo                                                       |
| <previous< th=""><th>Next&gt;</th></previous<>                                                                                                    | Next>                                                           |

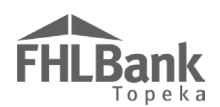

### MEMBER SERVICES

It is not necessary to verify the member's commitment to Member Financial Participation on this screen. The responses to the questions on this screen are intended to identify any grants, in-kind contributions, or services the member will provide to the project and the amount of any fees (if any) the member will charge. The pass-through of AHP subsidy to the project is not considered a service.

- 1. Answer all questions, and provide additional responses as required.
- 2. Review for accuracy.
- 3. Select "Save" and then "Next" to continue.

| Member Involvement Information ?<br>Member Policy Member Services Excluding the pass through of AHP Subsidy, are grant(s) or in-kind contributions or services being provided by the M              | Iember? <sup>*</sup> ● Yes ○ No                                                         |
|----------------------------------------------------------------------------------------------------|-----------------------------------------------------------------------------------------|
| Describe services provided.  If member will provide any grants, in-kind contributions, or services, provide description in the space provided.                                                      | If member answers<br>"Yes" to this<br>question, provide<br>additional<br>information as |
| You have 4000 characters remaining for your description.  Fee Charged Fee charged. If no fee is charged, enter "0."                                                                                 | Review for accuracy. Select<br>"Save" and "Next" to continue.                           |
| * Required to save the page<br>• Required before Member Approval<br><previous< th=""><th>To submit your changes please click Save before exiting this page.<br/>Save Undo<br/>Next</th></previous<> | To submit your changes please click Save before exiting this page.<br>Save Undo<br>Next |

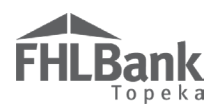

### MEMBER APPROVAL

Either before or after completing the Member screens, the Member Contact may view all screens and uploaded files by returning to the "Application Home" screen and selecting the applicable application screen name or by selecting "Next" after completing the member screens.

General Information

Sponsor Approved

2017A

herein.

05/31/2017

Scoring

project.

Checking this box signifies Member's agreement to the certifications contained

The Affordable Housing Program (AHP) subsidy will only be used for the purposes specified in the approved application and in accordance with the federal regulations governing the operation of the AHP (the "AHP Regulations"). The subsidy received for this project will not be used for arbitrage purposes, or for any other purpose prohibited by the AHP Regulations. The project will comply with the requirements of all applicable federal and state laws on fair housing and housing accessibility, including, but not limited to, the Fair Housing Act, the Rehabilitation Act of 1973, the Architectural Barriers Act of 1969, and the Americans with Disabilities Acts of 1990.

Owner-occupied projects are subject to a five- (5) year retention period; rental projects are subject to a fifteen- (15) year retention period. The Federal Home Loan Bank of Topeka "FHLBank Topeka") member approving this application (the "Member") will ensure that the rental project, or each of the AHP-assisted units of an owner-occupied project, is subject to a legally enforceable dead restriction that (1) incorporates the requirements of the AHP Regulations, (2) is enforceable under applicable law, (3) is in proper form for recording under applicable law, and (4) is properly recorded.

The Member will be bound by the commitments made in the application and will build and/or operate the project consistent with the commitments made in the application, or in a written modification request approved by FHLBank Topeka in its sole discretion. Any material changes to the information provided in the approved application will be reported to FHLBank Topeka. Throughout the retention period, the Member will monitor the project in accordance with AHP Regulations and FHLBank Topeka policies, and will maintain and submit documentation, reports, and certifications required to demonstrate proper use of the AHP subsidy and compliance with application

In the event that the project as described in the application fails to meet its specified commitments, or otherwise falls out of compliance with the AHP Regulations, the proceeds of a funded AHP subsidy will be subject to recapture and the unused or improperly used subsidy will be returned to FHLBank Topeka.

Funding for this project is made available through a financial commitment from FHLBank Topeka. If this application is approved, the Member agrees that "FHLBank Topeka – Affordable Housing Program" will be prominently displayed in all promotional materials related to ground breakings, dedications, and all other media events, including, but not limited to, news releases, site signage, etc. The Member further agrees to notify FHLBank Topeka of all of the aforementioned events.

The Member certifies that the information provided in this application is true, complete, and accurate, and that it will be bound by the commitments made in the application. The Member acknowledges that any misrepresentations or false or fictitious statements made in the application, which are used by FHLBank Topeka to award an AHP subsidy, as well as any material changes to the application that are not communicated to FHLBank Topeka may result in the withdrawal or required repayment of the awarded AHP subsidy.

Select to Member approve a

Feasibility

Pending

From Status

Status Change Details

To Status

Approve Reject Refresh

© 2017 FHLBank Topeka. All rights reser

Sponsor Approved

Application

Member Appro

Application Status

Funding Round

**Round Deadline** 

no issues found.

Home

- 1. To complete the Member Approval process, return to the "Application Home" screen.
- 2. Ensure all screens are complete (have a 🗹
- 3. In the "Application" drop-down menu, select "Member Approval."
- 4. After selecting "Member Approval," the Member Certification will display.
- 5. Review the certification. By checking the box next to the certification and selecting "Approve," the Member Contact is signifying agreement with the certification.
- The Member represents and warrants that it has the full corporate power and authority, and has received all corporate and governmental authorizations and approvals as may be required, to enter into and perform its obligations under this application. The person representing the Member by approving this application is duly authorized by the Member to make such representations and commitments as presented in this application. Important! After clicking the "Approve" button the application status will change to "Member Approved". You will not be able to modify the application after the status change. 6. Once the application is Member Approved,

Member Approval 🔹

Current Status Sponsor Approved

The application is complete

a message will display to confirm the application is complete.

| Iember Approval 💿                                                                          |
|--------------------------------------------------------------------------------------------|
|                                                                                            |
| Information                                                                                |
| • Your application is now Member Approved. Thank you for participating in the AHP program. |
|                                                                                            |
| uppart Status Mambar Approval                                                              |

To complete the application submission process, select "Approve" or "Reject" as applicable.

The application is complete. There are no issues found.

Once the application is Sponsor Approved, it will no longer be editable. The application is printable AFTER Member Approval. To save a copy of the application after Member Approval, select "Print Application" or select "Application Attachments." The application can be saved as a PDF. The application will not be able to be printed after the round closes.

# Terms/Definitions

(See AHP Implementation Plan, Exhibit E for additional definitions.)

**AHP/HSP Authorization Form (Authorization Form)**: Delegates authorized officers, employees or agents of the institution who may complete and execute applications, agreements, reservation requests for the Affordable Housing Program (AHP) and the Homeownership Set-aside Program (HSP).

**AHP/HSP Supplemental Authorization Form**: Allows changes and additions to be made to the delegated authorized officers, employees or agents of the institution included on the AHP/HSP Authorization Form.

**AHP Online:** FHLBank's automated online system for AHP project application, disbursement, and monitoring.

**Disbursement**: Reimbursement by FHLBank to an entity for grant funds advanced at closing.

Homeownership Project: term used interchangeably with Owner-occupied project.

**Inactivity:** a period of time the user is not entering information on a screen in AHP Online. An inactivity period includes non-action items such as moving from screen to screen or saving a screen.

**Input Contact:** an employee or representative of the Project Sponsor organization, or a consultant or representative of another organization working with the Project Sponsor to complete an AHP application. The Input Contact may initiate and complete an AHP application but will not be allowed to edit contact screens or Sponsor Approve an AHP application. AHP Online allows up to three (3) Input Contacts per application. *Consultants and representatives of non-sponsor organizations should be identified only as an Input Contact. An individual may be identified as an Input Contact for multiple applications. The role* 

of a consultant or non-sponsor organization ends after the application has been submitted and follow-up is complete.

Lead Sponsor Contact: an employee of the Project Sponsor organization, or of an entity that wholly owns and/or controls the Project Sponsor organization, who has the knowledge and authority to respond to inquiries and make decisions related to an application/project. The Lead Sponsor Contact is responsible for the AHP subsidy for the entire AHP compliance period: five (5) years for homeownership projects and 15 years for rental projects. At least one (1) and at most two (2) Lead Sponsor Contacts from the same organization must be assigned for each application. The Lead Sponsor Contact(s) identified in the application will be associated with the complete life cycle of the project, from application to project completion, and, for rental projects, long-term monitoring.

**Member Contact**: an officer, employee, or agent of the member authorized to complete and execute applications, agreements,

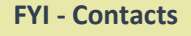

Multiple contacts can be registered for the Sponsor and the Member; however, no more than two (2) contacts can be selected for the sponsor and three (3) for the member at any given time.

disbursement requests, reservations, forms, and other documents related to the Affordable Housing Program and the Homeownership Set-aside Program. *At most three (3) contacts may be selected for the member.* 

**Project:** For purposes of this Guide, the word "project" is used to describe potential projects as presented in the submitted AHP Online application.

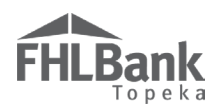

**Real Estate Retention Agreement (RERA)**: Recorded document in which the homebuyer (down payment and closing cost assistance projects) or the project (rental projects) agrees to meet the retention agreements required by the AHP Regulations and FHLBank's AHP Implementation Plan.

# **AHP Online Status Descriptions**

**Pending:** The application has been initiated but is not complete.

**Sponsor Approved:** The Lead Sponsor Contact has approved the application and has received confirmation of approval via email. The application must have this status before it can be submitted for member approval.

**Member Approved:** The member has completed the Member Involvement screens and has reviewed and approved the application. A status of Member Approved indicates the completed application has been submitted to FHLBank for review.

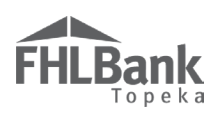

# **Information Security**

### WHERE IS THE DATA STORED?

- The data is stored on Amazon Web Service servers in the cloud.
- Amazon Web Service Cloud Security website: <u>https://aws.amazon.com/security/</u>
- Information on Assurance certifications: <u>https://aws.amazon.com/compliance/pci-data-privacy-protection-hipaa-soc-fedramp-faqs/</u>

### **USEFUL LINKS:**

- Business Continuity Plan: <u>https://www.fhlbtopeka.com/corporate-governance/business-continuity-plan</u>
- Fraud Awareness: <u>https://www.fhlbtopeka.com/corporate-governance-fraud-awareness</u>
- FHLBank Information Assurance: <u>https://www.fhlbtopeka.com/corporate-governance-information-assurance</u>
- Internal Control System: <u>https://www.fhlbtopeka.com/corporate-governance-internal-control-system</u>

### FOR TECHNICAL ASSISTANCE:

Contact Housing and Community Development via the contact information below with questions or difficulty logging in. When contacting Housing and Community Development, provide your contact information (name, phone number, and email) and a description of the issue.

Phone: 1.866.571.8155

Email: hcdahp@fhlbtopeka.com

FYI

To protect sensitive information, after logging out of AHP Online, close all browser windows.